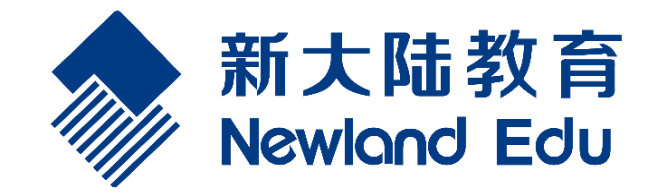

# 产品助手客户端使用手册

2019.10.24

# 文档历史/修订记录

| 日期         | 修订版本 | 描述                    | 修订人 |
|------------|------|-----------------------|-----|
| 2017.10.20 | V1.0 | 产品助手客户端使用手册初稿编写       | 黄小丽 |
| 2017.12.01 | V1.1 | 添加了"检测更新"的描述          | 黄小丽 |
| 2017.12.22 | V1.2 | 添加了2.2用户注册登录功能        | 黄小丽 |
| 2019.10.24 | V3.0 | 新增分享、单独下载、发布公告等功能、驱动增 | 刘彩丽 |
|            |      | 加显示实拍图片,硬件型号功能        |     |

| 1产品助手部署                | 4  |
|------------------------|----|
| 1.1 系统环境部署             | 4  |
| 1.1.1 操作系统 Win7        | 4  |
| 1.1.2 关闭 Win7 防火墙      | 4  |
| 1.1.3 安装.NET Framework | 5  |
| 1.2 产品助手客户端安装          | 7  |
| 2 产品助手使用               | 10 |
| 2.1 首页                 | 10 |
| 2.2 注册登录               | 14 |
| 2.3 我的设备               | 20 |
| 2.3.1 我的电脑             | 21 |
| 2.3.2 安卓接入设备           | 25 |
| 2.4 淘应用                | 30 |
| 2.4.1 产品详情             | 30 |
| 2.4.2 下载安装             | 32 |
| 2.5 工具驱动               | 56 |
| 2.6 资料文档               | 60 |
| 2.7 检测更新               | 64 |
| 2.8 外部设备接入检测           | 66 |
| 2.9 其它功能               | 71 |
|                        |    |

# 目录

# 1产品助手部署

### 1.1 系统环境部署

### 1.1.1 操作系统 Win7

### 1.1.2 关闭 Win7 防火墙

进入"控制面版"->"Window 防火墙"界面,在左侧列表选择"打开或关闭 Windows 防火墙",如下:

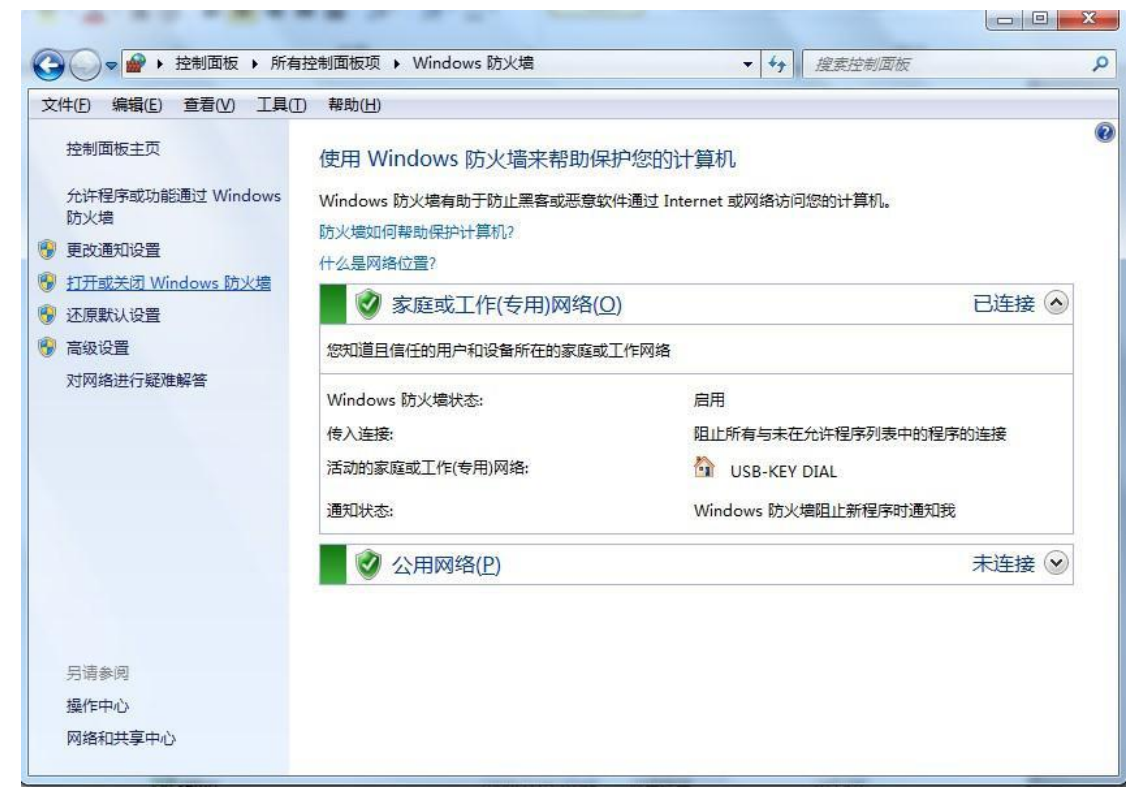

将"关闭 Windows 防火墙"全选上,按确定,然后关掉"控制面版",如下:

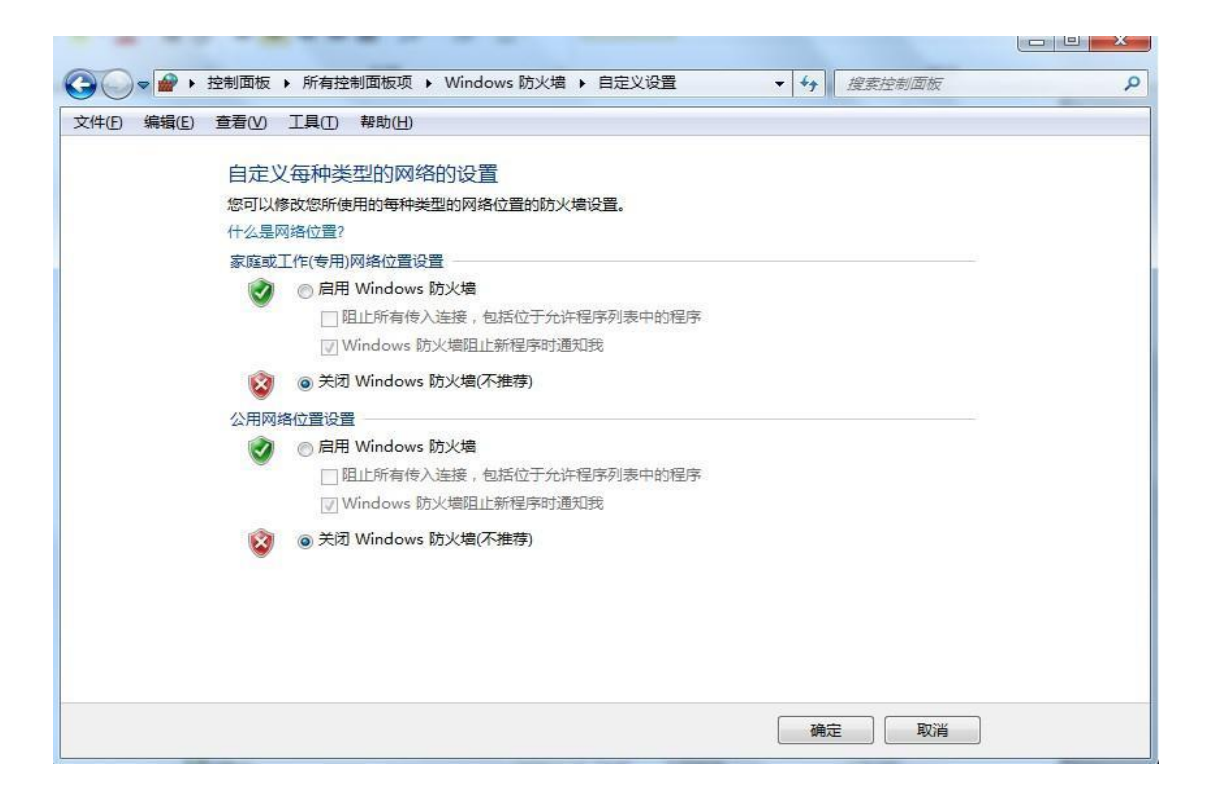

## 1.1.3 安装.NET Framework

点击.Net 安装包"dotnetfx45\_full\_x86\_x64.exe"安装.Net,如下:

🚜 dotnetfx45\_full\_x86\_x64.exe

安装程序打开后,将"我已阅读并接受许可条款"选上,如下:

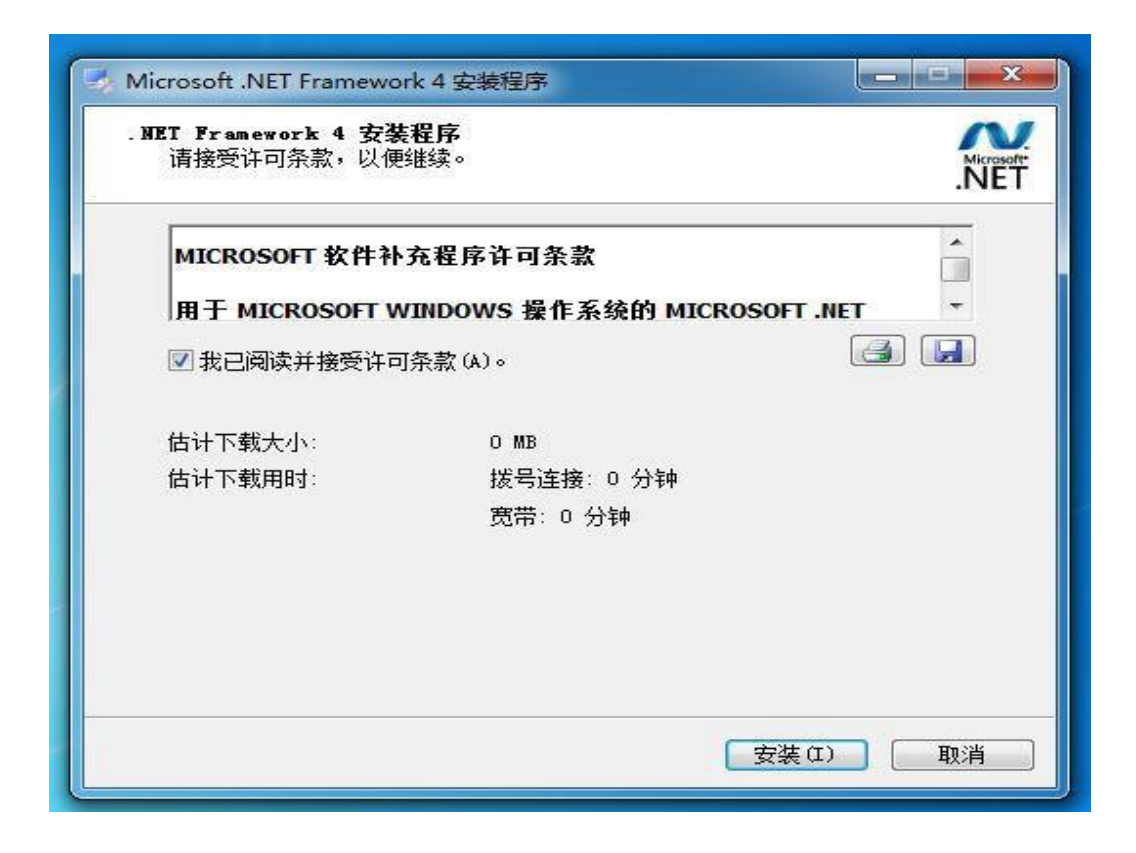

点击"安装"开始安装,并显示安装进度界面,如下:

| <b>安装进度</b><br>正在安装 NET Framework, 请稍候。 | .NE      |
|-----------------------------------------|----------|
| 文件安全验证:<br>                             |          |
| 安装进度:<br>┃                              | <u>A</u> |
|                                         | 取消       |

安装完毕后点击"完成"结束安装,如下:

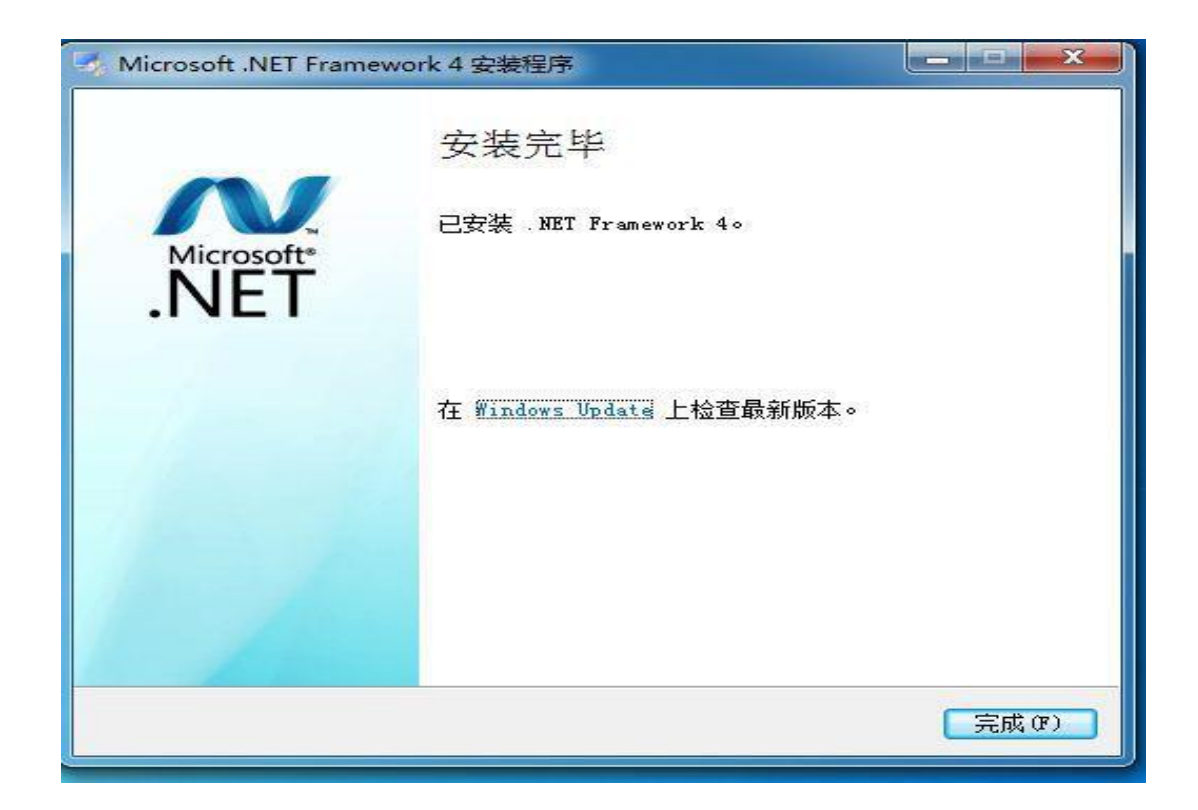

# 1.2 产品助手客户端安装

1、找到产品助手客户端软件 "伊产品助手v3.3.1.msi",双击进行安装,如下:

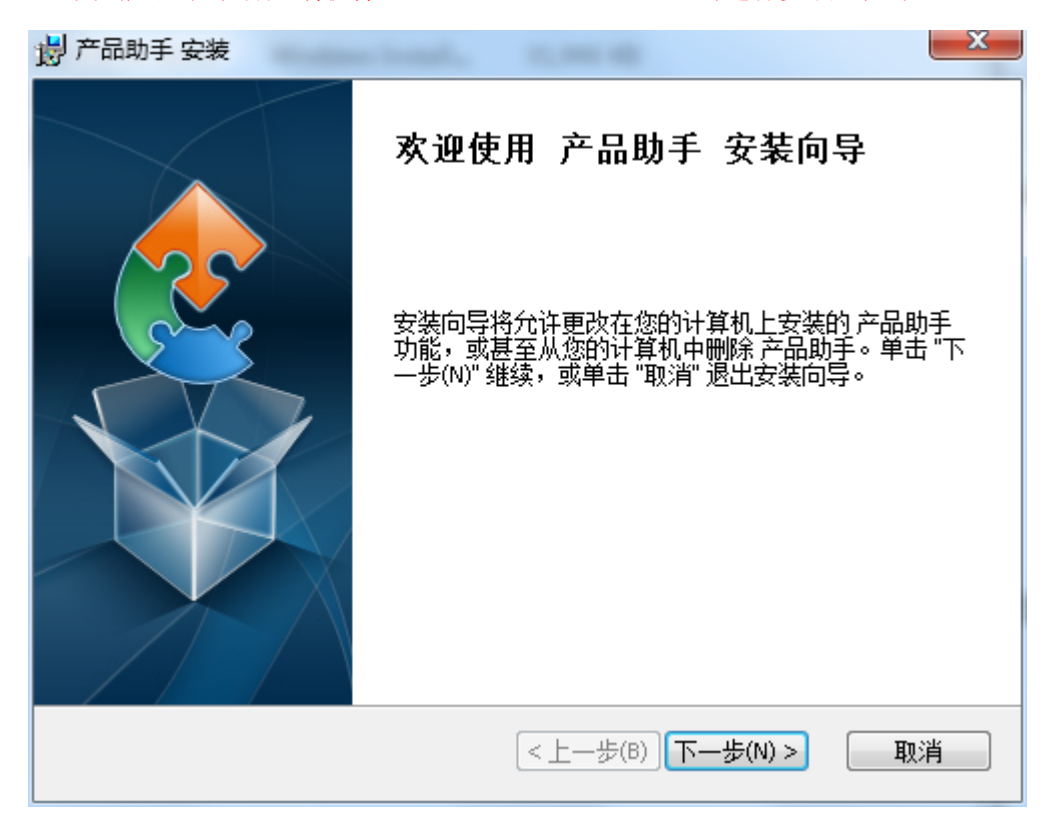

2、点击"下一步",如下:

| · 一 产品助手 安装                                 | 1 2 4 4       |          |
|---------------------------------------------|---------------|----------|
| <b>选择安装文件夹</b><br>这是将被安装 产品助手 的文件夹。         |               | 2        |
| 要安装到此文件夹,请单击 "下一步(N<br>单击 "浏览" 按钮。          | )",要安装到不同文件夹, | ,请在下面输入或 |
| 文件夹(E):<br>C:\Program Files (x86)\新大陆教育\产品J | 助手\           | 浏览(0)    |
|                                             |               |          |
| Advanced Installer                          |               |          |
|                                             | <上一步(B)下一步(P  | ♥)> 取消   |

3、点击"下一步",如下:

| 影 产品助手 安装 X X X X X X X X X X X X X X X X X X          |
|--------------------------------------------------------|
| <b>准备安装</b> 安装向导准备开始 产品助手 安装                           |
| 单击 "安装" 开始安装。如果您想复查或更改您的安装设置,单击 "上一步"。单击<br>"取消" 退出向导。 |
|                                                        |
|                                                        |
| Advanced Installer                                     |

4、点击"安装",如下:

| 一一一一一一一一一一一一一一一一一一一一一一一一一一一一一一一一一一一一 |                     | <u> </u> |
|--------------------------------------|---------------------|----------|
| 正在安装 产品助手                            |                     |          |
| 请稍候,安装向导正在安装 产品助                     | 手。可能需要几分钟。          |          |
| 状态:                                  |                     |          |
|                                      |                     |          |
|                                      |                     |          |
|                                      |                     |          |
| Advanced Installer                   | <上一步(B) [下一步(N) > □ | 取消       |

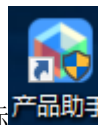

5、安装完成,将在桌面生成产品助手应用程序图标<sup>产品助</sup>

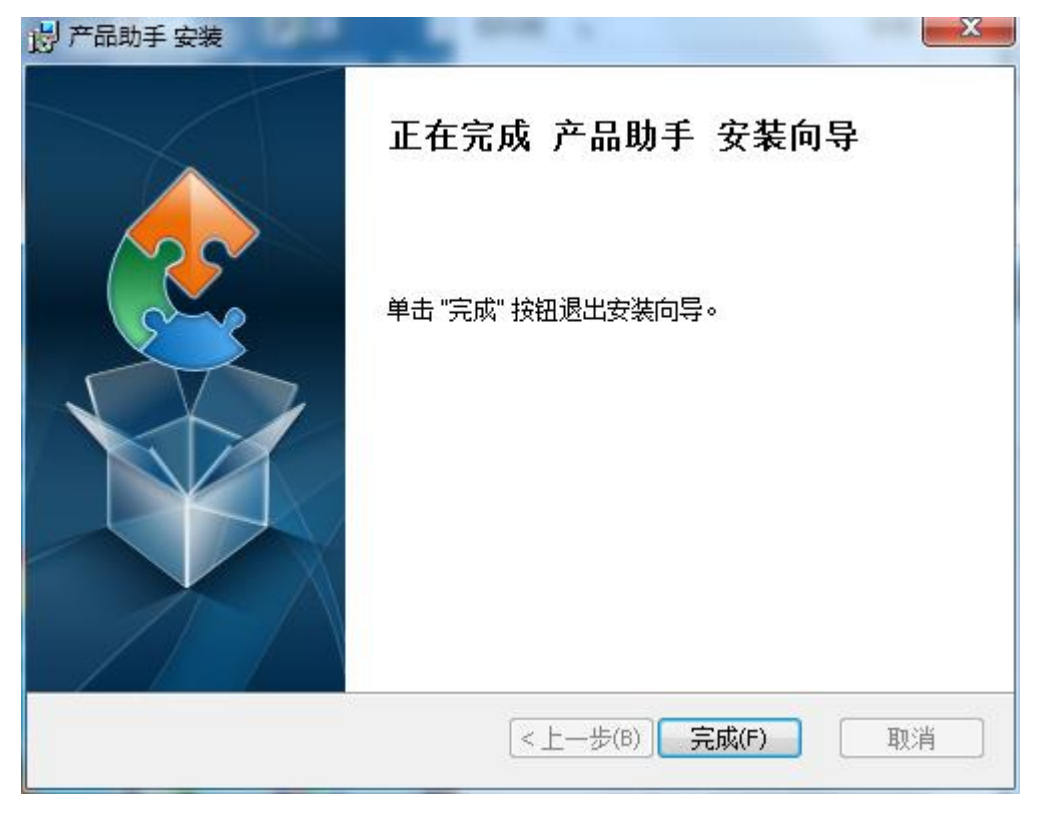

6、产品助手首界面如下:

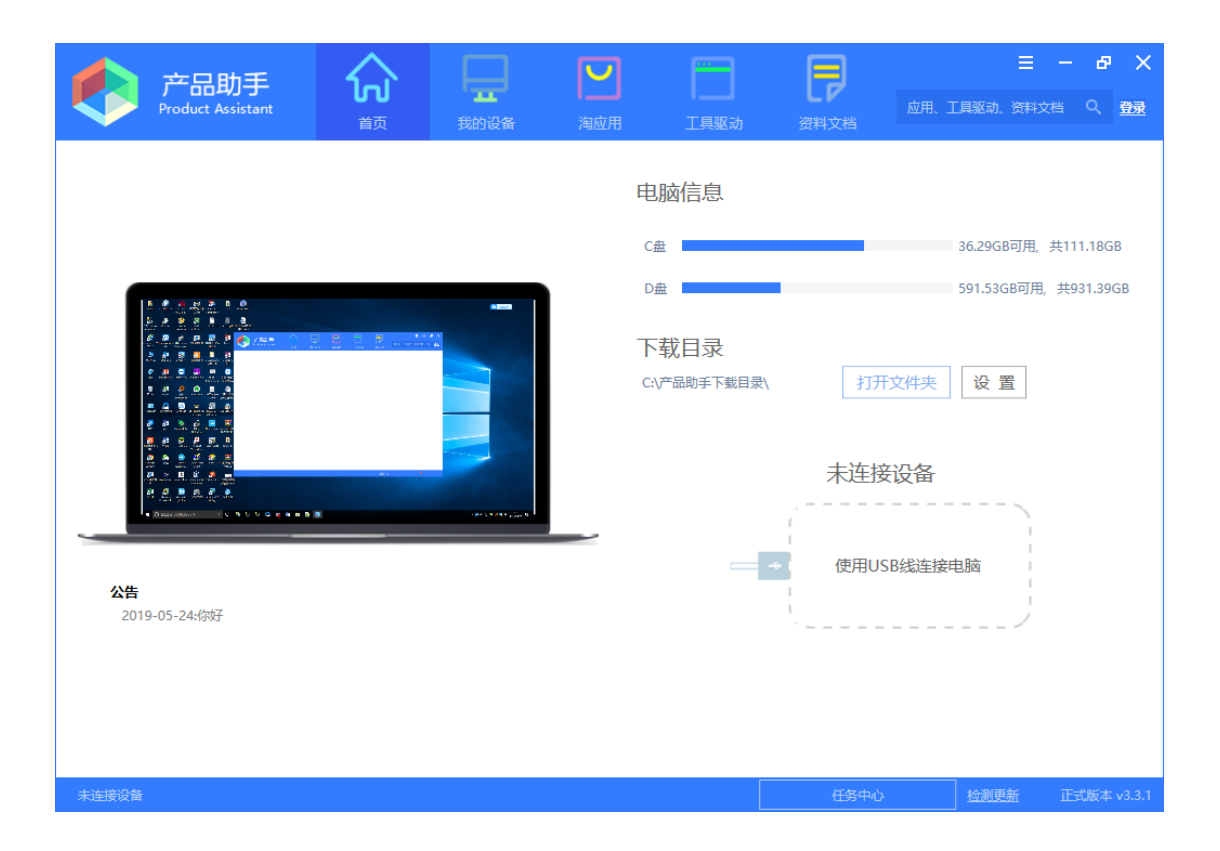

# 2 产品助手使用

# 2.1 首页

"首页"能够获取产品助手应用程序每一次刚开启瞬间,运行所在电脑的桌面显示情况及 电脑各个磁盘的空间大小,并将其显示在界面中,如下:

| 产品助手<br>Product Assistant                                                                                                    | <b>众</b><br>颜                         | 我的设备    | 国立用 | 工具驱动                                    | <b>日本</b><br>资料文档 | 应用、コ             | ■<br>[具驱动、资料文                   | <b>- 日 ×</b><br><sup>酒</sup> へ 久 |
|----------------------------------------------------------------------------------------------------|---------------------------------------|---------|-----|-----------------------------------------|-------------------|------------------|---------------------------------|----------------------------------|
| 化     化     化 | · · · · · · · · · · · · · · · · · · · | AUDIENT |     | 电脑信息<br>C盘<br>D盘<br>下载目录<br>CAY产品助手下戴目录 | ▲ 打开<br>未连接       | 文件夫<br>で ひ 备<br> | 36.54GB可用,<br>592.44GB可用,<br>设置 | 共111.18GB<br>共931.39GB           |
|                                                                                                    |                                       |         |     |                                         |                   |                  |                                 | 正式版本 v3.3.1                      |

"首页"还可进行"下载目录"的设置,"下载目录"用于储存通过产品助手客户端所下载的 资料,包括软件、文档、工具和驱动等,点击"设置"按键,跳出"设置下载目录"的窗口, 如下:

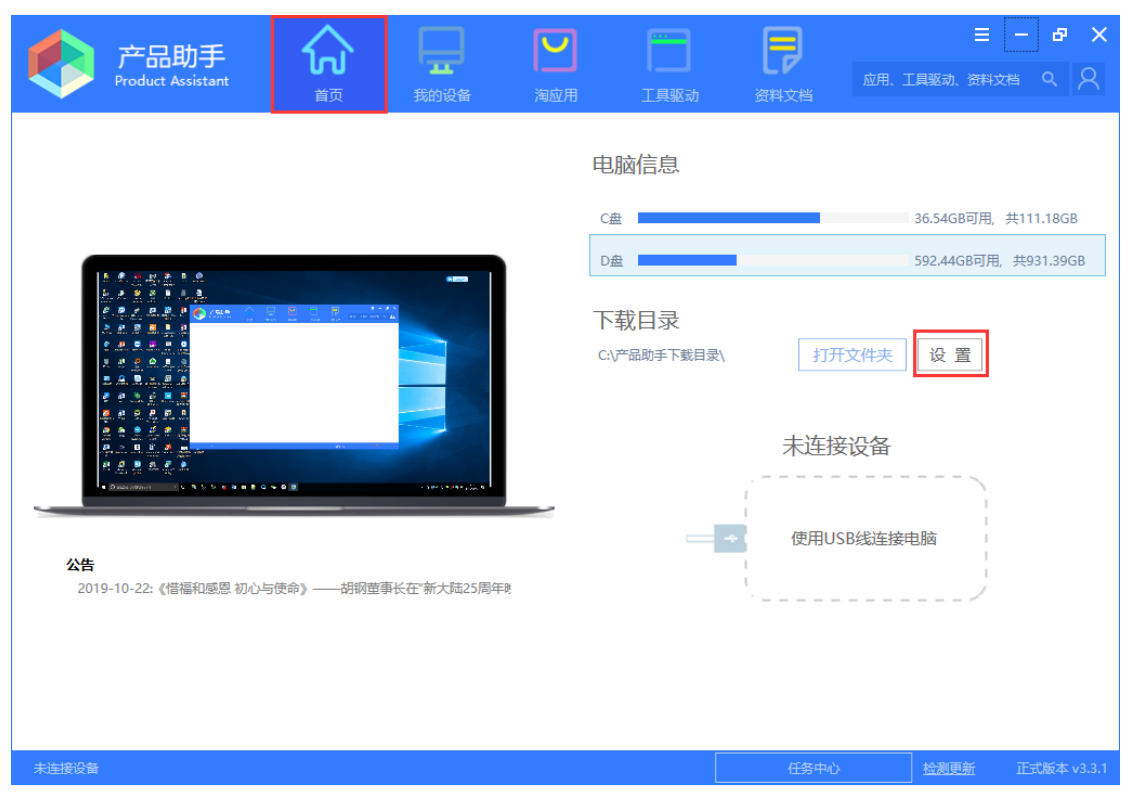

| 设置下载 | 目录           | ×  |
|------|--------------|----|
| 当前目录 | D:\产品助手下载目录\ | 浏览 |
|      |              | 确定 |

点击"浏览",可进行目录的选择,选择完成后,点击"确定",下载目录就设置完成。 点击"下载目录"旁边的"打开文件夹"按键,可进入到下载目录所在的文件夹中,查看 当前己下载的文件,如下:

| 产品助手<br>Product Assistant          | <b>入</b>  | 民的设备             | 国内     | 工具驱动     | 日本    |        | ■<br>具驱动、资料: |           | x x<br>8 |
|------------------------------------|-----------|------------------|--------|----------|-------|--------|--------------|-----------|----------|
|                                    |           |                  | Ę      | 脑信息      |       |        |              |           |          |
|                                    |           |                  | С      | <u>#</u> |       |        | 36.54GB可用,   | 共111.18   | GB       |
| <u>A. A. S. D. A. D. A.</u>        |           | .=               | D      | 盘        |       |        | 592.44GB可用   | ], 共931.3 | 9GB      |
| A. A. S. S. F. A. B.               |           |                  | ٦<br>د |          | 打开    | 文件夹    | 设置           |           |          |
|                                    | • • 3     | - 10/10/44 (J) 0 |        |          | 未连接   | 设备<br> | >            |           |          |
| <b>公告</b><br>2019-10-22:《惜福和感恩 初心与 | 使命》——胡钢董哥 | 事长在"新大陆25周年時     | e,     |          | 使用USI | B线连接电  |              |           |          |
|                                    |           |                  |        |          |       |        |              |           |          |
| 未连接设备                              |           |                  |        |          | 任务中心  |        | 检测更新         | 正式版本      | 本 v3.3.1 |

| 产品助<br>Product Assis                                                                                                    | 手<br>stant                      | 、<br>成<br>我的设备 | 国内      | 工具驱动 | 资料文档                                                                                                    | 三 - 日 × 応用、工具販売、資料文档 Q、                                        |
|----------------------------------------------------------------------------------------------------|---------------------------------|----------------|---------|------|----------------------------------------------------------------------------------------------------|----------------------------------------------------------------|
| ○ ○ ○ → 计算机 组织 ▼ 包含到库中、                                                                                                    | ▶ Softswitch (D:) ▶<br>▼ 共享 ▼ 新 | 产品助手下载目录       |         |      | <ul> <li>●</li> <li>●</li> <li>●</li> <li>2</li> <li>2</li> <li>2</li> <li>2</li> <li>2</li> <li>2</li> <li>3</li> <li>4</li> <li>4</li></ul> | ×<br>119.37GB可用, 共200.00GB                                     |
| <ul> <li>☆ 收藏実</li> <li>☆ 收藏実</li> <li>● 下載</li> <li>■ 貞面</li> <li>&gt; 量 愛面</li> <li>○ 二 章面</li> <li>○ 二 章面</li> <li>○ Subversion</li> <li>○ 三 曇风泉⁄知库</li> <li>○ 引助</li> <li>○ 二 四片</li> <li>○ 二 二 二 二 二 二 二 二 二 二 二 二 二 二 二 二 二 二 二</li></ul> | E                               |                | 该文件夹为空。 | 修改日期 | 卖型                                                                                                    | 765.82GB可用,共863.00GB<br>366.06GB可用,共800.01GB<br>打开文件夫 设置<br>3脑 |
| <ul> <li>● 計算机</li> <li>● 网络</li> <li>◎ 控制面板</li> <li>● 个対象</li> </ul>                                                                                                    |                                 |                | m       |      |                                                                                                    | <br>检測傳新 V3.1.5                                                |

界面左下角显示的是公告信息,后台发布的相关信息都会显示在这里。该部分用于展示 新产品发布更新信息,及重要信息通知等。如下图所示:

| 产品助手<br>Product Assistant                                                                                                    |          | THOMAS                |                     |                      |           | ■ 应用、工具驱动、资料3            | <b>- 라</b><br>湖 오     | ×<br><sub>登录</sub> |
|----------------------------------------------------------------------------------------------------|----------|-----------------------|---------------------|----------------------|-----------|--------------------------|-----------------------|--------------------|
|                                                                                                    | ВХ       | H SELLER              | <del>در عرب</del> ه | 电脑信息                 | MAXH<br>M |                          |                       |                    |
|                                                                                                    |          | -                     |                     | C盘<br>D盘             |           | 36.54GB可用,<br>592.44GB可用 | 共111.18Gi<br>共931.390 | B<br>GB            |
|                                                                                                    |          |                       | _                   | 下载目录<br>C:\产品助手下载目录\ | 打开        | 文件夹 设置                   |                       |                    |
| <ul> <li>● 日 を ままえ</li> <li>● 日 を ままえ</li> <li>● 日 ままえ</li> <li>● 日 ままえ</li> <li>● 日 ままえ</li> <li>● 日 ままえ</li> <li>● 日 日 日 日 日 日 日 日 日 日</li> </ul> | • • 3    | - 100 5 0 /04 0 55 15 |                     |                      | 未连接<br>   | 设备                       |                       |                    |
| <b>公告</b><br>2019-10-22:《借福和感恩初心与                                                                                                    | 使命》——胡钢萤 | 事长在"新大陆25周年           | ij                  | <b>-</b> +           | 使用US      | B线连接电脑                   |                       |                    |
| L                                                                                                    |          |                       | ]                   |                      |           |                          |                       |                    |
| 未连接设备                                                                                                    |          |                       |                     |                      | 任务中心      | 检测更新                     | 正式版本                  | v3.3.1             |

点击公告信息,将会跳转至浏览器打开,并显示具体信息。

| 新大陆教育产<br>Newland Edu . Prod | <sup>运</sup> 品助手<br>uct Assistant             | 首页 云平台                         | E学堂                  | 认证考试中心                     | 教育官网 |
|------------------------------|-----------------------------------------------|--------------------------------|----------------------|----------------------------|------|
|                              | 、《借福和感恩初心与使命》-                                | 胡钢董事长在"新大陆25府                  | 周年晚会庆典"演             | 讲                          | -    |
|                              | <b>编者技:</b> 回首新大陆25年发展<br>能够历经坎坷走到今天,闯过<br>命。 | 历程,是一段奋进、拼搏、引<br>了重重难关,正是因为新大陆 | 变革、求索的企业<br>击人懂借福,知愿 | 业发展史,新大陆之所以<br>魏恩,不忘初心,牢记便 | A e  |
|                              | 在新大陆25周年晚会庆典上,<br>带领新大陆人们重温了企业25<br>践的。       | 新大陆科技集团董事长胡钢以<br>载风雨兼程奋进史,回顾新力 | 以"惜福、感恩、<br>大陆创业初心是如 | 初心、使命"为关键词,<br>印何在时代洪流中逐步到 |      |
|                              | 雄关漫道真如铁,而今迈步从:<br>出发!                         | 头越。胡钢董事长寄语25岁的                 | 的新大陆:青春养             | 加发,激情燃烧,热血再                | 3    |

### 2.2 注册登录

产品助手用户注册登录的功能主要是为了给购买特定产品的指定用户进行授权的操作, 使得产品助手客户端软件能够区分不同的用户,并给不同的用户授予不同的软件下载的权限。

用户通过产品助手客户端软件进行用户注册,注册时用户最好填写真实的个人信息(姓 名、学校、联系方式等),同时选择好用户所购买的真实的产品信息,我们的工作人员将根 据真实的用户购买情况,通过产品助手后台进行用户信息审核,并给用户开放相应的产品下 载权限,当用户审核通过后,用户即可使用产品助手客户端软件登录并进行所需软件下载。 (注意:针对产品助手"淘应用"中产品将对不同购买用户进行不同权限的下载,另外产品 助手的"工具驱动"与"资料文档"对所有用户开放,不做权限限制,用户可任意下载)。

用户通过产品助手进行用户注册登录操作如下:

(1) 点击产品助手界面右上角的"登录",如下:

| 产品助手<br>Product Assistant                                  | <b>()</b><br>前 | 我的设备                 | 国家 |                 | 驱动                | 资料文档   | 应用、工具驱动、资 | =          | 子 X<br>登录       |
|------------------------------------------------------------|----------------|----------------------|----|-----------------|-------------------|--------|-----------|------------|-----------------|
|                                                            |                |                      |    | 电脑信息            | 3                 |        |           |            |                 |
|                                                            |                |                      |    | C <u>盘</u>      |                   |        | 36.54GB可) | 用,共111.18  | GB              |
|                                                            |                |                      |    | D盘              |                   |        | 592.44GBP | J用, 共931.3 | 9GB             |
| 日本<br>(1)<br>(1)<br>(1)<br>(1)<br>(1)<br>(1)<br>(1)<br>(1) |                |                      |    | 下载目录<br>C:\产品助手 | <b>え</b><br>下裁目录\ | 打开     | 文件夫 设置    |            |                 |
|                                                            | As a           |                      |    |                 |                   | 未连接    | 设备        |            |                 |
|                                                            |                | - 30- 5 7 (9 + 20) 9 |    |                 |                   |        |           | 1          |                 |
| 0. <b>#</b>                                                |                |                      |    |                 |                   | 使用USI  | 3线连接电脑    | 1          |                 |
| 2019-10-22:《借福和感恩 初心与                                      | 使命》——胡钢董哥      | 事长在"新大陆25周年時         | ŧ  |                 |                   | ·<br>· |           | 1          |                 |
|                                                            |                |                      |    |                 |                   |        |           |            |                 |
|                                                            |                |                      |    |                 |                   |        |           |            |                 |
|                                                            |                |                      |    |                 |                   |        |           |            |                 |
| 未连接设备                                                      |                |                      |    |                 |                   | 任务中心   | 检测更新      | 正式版2       | <b>⊈ v3.3.1</b> |

(2) 跳出"产品助手账户"窗口,如下:

| 📦 产品助手账号 |            | × |
|----------|------------|---|
|          | 登录产品助手     |   |
| *        |            |   |
| 8        |            |   |
|          | 6616       |   |
| 记住我一周    |            |   |
|          | 登录         |   |
|          | 还没有账号,快速注册 |   |

(3) 先进行用户注册,点击"快速注册",跳转到用户注册窗口,如下:

| 👔 产品助手账号 | <u> </u>  | × |
|----------|-----------|---|
|          | 登录产品助手    |   |
|          |           |   |
|          |           |   |
|          | 3906      |   |
| 记住我一     | 一周        |   |
|          | 登录        |   |
|          | 还没有账号快速注册 |   |
| 👔 产品助手账等 |           | × |
|          | 注册产品助手    | - |
| 用户名*     |           |   |
| 密码*      |           |   |
| 邮箱地址*    |           |   |
| 手机号*     |           |   |
| 性别*      | 男 -       |   |
| 所在省份*    |           |   |
|          | 七月账亏,且按豆求 |   |

(4)填写真实用户信息,其中"己购产品"一定要填写真实的产品购买信息(己购产品可选择多个),避免我们内部审核不通过,以下以 test 用户作为范例进行用户注册信息填写,如下:

| 👔 产品助手账号 | <u>a</u>         | ×        |
|----------|------------------|----------|
|          | 注册产品助手           | <u> </u> |
| 用户名*     | test             |          |
| 密码*      | •••••            |          |
| 邮箱地址*    | test@qq.com      |          |
| 手机号*     | 15867904564      |          |
| 性别*      | 女 -              |          |
| 所在省份*    | 福建               |          |
|          | 已有账号,直接登录<br>注 m |          |
|          | נעו בז           | •        |
| 👔 产品助手账  | =                | ×        |
| 所在省份*    | 福建               |          |
| 所在城市*    | 福州               |          |
| 学校企业*    | 福州大学             |          |
| 联系姓名*    | test             |          |
| 联系电话*    | 15879067896      |          |
| 已购产品*    | ×物联网云服务平台项目      |          |
| 验证码*     | 4948 <b>4948</b> |          |
|          | 已有账号,直接登录        |          |
|          | 注册               | •        |

(5) 用户注册信息填写完成后,点击"注册",如下:

| 👔 产品助手账                                                                                  | <u></u>                                                                                                    | × |
|------------------------------------------------------------------------------------------|----------------------------------------------------------------------------------------------------|---|
| 所在省份*                                                                                    | 福建                                                                                                    | - |
| 所在城市*                                                                                    | 福州                                                                                                    |   |
| 学校企业*                                                                                    | 福州大学                                                                                                    |   |
| 联系姓名*                                                                                    | test                                                                                                    |   |
| 联系电话*                                                                                    | 15879067896                                                                                                    |   |
| 已购产品*                                                                                    | ×物联网云服务平台项目                                                                                                    |   |
| 验证码*                                                                                     | 4948 <b>4948</b>                                                                                                    |   |
|                                                                                          | 已有账号,直接登录                                                                                                    |   |
|                                                                                          | 注册                                                                                                    | • |
|                                                                                          |                                                                                                    |   |
| 👔 产品助手账                                                                                  | ₽                                                                                                    | × |
| 产品助手账 所在省份*                                                                              | 号                                                                                                    | × |
| <♪ 产品助手账 所在省份* 所在城市*                                                                     | 号<br>福建<br>福州                                                                                                    | × |
| 产品助手账<br>所在省份*<br>所在城市*<br>学校企业*                                                         | 号<br>福建<br>福州<br>福州大学                                                                                                    | × |
| 产品助手账     所在省份*     所在城市*     学校企业*     联系姓名*                                            | 号<br>福建<br>福州<br>福州大学<br>test                                                                                                    | × |
| ★ 产品助手账 所在省份* 所在城市* 学校企业* 联系姓名* 联系电话*                                                    | 5<br>福建<br>福州<br>福州大学<br>test<br>注册成功,请等待管理员审核<br>15879067896                                                                                                    | × |
| 产品助手账     所在省份*     所在城市*     学校企业*     联系姓名*     联系电话*     已购产品*                        | <ul> <li>■</li> <li>■</li> <li>■</li> <li>□</li> <li>□</li></ul> | × |
| 产品助手账<br>所在省份*<br>所在城市*<br>学校企业*<br>联系姓名*<br>联系电话*<br>已购产品*<br>验证码*                      | <ul> <li>■</li> <li>■ 福建</li> <li>■ 福州</li> <li>■ 福州大学</li> <li>1 たまt</li> <li>1 注册成功,请等待管理员审核</li> <li>1 5879067896</li> <li>▲ 物联网云服务平台项目</li> <li>4948</li> <li>4948</li> </ul>                                                                                                    | × |
| 产品助手账       所在省份*       所在城市*       学校企业*       联系姓名*       联系电话*       已购产品*       验证码* | e<br>福建<br>福州<br>福州大学<br>test<br>注册成功,请等待管理员审核<br>15879067896<br>× 物联网云服务平台项目<br>4948<br>4948<br>4948                                                                                                    | × |

(6) 注册成功后,我们将根据产品后台管理中心进行用户信息审核,审核通过后,用户即 可登录产品助手,并对所购产品进行软件资料包下载,若用户未审核通过,将登录时会提示 "账户审核中,请耐心等待",如下:

| 产品助手<br>Product Assistant | <b>介</b><br>前                      | 式的设备                            | 国家の利用 | 工具驱动 | 资料文档                 | 应用、工具驱动、                                 | × 日 一 王<br>夏夏 久 討文将资                                                |
|---------------------------|------------------------------------|---------------------------------|-------|------|----------------------|------------------------------------------|---------------------------------------------------------------------|
|                           | 产品助手账号 ▲ test ④ •••••● 408 □ 记住我一周 | 登录产品<br><u> 账号审核中</u> , 请<br>登录 | 助手    | ×    | 25:<br>未连接;<br>使用USB | 117.97<br>772.90<br>529.80<br>2M 打<br>受备 | 7GB可用, 共200.00GB<br>DGB可用, 共863.00GB<br>5GB可用, 共800.01GB<br>开文件夹 设置 |
| 未连接设备                     |                                    |                                 |       |      | 1个任务正在进行             | 检测更新                                     |                                                                     |

注意:若用户未进行登录,进入产品助手"淘应用"进行软件下载时,是会提示"请先登录 后下载",如下:

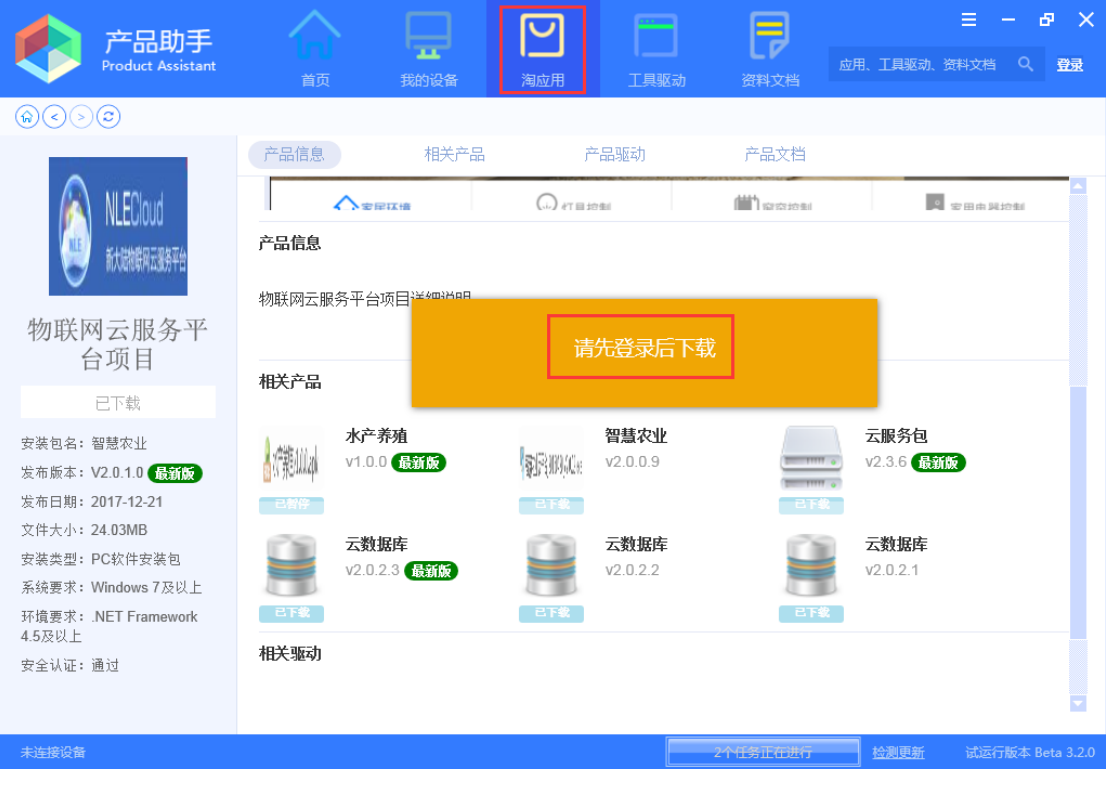

(7) 用户审核通过后,进行登录后,产品助手界面会显示用户图标,如下:

| 产品助手<br>Product Assistant |                  | 日日日日日日日日日日日日日日日日日日日日日日日日日日日日日日日日日日日日日 | 国际                    | 工具驱动                                  | アンド                                                          | 프 - 문 🗙                                                                                                    |
|---------------------------|------------------|---------------------------------------|-----------------------|---------------------------------------|--------------------------------------------------------------|----------------------------------------------------------------------------------------------------|
|                           |                  |                                       | 中<br>日<br>日<br>日<br>下 | UIIIIIIIIIIIIIIIIIIIIIIIIIIIIIIIIIIII | 25<br>未连接<br>使用USE                                           | 117.97GB可用, 共200.00GB<br>7772.90GB可用, 共863.00GB<br>529.86GB可用, 共800.01GB<br>32M 打开文件夹 设置<br>33K连接电脑                                                                             |
| ★主要受替 (8)点击用户图标 ▶ 产品助手    | 오 <sub>, 可</sub> | 进行"用)                                 | 户信息" 孫                | 查看、密码                                 | 2713317385                                                   |                                                                                                    |
| Product Assistant         |                  | 我的设备                                  | 周辺用                   | 対信息                                   | <sup>庭用</sup><br><sup> 滚翔文档</sup><br>252M<br>未连接设行<br>使用USB线 | <ul> <li>第. 工具驱动、 按用文档 Q 2 用产信息<br/>様衣 密码<br/>退出登录</li> <li>第. 117.97GB可用, 共200.00GB</li> <li>772.90GB可用, 共863.00GB</li> <li>529.86GB可用, 共800.01GB</li> <li>近开文件実 设置</li> </ul> |
| 主连接设备                     |                  |                                       |                       | 24                                    | ME务正在进行                                                      | 检测更新 试运行版本 Beta 3.2.0                                                                                                    |

# 2.3 我的设备

"我的设备"主要显示用户通过产品助手"淘应用"中成功下载到本地的程序,可分成两大

模块:"我的电脑"与外设安卓设备接入后生成的"应用程序"。

### 2.3.1 我的电脑

其中"我的电脑"包括"应用程序"、"IIS 服务"、"数据库",如下:

| 户品<br>Product As                     | 加手                                 |   |       |      | 7                        | □ □ □      | а X<br>0 |
|--------------------------------------|------------------------------------|---|-------|------|--------------------------|------------|----------|
| 我的电脑<br>③ 应用程序<br>IIS IIS服务<br>● 数碼库 | か手<br>sistant<br>+ 安装应用 御載<br>合 名称 | ā | 大小 版本 | 安装时间 | <u>餐料文档</u><br><u>操作</u> | □ 二        | ₽ X<br>Q |
| 土在接沿著                                |                                    |   |       |      | 仟冬中心                     | 检测面新       | V315     |
|                                      |                                    |   |       |      |                          | 1404050011 |          |

#### 1、安装

(1)通过"淘应用"下载并安装:通过"淘应用"下载安装 PC 软件安装包,生成了应用程序会显示在"我的设备——我的电脑——应用程序"界面中,例如,通过"淘应用"中下载并安装"2016-001 典型物联网实训套件(智能物流)"的 PC 安装包软件,如下:

|                                                                                          | 2<br>正具驱动 资料文档 Q Q<br>○用 工具驱动 资料文档 Q Q                                                   |
|------------------------------------------------------------------------------------------|------------------------------------------------------------------------------------------|
|                                                                                          |                                                                                          |
| Web服务端没布包<br>智慧农业 11.15MB v3.0.1 (2) 一键安装                                                | PC软件安装包<br>RFID室内人员管理系统 10.51MB v3.3.1 (2) 一键安装                                          |
| 更多安装包                                                                                    | ● F载<br>更多安装包<br>RFID室内人员管                                                               |
| 2016-002典型物联网实训套件(智能家居)           简介:2016-002典型物联网实训套件(智能家居)           工具驱动         资料文档 | 2016-001典型物联网实训套件(智能物流)           简介:2016-001典型物联网实训套件(智能物流)           工具驱动         资料文档 |
| PC软件安装包<br>实景 78.79MB v1.0.3 ② 一键安装<br>① 下载                                              | PC软件安装包<br>智能物流管理员端 11.25MB v3.1.0 ② 一键安装<br>① 下我                                        |
| 更多安装包                                                                                    | 更多安装包<br>智能物流快递员端 智能物流服务端( 智能物流(数据库)                                                     |
| 2015-011室内环境监测系统<br>简介:2015-011室内环境监测系统                                                  | 2015-009典型物联网感知套件<br>简介: 2015-009典型物联网感知套件<br>工具取当社                                      |
| 大臣接受音                                                                                    | 日                                                                                        |

点击"一键安装",安装完成后,生成的应用程序会显示在"我的设备——我的电脑—— 应用程序"界面中,如下:

| 产品。<br>Product As | <b>助手</b><br>ssistant | 我的设备       | 国際         | 工具驱动        | 日本   | 三一日 🗙                                               |
|-------------------|-----------------------|------------|------------|-------------|------|-----------------------------------------------------|
| 我的电脑              | + 安装应用 卸載 🕻           | 刷新         |            |             |      |                                                     |
| 🕥 应用程序            | 名称                    | ×          | 、小 版本      | 安装时间        | 操作   | 智能物流管理员端                                            |
| IIS IIS服务         | 智能物法                  | :管理员端 11.2 | 25MB 3.1.0 | 10-22 11:51 | 卸载   | 当前版本:3.1.0                                          |
|                   |                       |            |            |             |      | 应用大小 : 11.25MB<br>安装时间 : 10-22 11:51<br>所属产品配赛的应用还有 |
|                   |                       |            |            |             |      | 智能物流用户端<br>安装0次                                     |
|                   |                       |            |            |             |      | 智能物流服务端<br>安装0次                                     |
|                   |                       |            |            |             |      | 智能物流快递员端<br>安装0次                                    |
|                   |                       |            |            |             |      | 智能物流 安装の次                                           |
| 未连接设备             |                       |            |            |             | 任务中心 | 检测更新 正式版本 v3.3.1                                    |

同时,在"我的设备"界面的右侧会显示已安装应用程序的同一个产品下的相关软件服务 资料包,如下:

| 产品。<br>Product As | 力手<br>sistant | Inl<br><sup>首页</sup> | <b>日</b><br>我的设备 |         | <b>了</b><br>7用 | 工具驱动        | 日本   | E - 日 × 应用、工具驱动、资料文档 へ 久                       |
|-------------------|---------------|----------------------|------------------|---------|----------------|-------------|------|------------------------------------------------|
| 我的电脑              | + 安装应用        | 卸载 📿 刷新              |                  |         |                |             |      |                                                |
| ☆ 応用程序            | 名称            |                      |                  | 大小      | 版本             | 安装时间        | 操作   | 智能物流管理员端                                       |
| IIS IIS服务         | •             | 智能物流管理员              | 端 1              | 11.25MB | 3.1.0          | 10-22 11:51 | 卸载   | 当前版本:3.1.0                                     |
|                   |               |                      |                  |         |                |             |      | 应用大小:11.25MB<br>安装时间:10-2211:51<br>所属产品配套的应用还有 |
|                   |               |                      |                  |         |                |             |      | 智能物流用户端<br>安装0次                                |
|                   |               |                      |                  |         |                |             |      | 智能物流服务端<br>安装0次                                |
|                   |               |                      |                  |         |                |             |      | 智能物流快递员端 安装0次                                  |
|                   |               |                      |                  |         |                |             |      | 智能物流 安装0次                                      |
|                   |               |                      |                  |         |                |             |      |                                                |
| 未连接设备             |               |                      |                  |         |                |             | 任务中心 | <u>检测更新</u> 正式版本 v3.3.1                        |

IIS 服务、数据库软件资料包的安装也会显示在"我的设备——我的电脑——IIS 服务/数据 库"。

(2)通过按键<sup>+ 安装应用</sup> 安装:可点击"+安装应用"按键,跳出产品助手下载目录选择 框,产品助手下载目录文件中存在事先已通过产品助手后台管理中心下载下来的软件资料 包,选择需要安装的软件包,可进行添加安装,如下:

| Prod              | 品助手<br>Juct Assistant                    | <b>Ini</b><br>前 | 民的设备     | 2回 海应用       | ]     | 工具驱动                |            | 应用、     | 三 一 「<br>工具驱动、资料文档            | 5 X<br>9 |
|-------------------|------------------------------------------|-----------------|----------|--------------|-------|---------------------|------------|---------|-------------------------------|----------|
| 我的电脑              | + 安装应用                                   | 卸载 📿 刷          | 折        |              |       |                     |            |         | <b>A</b>                      |          |
| 🔗 应用程序            | 名称                                       |                 |          | 大小           | 版本    | 安装时间                | 操作         |         | 智能物流管                         | 理员端      |
| IIS IIS服务<br>図数据库 | <ul> <li>打开</li> <li>○○○○□→ 1</li> </ul> | †算机 ▶ Softswi   | tch (D:) | 助手下载目录       | LLIF. | ▼ <b>4</b> 9 搜索产    | 品助手下戴目录    | ×       | 减本:3.1.0                      |          |
|                   | 组织 ▼ 新建文                                 | (件夹             |          |              |       |                     | := ▼       |         | z:小:11.25MB<br>計间:10-30 10:05 |          |
|                   | ☆ 收藏夹                                    | 名称              |          | <b>^</b>     |       | 修改日期                | 类型         | 大       | * 品配套的应用还有                    |          |
|                   | 🦺 下载<br>📰 桌面<br>强 最近访问的位                 |                 | 智能物流管理员端 | ĭ_v3.1.0.e×e |       | 2017/10/30 9:53     | 应用程序       | 1       | 智能物流用户端<br>安装0次               |          |
|                   | <b>三</b> 桌面                              |                 |          |              |       |                     |            |         | 智能物流服务端<br>安装0次               |          |
|                   | 📄 Subversio<br>📔 暴风影视库                   | n               |          |              |       |                     |            |         | 智能物流快递员<br>安装0次               | 端        |
|                   | ■ 图片<br>■ 文档                             |                 |          |              | III   |                     |            | 4       | 智能物流<br>安装0次                  |          |
|                   |                                          | 文件名(N):         |          |              |       | ▼ install e×<br>打开( | (e (*.exe) | ▼<br>3消 |                               |          |
| 未连接设备             | <u> </u>                                 |                 |          |              |       |                     | 任务中心       |         |                               | V3.1.5   |

#### 2、卸载

"我的设备"界面中可对已安装的应用程序/IIS 服务/数据库等程序进行卸载操作,"卸载" 按键如下:

| 产品。<br>Product As   | 力手<br>sistant | 页 我的设备 |         | <b>了</b><br>7用 | 工具驱动        | <b>日</b><br>资料文档 | <ul> <li>三 - 日 ×</li> <li>应用、工具販売、資料文档 Q</li> </ul>              |
|---------------------|---------------|--------|---------|----------------|-------------|------------------|------------------------------------------------------------------|
| 我的电脑                | + 安装应用 卸載     | 2刷新    |         |                |             |                  |                                                                  |
| ☆ 应用程序              | 名称            |        | 大小      | 版本             | 安装时间        | 操作               | 智能物流管理员端                                                         |
| IIS IIS服务<br>参数 频 库 |               | 的流管理员端 | 11.25MB | 3.1.0          | 10-30 10:05 | 卸载               | 当前版本: 3.1.0<br>应用大小: 11.25MB<br>安装时间: 10-30 10:05<br>所属产品配套的应用还有 |
|                     |               |        |         |                |             |                  | 智能物流用户端 安装0次                                                     |
|                     |               |        |         |                |             |                  | 智能物流服务端<br>安装0次                                                  |
|                     |               |        |         |                |             |                  | 智能物流快递员端<br>安装0次                                                 |
|                     |               |        |         |                |             |                  | 智能物流<br>安装0次                                                     |
| 未连接设备               |               |        |         |                |             | 任务中心             | <u>检测更新</u> V3.1.5                                               |

#### 3、版本升级

当"我的设备"中已安装的程序在后台管理中心中有了更高的版本,则高版本会显示在已 安装的程序信息的旁边,如下:

| 产品。<br>Product As  | 力手<br>sistant 首页 式的设  | ▲ 淘应用         | 工具驱动        | 日本       | 三 - 日 × 应用、工具驱动、资料文档 Q、                             |
|--------------------|-----------------------|---------------|-------------|----------|-----------------------------------------------------|
| 我的电脑               | + 安装应用 卸載 ご刷新         |               |             |          | <b>A</b>                                            |
| ☆ 应用程序             | 名称                    | 大小 版本         | 安装时间        | 操作       | 智能物流管理员端                                            |
| IIS IIS服务<br>i 数据库 | 智能物流管理员端              | 11.25MB 3.1.0 | 10-30 10:05 | 卸载       | 当前版本:3.1.0                                          |
| MI_PAD             | <b>智能家居</b><br>(1155) | 9.01MB 1.0.9  | 10-30 10:34 | 卸载 1.1.0 | 应用大小 : 11.25MB<br>安装时间 : 10-30 10:05<br>邮尾产品配套的应用还有 |
|                    |                       |               |             |          |                                                     |
| MI_PAD V           |                       |               |             | 任务中心     | <u>检测更新</u> V3.1.5                                  |

可点击新版本的图标,进行新版本软件包的安装,实现旧版本软件应用程序的升级,点击 新版本图标后,程序版本更新,界面显示如下:

| 产品<br>Product As  | 加手<br>sistant        | Ŧ          | <b>_</b> |             | 7    | 三 一 日 🗙                                                          |
|-------------------|----------------------|------------|----------|-------------|------|------------------------------------------------------------------|
| 我的电脑              | 首页<br>+ 安装应用 卸載 📿 刷新 | 我的设备       | 淘应用      | 上具躯动        | 资料文档 |                                                                  |
| ☆ 应用程序            | 名称                   | 大小         | 版本       | 安装时间        | 操作   | 10世界 10世界 10世界 10世界 10世界 10世界 10世界 10世界                          |
| IIS IIS服务<br>副数据库 | 日 🔶 智能物流管理           | 员端 11.25MB | 3.1.0    | 10-30 10:05 | 卸載   | 当前版本:1.1.0                                                       |
| MI_PAD            |                      | 9.91MB     | 1.1.0    | 10-30 10:37 | 卸载   | 应用大小 : 9.91MB<br>安装时间 : 10-30 10:37<br>彩度完全局高的公司还有               |
|                   |                      |            |          |             |      | 智能家居<br>安装込                                                      |
|                   |                      |            |          |             |      | 安装0次                                                             |
|                   |                      |            |          |             |      | ▲ <==== MAAAA<br><u>会装1次</u>                                     |
|                   |                      |            |          |             |      | またま<br>いたは、<br>ひまたま<br>ひまたま<br>ひまたま<br>ひまたま<br>ひまたま<br>の<br>安装の次 |
|                   |                      |            |          |             |      | 云服务包<br>安装0次                                                     |
| MI_PAD V          | 3                    |            |          |             | 任务中心 | <u>检测更新</u> V3.1.5                                               |

## 2.3.2 安卓接入设备

当接入外设的安卓设备后,会在"我的设备——我的电脑"模块下发显示接入的安卓设备 的应用程序,界面如下:

备注:目前仅支持第一代工控平板、A9 试验箱、及米1平板接入,暂不支持其他平板,不 支持手机接入。

| 户品<br>Product As | 力手<br>sisistant 首页 | 我的设备      | <mark>こ</mark><br>应用 | 工具驱动        | <b>日</b><br>资料文档 | 三 - 日 × 应用、工具驱动、资料文档 Q Q                            |
|------------------|--------------------|-----------|----------------------|-------------|------------------|-----------------------------------------------------|
| 我的电脑             | + 安装应用 卸載 📿 刷新     |           |                      |             |                  | 4                                                   |
| ☆ 応用程序           | 名称                 | 大小        | 版本                   | 安装时间        | 操作               | 智能物流管理员端                                            |
| IIS IIS服务        | 智能物流管理员            | 端 11.25MB | 3.1.0                | 10-22 11:51 | 卸载               | 当前版本:3.1.0                                          |
| MI_8             |                    |           |                      |             |                  | 应用大小 : 11.25MB<br>安装时间 : 10-22 11:51<br>所属产品配套的应用还有 |
|                  |                    |           |                      |             |                  | 智能物流用户端 安装0次                                        |
|                  |                    |           |                      |             |                  | 智能物流服务端<br>安装0次                                     |
|                  |                    |           |                      |             |                  | 智能物流快递员端 安装0次                                       |
|                  |                    |           |                      |             |                  | See 2000 1000 1000 1000 1000 1000 1000 10           |
| MI_8 ~           |                    |           |                      |             | 任务中心             | <u>检测更新</u> 正式版本 v3.3.1                             |

#### 1、安装

(1)通过"淘应用"下载安装:通过"淘应用"下载安装安卓端软件安装包,生成了应用程序会显示在接入的安卓设备的应用程序界面中,例如,通过"淘应用"中下载已存在的"2016-001 典型物联网实训套件(智能物流)"的安卓安装包软件,如下:

| 🖍 产品助手                                                                                                    |                             |                                                                                          | <b>N</b>                                                                  |      | P    | ≡ - ₽ ×                                                                |
|----------------------------------------------------------------------------------------------------|-----------------------------|------------------------------------------------------------------------------------------|---------------------------------------------------------------------------|------|------|------------------------------------------------------------------------|
| Product Assistant                                                                                                    |                             | 我的设备                                                                                     | 淘应用                                                                       | 工具驱动 | 资料文档 | 应用、工具驱动、资料文档 9、 🗙                                                      |
| $\odot$                                                                                                    |                             |                                                                                          |                                                                           |      |      |                                                                        |
| 4                                                                                                    | 产品信息                        | 相关产品                                                                                     | ŕ                                                                         | 品驱动  | 产品文档 |                                                                        |
|                                                                                                    | <b>产品信息</b><br>2016-001典型物理 | 联网实训赛件(智能                                                                                | 影物流)                                                                      |      |      |                                                                        |
|                                                                                                    | 相关产品                        |                                                                                          |                                                                           |      |      |                                                                        |
| 2016-001 典型物<br>联网实训套件(智<br>能物流)<br>④ 打包下数<br>⑦ 打包下数<br>⑦ 打包方数<br>⑦ 打包方数<br>⑦ 丁包方数<br>⑦ 打包方数<br>⑦ 丁包方数<br>⑦ 丁包方数<br>⑦ 丁包方数<br>⑦ 丁包方数<br>⑦ 丁包方数<br>⑦ 丁包方数<br>⑦ 丁包方数<br>⑦ 丁包方数<br>⑦ 丁包方数<br>⑦ 丁包方数<br>⑦ 丁包方数<br>⑦ 丁包方数<br>⑦ 丁包方数<br>⑦ 丁包方数<br>⑦ 丁包方<br>⑦ 丁包方<br>⑦ 丁包方<br>⑦ 丁包方<br>⑦ 丁包方<br>⑦ 丁包方<br>⑦ 丁包方<br>⑦ 丁包方<br>⑦ 丁包方<br>⑦ 丁包方<br>⑦ 丁包方<br>⑦ 丁包方<br>⑦ 丁包方<br>⑦ 丁包方<br>⑦ 丁包方<br>⑦ 丁包方<br>⑦ 丁<br>⑦ 丁<br>⑦ 丁<br>⑦ 丁<br>⑦ 丁<br>⑦ 丁<br>⑦ ⑦ ⑦ 丁<br>⑦ ⑦ ⑦ ⑦ ⑦ ⑦ ⑦ ⑦ ⑦ ⑦ ⑦ ⑦ ⑦ ⑦ ⑦ ⑦ ⑦ ⑦ ⑦ | Andiord / 智能<br>V3.0.0      | 送物流用户端<br>产品名称:<br>发布日期:<br>文件大小:<br>系统要求:<br>Android 4.0<br>Cream Sar<br>环境要求:<br>安全认证: | 智能物流用户端<br>2017-10-26<br>2.19MB<br>API等级14:<br>- 4.0.2 Ice<br>dwich<br>通过 |      |      | <ul> <li>● 一键安装</li> <li>● 下載</li> <li>● 下載</li> <li>● ○ 分享</li> </ul> |
| 反版年份:2017<br>推荐星级:5颗星                                                                                                    | Andiord / 智能                | じ物流快递员端                                                                                  |                                                                           |      |      |                                                                        |
| 开发者:新大陆教育<br>产品介绍:2016-001典型物联<br>网实训套件(智能物流)                                                                                                    |                             | 产品名称:<br>端                                                                               | 智能物流快递员                                                                   |      |      | <ul> <li></li></ul>                                                    |
| MI_8 ~                                                                                                    |                             |                                                                                          |                                                                           |      | 任务中心 | 检测更新 正式版本 v3.3.1                                                       |

生成的应用程序显示在在接入的安卓设备的应用程序中,如下:

| Product As | 加手 前 中 和 的 的 新 和 的 说 新 | 国際           | 工具驱动        | 日本   | 三 - 日 × 応用、工具販売、資料文档 Q、                            |
|------------|------------------------|--------------|-------------|------|----------------------------------------------------|
| 我的电脑       | + 安装APP 卸载 📿 刷新        |              |             |      |                                                    |
| 🕥 应用程序     | 名称                     | 大小 版本        | 安装时间        | 操作   | 物联网开发实验平<br>台Android端                              |
| IIS IIS服务  | 物联网开发实验平台Andro         | 3.78MB 1.0.0 | 03-31 15:40 | 卸載   | 当前版本:1.0.0                                         |
| MI_PAD     | 智慧城市                   | 9.48MB 1.1   | 10-20 11:39 | 卸载   | 应用大小 : 3.78MB<br>安装时间 : 03-31 15:40<br>新居奈品配套的应用还有 |
|            | 智能物流快递员满               | 2.33MB 3.0.2 | 10-30 10:52 | 卸载   | 717年) 6月月15年6月3527月227月                            |
|            |                        |              |             |      |                                                    |
| MI_PAD V   |                        |              |             | 任务中心 | <u> </u>                                           |

同时,在"我的设备"界面的右侧会显示已安装应用程序的同一个产品下的相关软件服务 资料包,如下:

| 产品。<br>Product As | カ手<br>sistant 首页  | <b>日</b><br>我的设备 | 国立用      | 工具驱动        | <b>日</b><br>资料文档 | 三 一 日 X<br>明、工具販动、 资料文档 Q       |
|-------------------|-------------------|------------------|----------|-------------|------------------|---------------------------------|
| 我的电脑              | + 安装APP 卸载 2 刷    | 新                |          |             |                  |                                 |
| 🔗 应用程序            | 名称                | 大小               | 版本       | 安装时间        | 操作               | 智能物流快递员端                        |
| IIS IIS服务         | □ <b>●</b> 物联网开发3 | 实验平台Andro 3.78M  | /B 1.0.0 | 03-31 15:40 | D 卸载             | 当前版本: 3.0.2                     |
| MI_PAD            |                   | 9.481            | /B 1.1   | 10-20 11:39 | 9 卸载             | 应用大小:2.33MB<br>安装时间:10-30 10:52 |
|                   | 日本 智能物流快速         | 追员端 2.33N        | 1B 3.0.2 | 10-30 10:52 | 2 卸载             | 所属产品配套的应用还有<br>智能物流用户端<br>安装0次  |
|                   |                   |                  |          |             |                  | 智能物流服务端<br>安装0次                 |
|                   |                   |                  |          |             |                  | 智能物流管理员端<br>安装3次                |
|                   |                   |                  |          |             |                  | 智能物流<br>安装0次                    |
|                   |                   |                  |          |             | L                |                                 |
| MI_PAD V          |                   |                  |          |             | 任务中心             | <u>检测更新</u> V3.1.5              |

(2)通过按键 + 安装应用 安装:可点击 "+安装应用"按键,跳出产品助手下载目录选择 框,产品助手下载目录文件中存在事先已通过产品助手后台管理中心下载下来的软件资料 包,选择需要安装的软件包,可进行添加安装,如下:

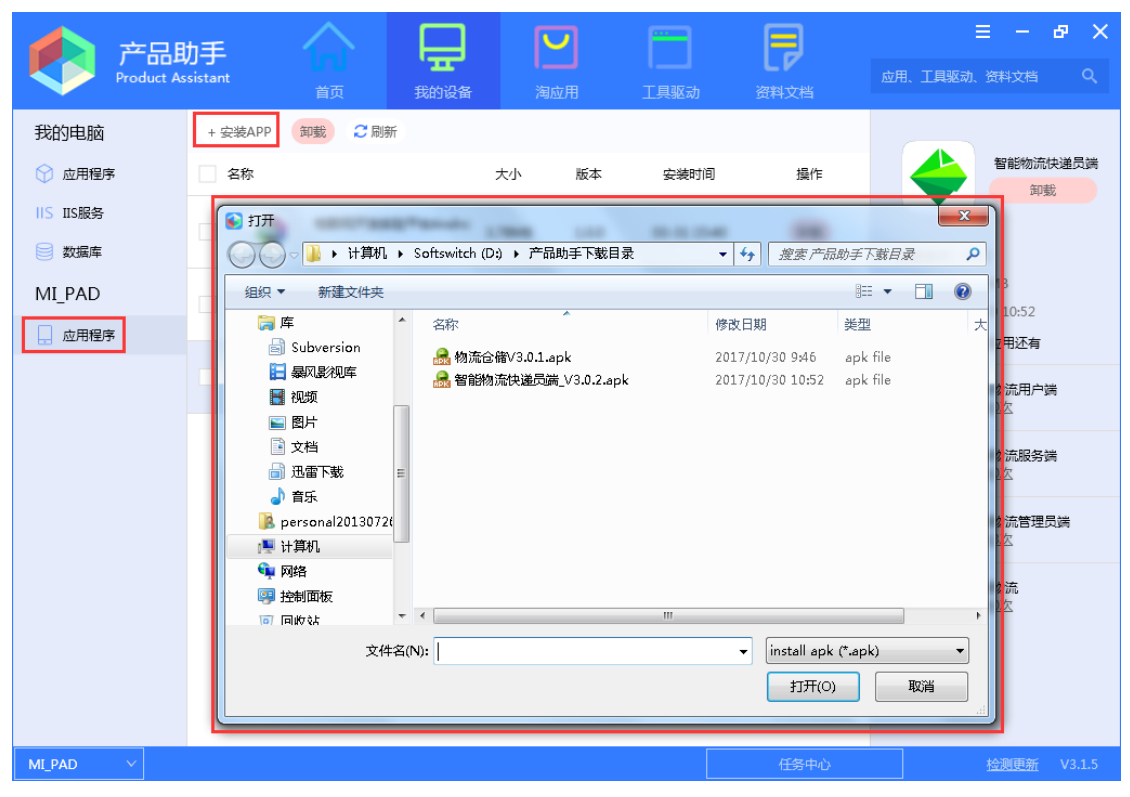

#### 2、卸载

"我的设备"界面中可对已安装的安卓设备的应用程序进行卸载操作,"卸载"按键如下:

| <b>卢</b> ] 产品 | if 🔶 🖵          |           |            |              | ≡ - & ×                           |
|---------------|-----------------|-----------|------------|--------------|-----------------------------------|
| Product As    | sistant         |           | 月 工具報      | 动 资料文档       | 应用、工具驱动、资料文档 9、                   |
| 我的电脑          | + 安装APP 卸載 📿 刷新 |           |            |              |                                   |
| 🕥 应用程序        | 名称              | 大小        | 版本安全       | 麦时间 操作       | 1 名能物流快递员端                        |
| IIS IIS服务     | 物联网开发实验平台Andro  | 3 705 40  | 100 02 2   | 1 15-40 (70# |                                   |
| 📄 数据库         |                 | 5.7 OIVID | 1.0.0 05-5 | 113:40 Ph    | 当前版本:3.0.2                        |
| MI_PAD        | 智慧城市            | 9.48MB    | 1.1 10-2   | 0 11:39 卸憲   | 应用大小: 2.33MB<br>安装时间: 10-30 10:52 |
|               | ■ 🔶 智能物流快递员端    | 2.33MB    | 3.0.2 10-3 | 0 10:52 卸憲   | 所属产品配套的应用还有                       |
|               |                 |           |            |              |                                   |
|               |                 |           |            |              | 智能物流服务端<br>安装0次                   |
|               |                 |           |            |              | 智能物流管理员端<br>安装3次                  |
|               |                 |           |            |              | 智能物流<br>安装0次                      |
|               |                 |           |            |              |                                   |
|               |                 |           |            |              |                                   |
| MI_PAD V      |                 |           |            | 任务中          | 心 <u>检测更新</u> V3.1.5              |

#### 3、版本升级

当"我的设备"中已安装的程序在后台管理中心中有了更高的版本,则高版本会显示在已 安装的程序信息的旁边,如下:

| 户品<br>Product As | 加手<br>sistant 首页 我的设备 | 国家           | 工具驱动       | 资料文档       | 三 - 日 × 並用、工具驱动、资料文档 Q、                          |
|------------------|-----------------------|--------------|------------|------------|--------------------------------------------------|
| 我的电脑             | + 安装APP 卸載 ご 刷新<br>名称 | 大小 版本        | 安装时间       | 操作         | 物联网开发实验平台Android满                                |
| IIS IIS服务        | 物联网开发实验平台Andro        | 3.78MB 1.0.0 | 03-31 15:4 | 0 卸载       | 卸載<br>当前版本:1.0.0                                 |
| MI_PAD           | 智慧城市                  | 9.48MB 1.1   | 10-20 11:3 | 9 卸载       | 应用大小: 3.78MB<br>安装时间: 03-31 15:40<br>所属产品配套的应用还有 |
|                  | 智能物流快递员满              | 2.33MB 3.0.2 | 10-30 10:5 | 2 卸载       |                                                  |
|                  | 物流合储                  | 4.68MB 3.0.1 | 10-30 10:5 | 5 卸载       |                                                  |
|                  | □ ○ 水产养殖              | 4.35MB 1.0.0 | 10-30 10:5 | 8 卸载 1.0.1 |                                                  |
|                  |                       |              |            |            |                                                  |
|                  |                       |              |            |            |                                                  |
| ML_PAD V         |                       |              |            | 任务中心       | <u>检测更新</u> V3.1.5                               |

可点击新版本的图标,进行新版本软件包的安装,实现旧版本软件应用程序的升级,点击 新版本图标后,程序版本更新,界面显示如下:

| 产品<br>Product As   | 力手<br>sistant |         | 日本      |        | <b>」</b><br>应用 | 工具驱动        | 日本   | 一 立用、工具驱动、资料3                                                                                                    | - <b>己</b>   | ×<br>° |
|--------------------|---------------|---------|---------|--------|----------------|-------------|------|----------------------------------------------------------------------------------------------------|--------------|--------|
| 我的电脑               | + 安装APP       | 卸載 📿 刷新 |         |        |                |             |      |                                                                                                    |              |        |
| 🔗 应用程序             | 名称            |         |         | 大小     | 版本             | 安装时间        | 操作   | ×=                                                                                                    | 养殖<br>卸載     |        |
| IIS IIS服务<br>副 数据库 |               | 物联网开发实验 | 平台Andro | 3.78MB | 1.0.0          | 03-31 15:40 | 卸载   | 当前版本:1.0.1                                                                                                    |              |        |
| MI_PAD             |               | 智慧城市    |         | 9.48MB | 1.1            | 10-20 11:39 | 卸载   | 应用大小:4.35MB<br>安装时间:10-30 11                                                                                                    | :00          |        |
|                    |               | 智能物流快递员 | 靖       | 2.33MB | 3.0.2          | 10-30 10:52 | 卸载   | 所進产品配要的应用<br>智能家居<br>安装1次                                                                                                    | 小月           |        |
|                    |               | 物流仓储    |         | 4.68MB | 3.0.1          | 10-30 10:55 | 卸载   | 212.000<br>云数据库<br>安装0次                                                                                                    |              |        |
|                    | - 🕥           | 水产养殖    |         | 4.35MB | 1.0.1          | 10-30 11:00 | 卸载   | ▲ <b>水产养殖</b><br><u>金装2次</u>                                                                                                    |              |        |
|                    |               |         |         |        |                |             |      | ビージョン<br>ビージョン<br>ジェンジョン<br>ジェンジョン<br>ジェンジョン<br>マージョン<br>マージ<br>マージ<br>マージ<br>マージ<br>マージ<br>マージ<br>マージ<br>マージ<br>マージ<br>マージ<br>マージ<br>マージ<br>マージ<br>マージ<br>マージ<br>マージ<br>マージ<br>マージ<br>マージ<br>マージ<br>マージ<br>マージ |              |        |
|                    |               |         |         |        |                |             |      |                                                                                                    |              |        |
|                    |               |         |         |        |                |             |      | 云服务包 安装0次                                                                                                    |              |        |
| MI_PAD V           |               |         |         |        |                |             | 任务中心 | 检测                                                                                                    | <u>毛新</u> V3 | .1.5   |

### 2.4 淘应用

产品助手客户端应用程序可获取到产品助手后台管理中心上所有产品的资料包,并显示在"淘应用"的功能模块中,用户可以在"淘应用"获取到产品资料包,可以支持仅下载,或 者下载后一键安装。

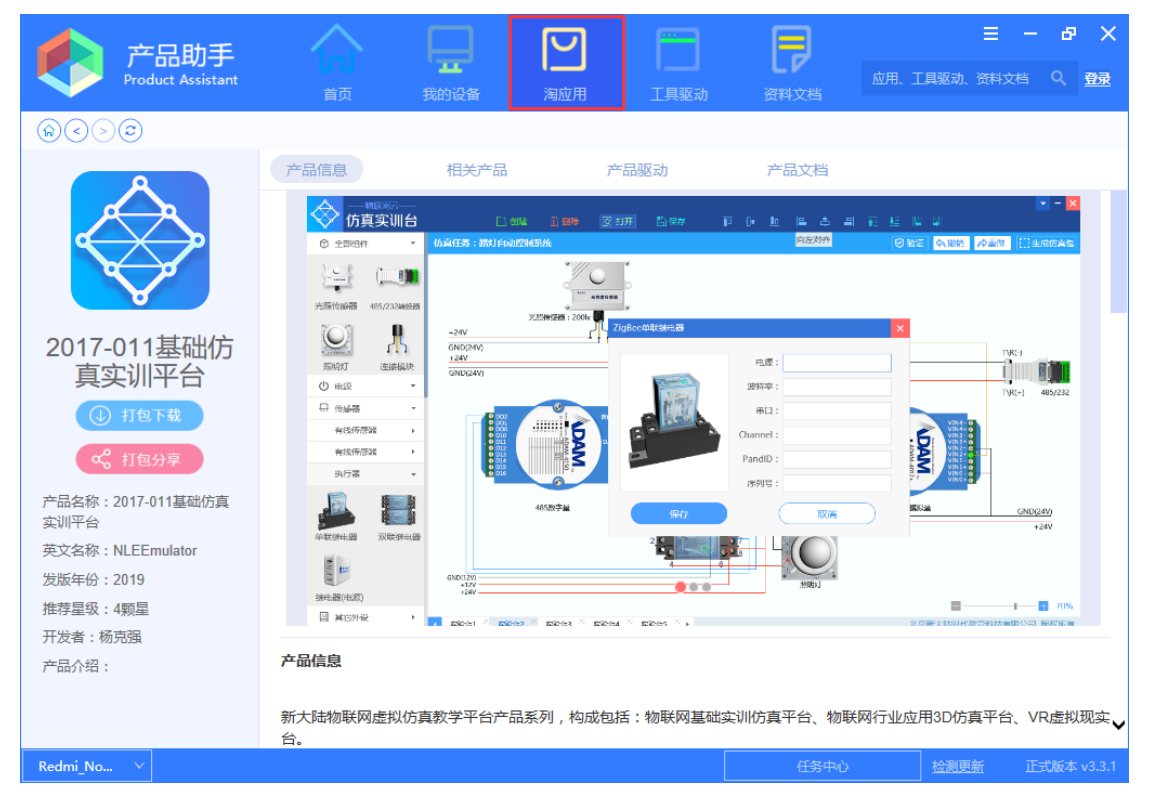

### 2.4.1 产品详情

一种产品项目资料包里可包含 "PC 安装包"、"WEB 服务"、"数据库"、"Android 安装 包"、"工具和驱动"及"资料文档",在产品助手 "淘应用"的首界面中,除了显示产品名称跟 简介外,还显示该产品的 PC 软件安装包,如下:

|                                                                                                    | ・・・・・・・・・・・・・・・・・・・・・・・・・・・・・                                                                                                    |
|----------------------------------------------------------------------------------------------------|----------------------------------------------------------------------------------------------------|
|                                                                                                    | 2016-007Newlab物联生活体验系统         商介: 2016-007Newlab物联生活体验系统         面介: 2016-007Newlab物联生活体验系统         工具驱动       资料文档         PC软件安装包         Newlab物联生活体验…       53.27MB         V1.0.0.0       () 下载         更多安装包 |
| 典型物联网应用实训平台(行业基础实训平台)           简介:典型物联网应用实训平台(行业基础实训平           面介:典型物联网应用实训平台(行业基础实训平           工具驱动         资料文档           PC软件安装包           行业基础实训平台         7.77MB           取多安装包           物流仓储(Android         行业基础实训平台 | 2016-004典型物联网实训套件(智慧农业)         価介: 2016-004典型物联网实训套件(智慧农业)         工具驱动       资料文档         Web服务端发布包         智慧农业       11.15MB v3.0.1         () 下载         更多安装包                                                 |
| Redmi_No V                                                                                                    | 任务中心 检测更新 正式版本 v3.3.1                                                                                                    |

产品配套的其它软件资料包、工具驱动和资料文档,可点击产品名称,进入产品详情页面,产品详情页面中包括产品的产品信息、相关产品、产品驱动、产品文档,如下: 产品信息:该产品的概括说明介绍:

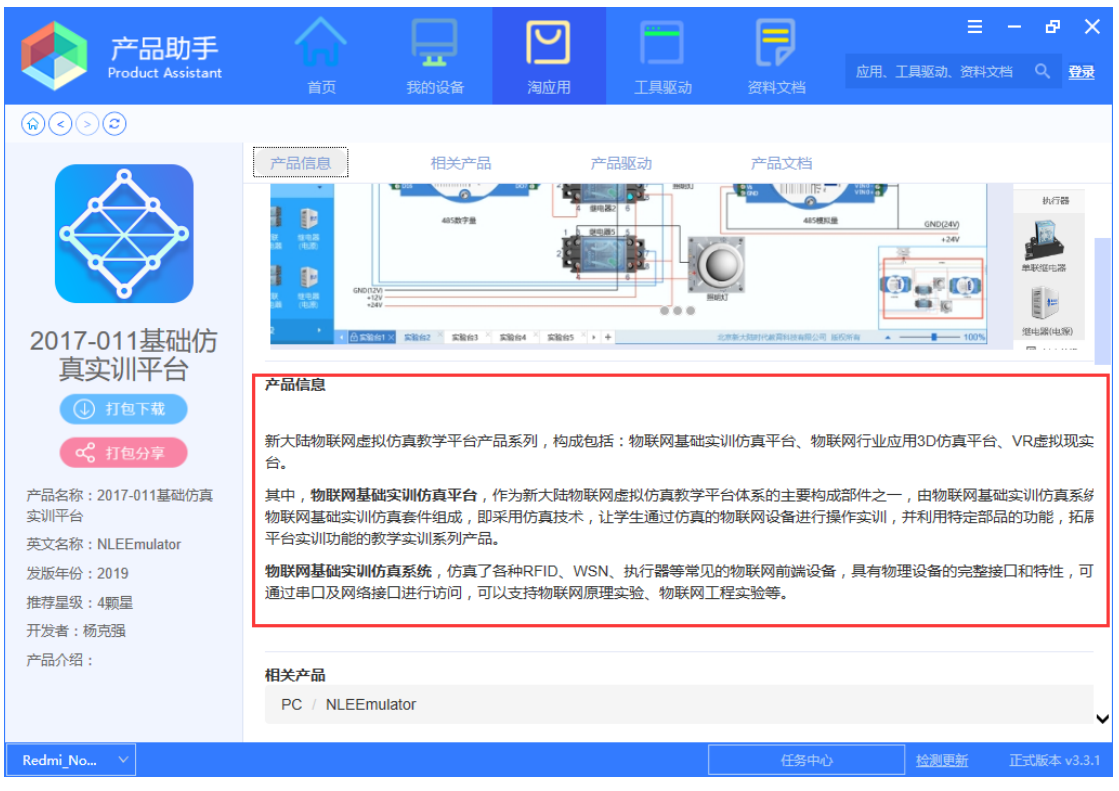

相关产品:显示了该产品所有的配套的新旧版本的软件资料包,可点击需要安装的软件 资料包进行下载安装,如下:

| <b>产品助手</b><br>Product Assistant                                                           |                      | 式的设备                                               | 国際用                                                                    | 工具驱动 | 资料文档 | 王 - 日 ×<br>应用、工具驱动、资料文档 Q 登録                                      |
|--------------------------------------------------------------------------------------------|----------------------|----------------------------------------------------|------------------------------------------------------------------------|------|------|-------------------------------------------------------------------|
| $\textcircled{\begin{tabular}{lllllllllllllllllllllllllllllllllll$                         |                      |                                                    |                                                                        |      |      |                                                                   |
|                                                                                            | 产品信息                 | 相关产品                                               | 7                                                                      | 告驱动  | 产品文档 |                                                                   |
|                                                                                            | 相关产品<br>PC / NLEEmul | lator                                              |                                                                        |      |      |                                                                   |
| 2017-011基础仿<br>真实训平台<br>④ 打图F载<br>ペ 打图分享                                                   | V2.5.7               | 产品名称:<br>发布日期:<br>文件大小:<br>系统要求:<br>环境要求:<br>安全认证: | NLEEmulator<br>2019-10-17<br>39.71MB<br>Windows 10<br>Tomcat 6.x<br>通过 |      |      | <ul> <li>一罐安装</li> <li>小罐安装</li> <li>小花</li> <li>マペ 分享</li> </ul> |
| 产品名称:2017-011基础仿真<br>实训平台<br>英文名称:NLEEmulator<br>发版年份:2019<br>推荐星级:4颗星<br>开发者:杨克强<br>产品介绍: | V2.5.6               | 产品名称:<br>发布日期:<br>文件大小:<br>系统要求:<br>环境要求:<br>安全认证: | NLEEmulator<br>2019-10-17<br>39.71MB<br>Windows 10<br>Tomcat 3.x<br>通过 |      |      | 日下载<br>④ 下載<br>ペ 分享                                               |
| Redmi_No V                                                                                 |                      |                                                    |                                                                        |      | 任务中心 | <u>检测更新</u> 正式版本 v3.3.1                                           |

产品的"产品驱动"、"产品文档"显示了该产品的配套的工具驱动跟文档资料,可选择自己所需资料进行下载,如下:

| 1 223 223                                                         |                 |                                                          |                                                                            | Ē      |           |          | ≣ – <b>б</b>                                     | ×        |
|-------------------------------------------------------------------|-----------------|----------------------------------------------------------|----------------------------------------------------------------------------|--------|-----------|----------|--------------------------------------------------|----------|
| Product Assistant                                                 |                 | 我的设备                                                     | <b>□</b><br>淘应用                                                            | 工具驱动   | 资料文档      | 应用、工具驱动、 |                                                  | 登录       |
|                                                                   |                 |                                                          |                                                                            |        |           |          |                                                  |          |
| 2017-011基础仿<br>真实训平台         ① 打包下載         ④ 打包下載         受 打包分享 | 产品信息<br>V2.4.10 | 相关产品<br>产品名称:<br>发布日期:<br>文件大小:<br>系统要求:<br>4.5<br>安全认证: | PMLEEmulator<br>2019-01-23<br>40.29MB<br>Windows 7<br>.NET Framework<br>通过 | 品驱动    | 产品文档      |          | <ul> <li>一鍵安装</li> <li>下载</li> <li>分享</li> </ul> |          |
| 产品名称:2017-011基础仿真<br>实训平台                                         | 相关驱动            |                                                          |                                                                            |        |           |          |                                                  |          |
| 英文名称:NLEEmulator                                                  | 串口服务器           |                                                          | 工具                                                                         | 12     | 2.52M 201 | 7-10-26  | 下载                                               |          |
| 发版年份:2019                                                         | net Framev      | vork运行库                                                  | 工具                                                                         | 12     | 2018 2018 | 8-03-06  | 下载                                               |          |
| 推存星级:4颗星<br>开发者:杨克强                                               | Zigbee烧写        | 代码及工具                                                    | 工具                                                                         | 24     | .08M 2018 | 8-03-07  | 下载                                               |          |
| 产品介绍:                                                             | 相关文档物联网实训       | 仿真系统用户使                                                  | 用手册2018 用户:                                                                | 手册 3.0 | 62M 201   | 9-01-09  | 下載                                               | ~        |
| Redmi_No V                                                        |                 |                                                          |                                                                            |        | 任务中心      | とと思いていた。 | 新 正式版本                                           | s v3.3.1 |

# 2.4.2 下载安装

"淘应用"可实现 PC 软件包、IIS 服务、数据库、安卓端软件包、工具驱动及文档资料的

下载及安装(支持仅下载的功能,也支持下载一键安装功能),还支持打包下载及打包分享的功能。

### 2.4.2.1 打包下载

产品助手客户端支持打包下载的功能,以:"2017-011 基础仿真实训平台"为例,点击 产品名称进入产品详情界面。

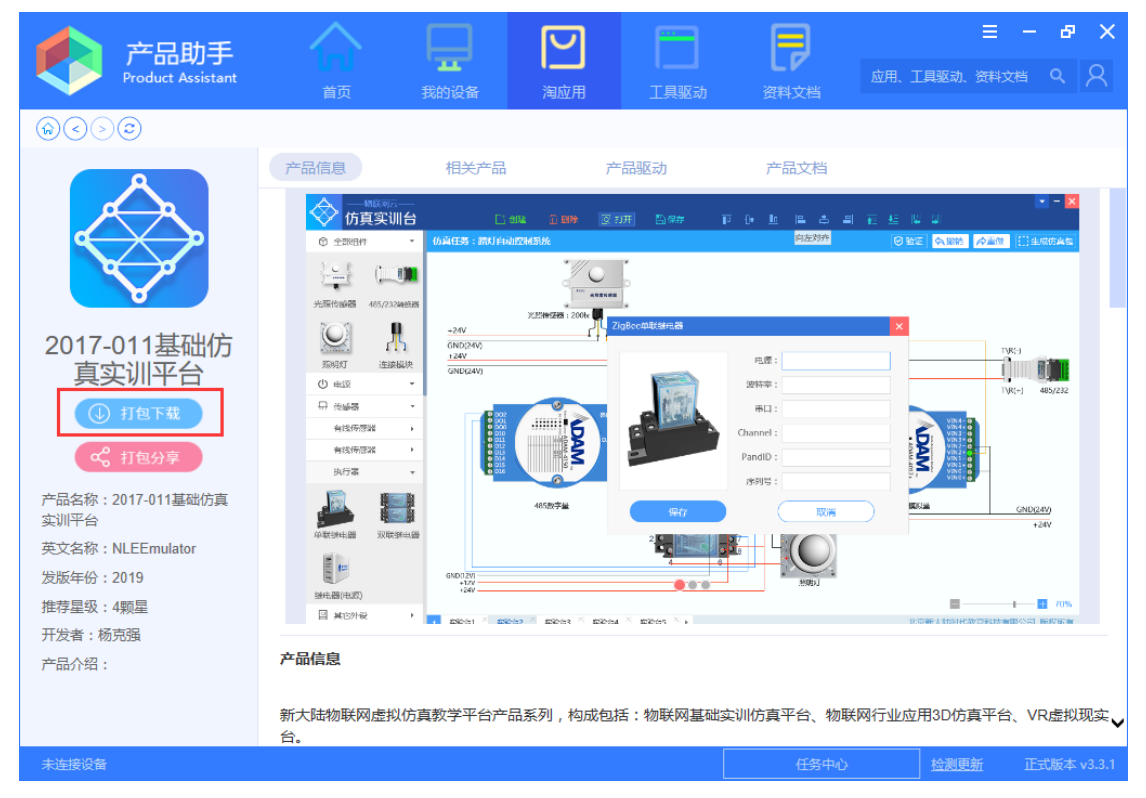

点击"打包下载"按钮弹出打包下载的弹出框,可以选择最新的版本进行下载也可以全 选下载:

| 产品助手<br>Product Assistant                 |                | 我的设备     | 国際      | 工具驱动      | <b>资料</b> 文档 | 王 - 日 ×<br>应用、工具驱动、资料文档 へ 📿   |
|-------------------------------------------|----------------|----------|---------|-----------|--------------|-------------------------------|
| $\widehat{\mathfrak{m}} < > \mathfrak{O}$ |                |          |         |           |              |                               |
|                                           | 产品信息           | 相关产品     | ř       | 品驱动       | 产品文档         |                               |
| $\bigwedge$                               | 产品助手 打包下载      |          |         |           |              | × • • • • • •                 |
|                                           | 全选 选择最新版       | <b></b>  |         |           |              |                               |
| 2017 011甘叫伏                               | 标 文件名<br>题     |          |         | 版本        | 类型           |                               |
| 2017-011基础历<br>真实训平台                      | NLEEmul        | ator     |         | 2.5.7     | PC安装包文<br>件  | TVR; )<br>TVR(*) 485/232      |
| <b>《</b> 打包分享                             | NLEEmul        | ator     |         | 2.5.6     | PC安装包文<br>件  |                               |
| 产品名称:2017-011基础仿真<br>实训平台                 | NLEEmul        | ator     |         | 2.5.4     | PC安装包文<br>件  |                               |
| 英文名称:NLEEmulator                          |                |          |         |           |              |                               |
| 2019<br>推荐星级:4颗星                          |                |          |         |           | 取消下          | 载 • 100%                      |
| 开发者:杨克强                                   |                |          |         |           |              | Peet大型加速的数型完全的全体的公式1.16年27年2月 |
| 产品介绍:                                     | 产品信息           |          |         |           |              |                               |
|                                           | 新大陆物联网虚拟<br>台。 | 仿真教学平台产品 | 系列,构成包括 | 舌:物联网基础实; | 川仿真平台、物联     | 网行业应用3D仿真平台、VR虚拟现实,           |
| 未连接设备                                     |                |          |         |           | 任务中心         | <u>检测更新</u> 正式版本 v3.3.1       |

#### 全选:点击"全选"按钮,并点击"下载",该产品中所有的资料将加入到下载任务中。

| 产品助手                                                               |                |          |                   |           | Ę                 | ≡ – ₽ ×                          |
|--------------------------------------------------------------------|----------------|----------|-------------------|-----------|-------------------|----------------------------------|
| Product Assistant                                                  |                | <br>我的设备 | <b> </b>  <br>淘应用 | 工具驱动      | 资料文档              | 应用、工具驱动、资料文档 9、 9                |
| $\textcircled{\begin{tabular}{lllllllllllllllllllllllllllllllllll$ |                |          |                   |           |                   |                                  |
|                                                                    | 产品信息           | 相关产品     | 7 <sup>2</sup>    | 品驱动       | 产品文档              |                                  |
|                                                                    | 产品助手 打包下载      |          |                   |           |                   |                                  |
|                                                                    | 全选 选择最新版       | *        |                   |           |                   |                                  |
|                                                                    | 标 文件名 题        |          |                   | 版本        | 类型                |                                  |
| 2017-011基础仍<br>真实训平台                                               | NLEEmul        | ator     |                   | 2.5.7     | PC安装包文<br>件       | TVR:3                            |
| <ul> <li>① 打包下载</li> <li>C 打包分享</li> </ul>                         | NLEEmul        | ator     |                   | 2.5.6     | PC安装包文            |                                  |
| 产品名称:2017-011基础仿真<br>实训平台                                          | NLEEmul        | ator     |                   | 2.5.4     | 1+<br>PC安装包文<br>件 | CND(24/)<br>124V                 |
| 英文名称:NLEEmulator                                                   |                |          |                   |           |                   | ·                                |
| 发版年份:2019<br>推荐見級:455月                                             |                |          |                   |           | 取消下事              | ž                                |
| 开发者:杨克强                                                            |                |          |                   |           |                   | 19.00年末北北日代政府学校北大编团公共11.8607月26年 |
| 产品介绍:                                                              | 产品信息           |          |                   |           |                   |                                  |
|                                                                    | 新大陆物联网虚拟<br>台。 | 仿真教学平台产品 | 品系列,构成包括          | 舌:物联网基础实) | 川仿真平台、物联          | 网行业应用3D仿真平台、VR虚拟现实               |
| 未连接设备                                                              |                |          |                   |           | 任务中心              | <u>检测更新</u> 正式版本 v3.3.1          |

点击"任务中心",查看资料下载情况。

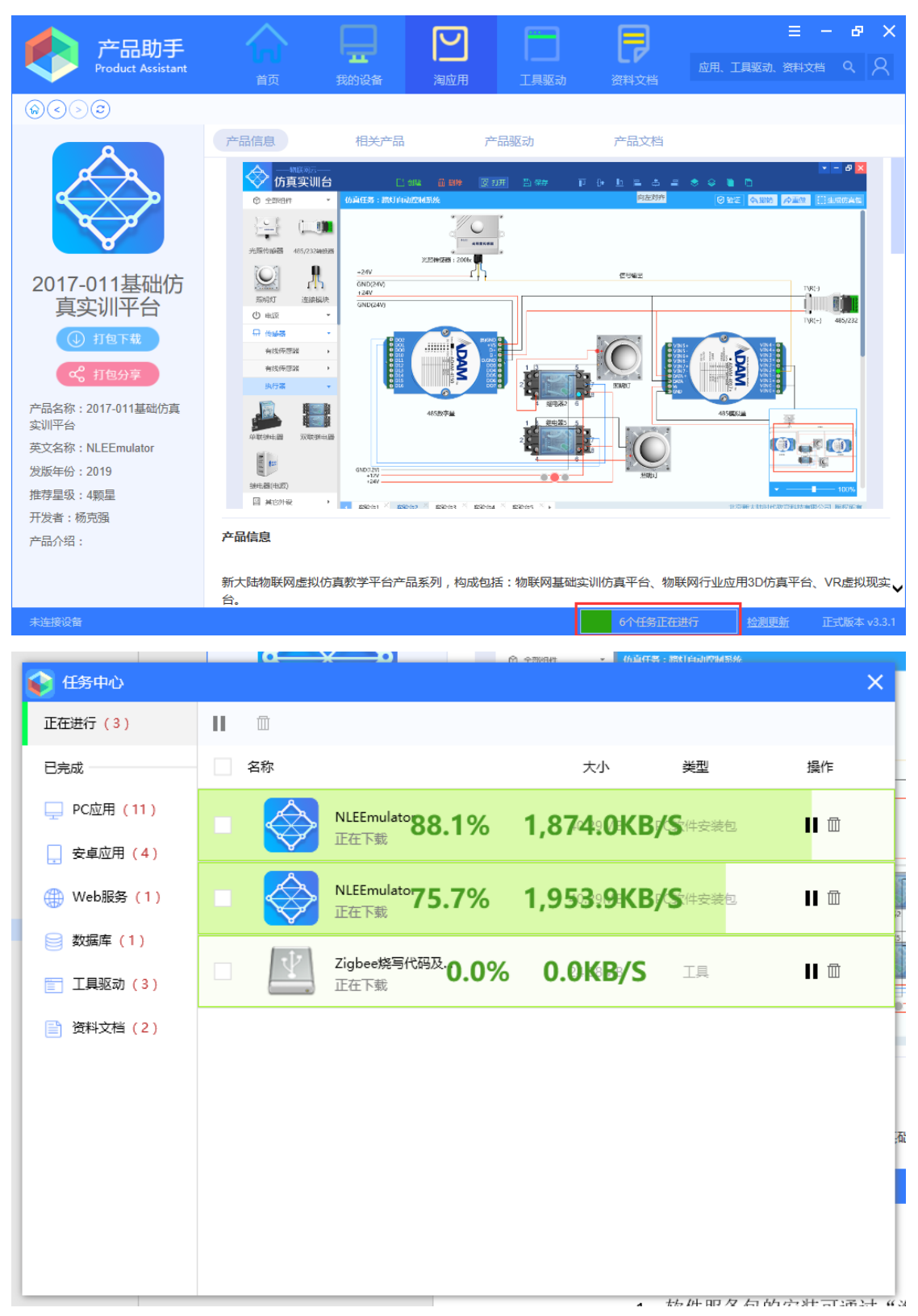

下载完成后,可以在"己完成"对应的分类中找到已经下载的安装包或者文档资料。

| 👔 任务中心      |                       |         |        |             | ×    |
|-------------|-----------------------|---------|--------|-------------|------|
| 正在进行        | 安装 前 白                |         |        |             |      |
| 已完成         | 名称                    | 大小      | 版本     | 完成时间        | 操作   |
| 🖵 PC应用 (19) |                       | 40.29MB | 2.4.10 | 10-23 11:30 | 安装   |
| 🔔 安卓应用(4)   | 下就元成                  |         |        |             |      |
| 🌐 Web服务(1)  | □ NLEEmulator<br>下载完成 | 40.29MB | 2.5.1  | 10-23 11:30 | 安装 日 |
| 📄 数据库 (1)   |                       |         |        |             | _    |
| 📰 工具驱动(7)   | □ NLEEmulator<br>下载完成 | 40.29MB | 2.5.2  | 10-23 11:30 | 安装   |
| 🖹 资料文档 (3)  | NLEEmulator<br>下载完成   | 39.71MB | 2.5.4  | 10-23 11:30 | 安装 日 |
|             | NLEEmulator<br>下载完成   | 39.71MB | 2.5.7  | 10-23 11:30 | 安装 日 |
|             | NLEEmulator<br>下载完成   | 39.71MB | 2.5.6  | 10-23 11:30 | 安装 日 |
|             | D NLEEmulator<br>下载完成 | 40.29MB | 2.5.1  | 10-22 19:20 | 安装   |

也可以点击右侧的文件夹图标,至本地查看。

| 🖓                        | <b>-</b> =                                                         |                                 |                 | 应用程               | 序工具     | PC软件      | 安装包           |               |                           |                    |                           |                                       |                                                                                                    |  |
|--------------------------|--------------------------------------------------------------------|---------------------------------|-----------------|-------------------|---------|-----------|---------------|---------------|---------------------------|--------------------|---------------------------|---------------------------------------|----------------------------------------------------------------------------------------------------|--|
| 文件                       | 主页                                                                 | 共享                              | 查看              | 管                 | 理       |           |               |               |                           |                    |                           |                                       |                                                                                                    |  |
| ★<br>固定到"快<br>速访问"       | 复制                                                                 | □ 1<br>粘贴<br>よ 剪切               | ww 复制。<br>同 粘贴的 | <b>各径</b><br>快捷方式 | 移动到     | 复制到       | と思い           | ■】<br>重命名     | <b>新建</b><br>文件夹          | ∰新建项目 ▼   1 轻松访问 ▼ | ✓属性                       | 伊田田田田田田田田田田田田田田田田田田田田田田田田田田田田田田田田田田田田 | 計 全部选择 計 全部选择 計 全部取消 計 一 ○ ○ <p< th=""><th></th></p<> |  |
|                          |                                                                    | 剪贴板                             |                 |                   |         | 组         | 织             |               |                           | 新建                 |                           | 打开                                    | 选择                                                                                                    |  |
| $\leftarrow \rightarrow$ | ← → ✓ ↑ → 我的电脑 > 本地磁盘 (C:) > 产品助手下载目录 > 2017-011基础仿真实训平台 > PC软件安装包 |                                 |                 |                   |         |           |               |               |                           |                    |                           |                                       |                                                                                                    |  |
|                          |                                                                    |                                 |                 |                   |         |           |               |               |                           |                    |                           |                                       |                                                                                                    |  |
| 重 卓                      | 局面 NLEEmulator_v2.4.10.msi                                         |                                 |                 |                   |         |           | 201           | 9/10/23 11:30 | Windo                     | ws Install         | 41,258 KB                 |                                       |                                                                                                    |  |
|                          | Boundard Brand                                                     |                                 |                 |                   |         | 201       | 9/10/23 11:30 | Windo         | ws Install                | 41,258 KB          |                           |                                       |                                                                                                    |  |
|                          |                                                                    | us                              | ~               | 👸 NLEE            | mulator | _v2.5.1_o | ld9e3c        | b.msi         | 201                       | 9/10/22 19:20      | Windo                     | ws Install                            | 41,258 KB                                                                                                    |  |
|                          | 19                                                                 |                                 | R               | 🛃 NLEE            | mulator | _v2.5.2.m | nsi           |               | 201                       | 9/10/23 11:30      | Windows Install 41,258 KB |                                       |                                                                                                    |  |
| N 2                      | 片                                                                  | NLEEmulator_v2.5.2_old346bb.msi |                 |                   |         |           | 201           | 9/10/22 19:20 | Windows Install 41,258 KB |                    |                           |                                       |                                                                                                    |  |
| 新                        | 大陆教育                                                               | 育项目管理                           | 里优 ★            | 👸 物联网             | 附行业实    | 川仿真_v2    | .5.4.ms       | i             | 201                       | 9/10/23 11:30      | Windo                     | ws Install                            | 40,664 KB                                                                                                    |  |
| 💻 我                      | 的电脑                                                                |                                 | *               | 👸 物联网             | 羽行业实    | 训仿真_v2    | .5.4_olo      | d5da75        | . 201                     | 9/10/22 19:20      | Windo                     | ws Install                            | 40,664 KB                                                                                                    |  |
|                          | 教材交付                                                               | 寸】-2019                         | 91015           | 👸 物联网             | 附行业实词   | 训仿真_v2    | .5.6.ms       | i             | 201                       | 9/10/23 11:30      | Windo                     | ws Install                            | 40,664 KB                                                                                                    |  |

### 2.4.2.2 打包分享

产品助手客户端支持打包分享的功能,以:"2017-011 基础仿真实训平台"为例,点击 产品名称进入产品详情界面。
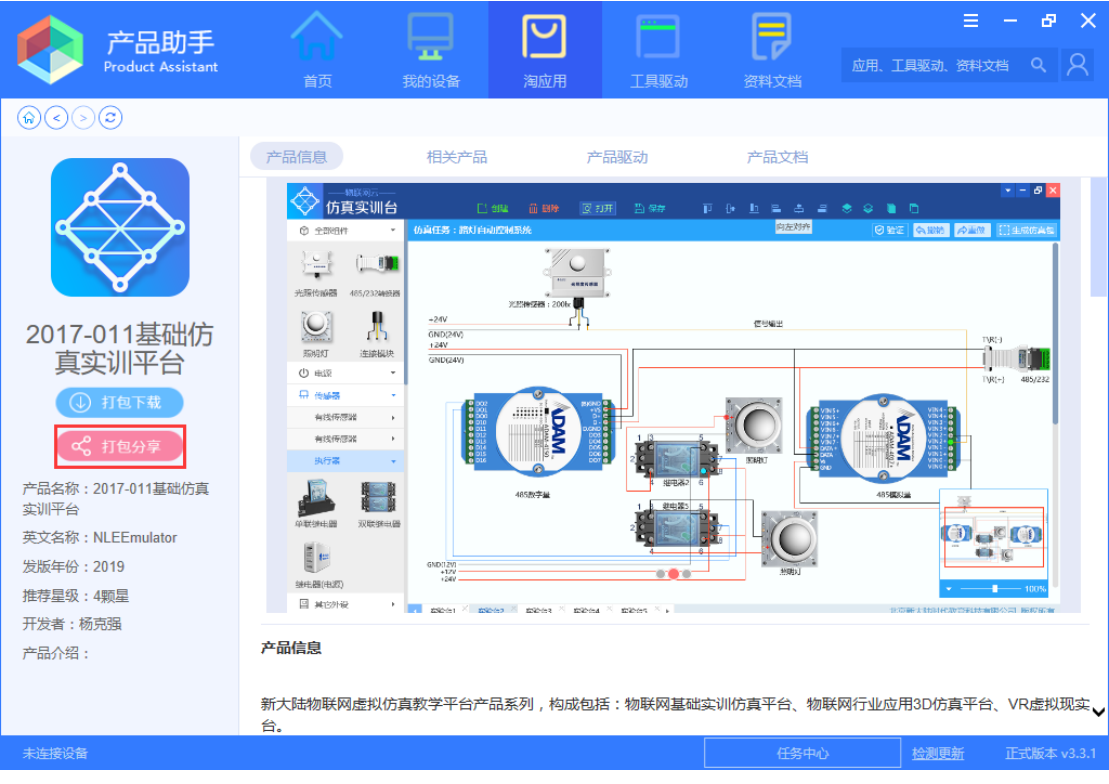

点击"打包分享"按钮,弹出分享的弹出框。可以选择分享的有效期限,支持:永久有效、7天、1天。

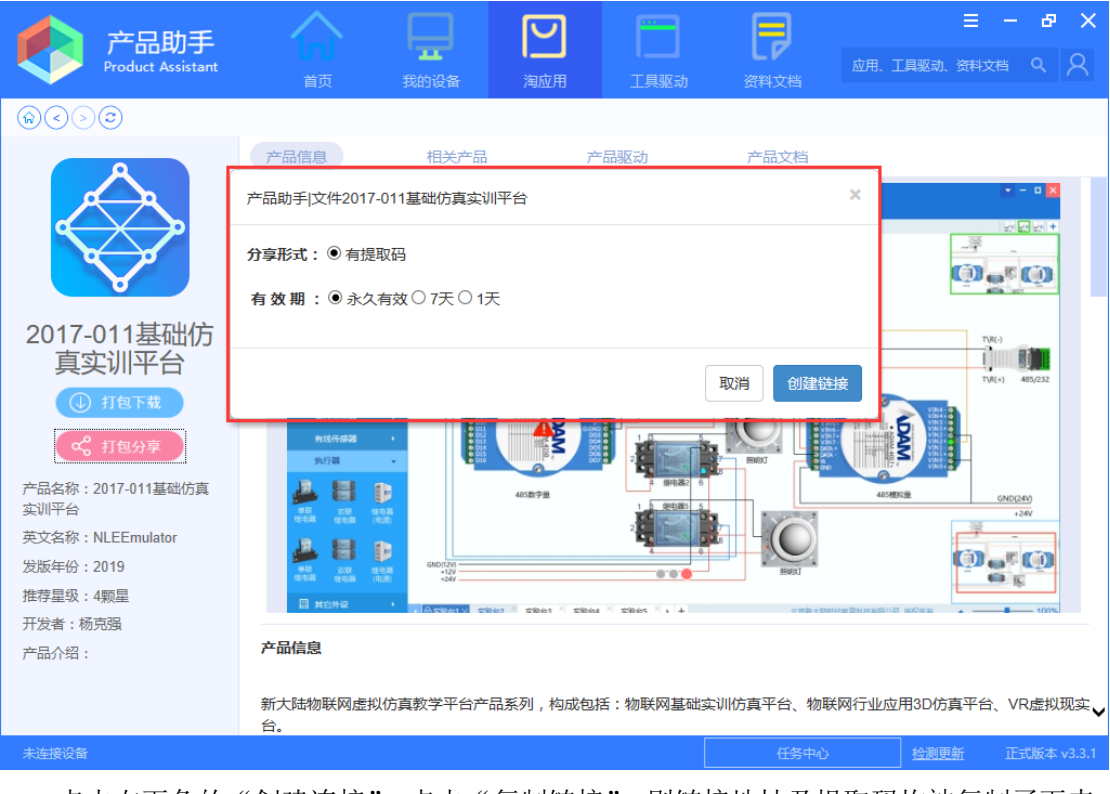

点击右下角的"创建连接",点击"复制链接",则链接地址及提取码均被复制了下来。

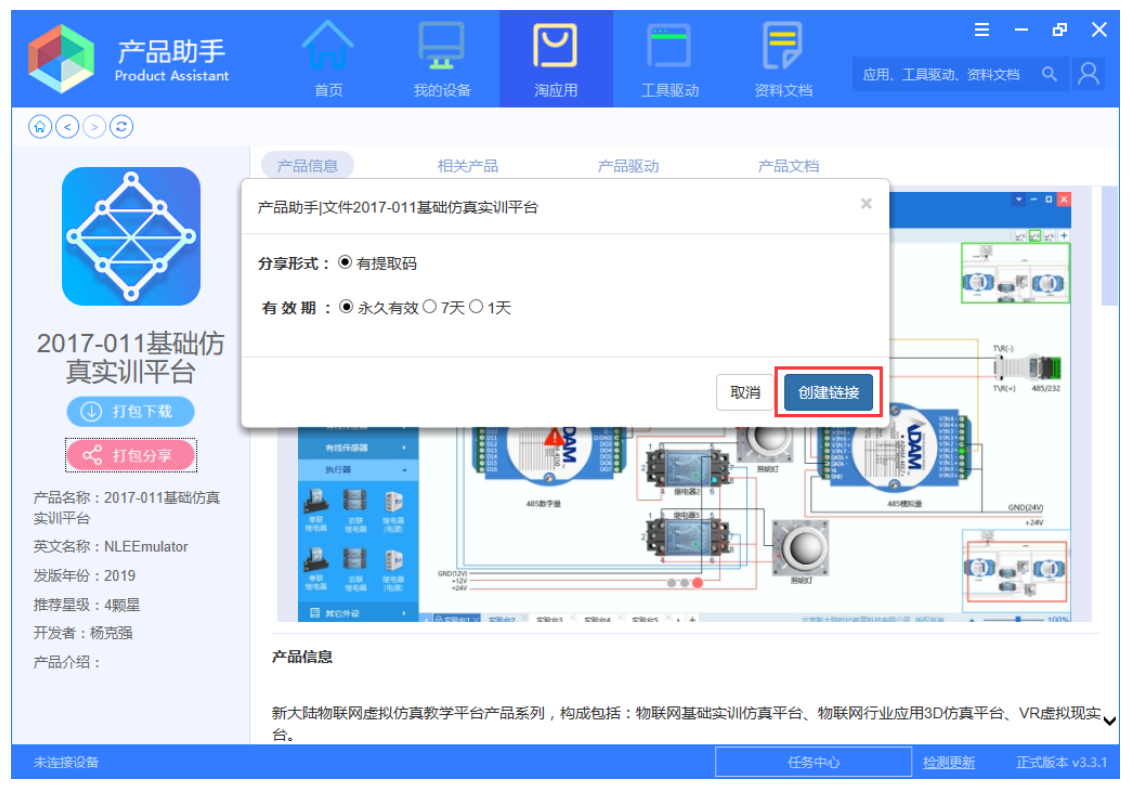

可以分享链接给用户,用户使用浏览器打开,输入提取码,进入文件下载界面。

| ● 严音动手      | × 🔒 产品助手(文件分享)                 | x +                                                 | - 0 ×            |
|-------------|--------------------------------|-----------------------------------------------------|------------------|
| ← → C ① 3   | 安全 zs.newland-edu.com/home/dow | adView?shareid=36abc7a3-46c6-42a3-b5ec-a3bf3646f8f3 | ☆ <del>0</del> : |
| 🔢 应用 📀 网址大全 | 😸 百度 🕲 海王 💽 相接导的(www.jee       | 🕲 wzz-fe-本語 🛐 🚳 EMiner認識短度平台 🌔 Get Paid to Take     |                  |
|             |                                |                                                     |                  |
|             |                                |                                                     |                  |
|             |                                |                                                     |                  |
|             |                                |                                                     |                  |
|             |                                |                                                     |                  |
|             |                                |                                                     |                  |
|             |                                | 请输入提取码                                              |                  |
|             |                                |                                                     |                  |
|             |                                | ( 1983) +                                           |                  |
|             |                                |                                                     |                  |
|             |                                |                                                     |                  |
|             |                                |                                                     |                  |
|             |                                |                                                     |                  |
|             |                                |                                                     |                  |

用户可以全选,也可以根据需要自行勾选下载。界面右侧显示分享的时效。

| ● 严重动手             | × 😫 产品的手(文件分享 × 🕂                                             |                         |             |                      |                                  | - ø ×        |
|--------------------|---------------------------------------------------------------|-------------------------|-------------|----------------------|----------------------------------|--------------|
| ← → C ▲ 不安全   zs.r | newland-edu.com/home/downloadVlew?shareid=36abc7a3-46c6-42a3- | b6ec-a3bf3646f8f3       |             |                      |                                  | <b>☆ Θ</b> : |
| III 应用 🔮 用址大全 😤 百度 | ⑦ 池田 函 結成日初(www.jeg., ② wzz-fe-本地 函 ④ €Miner政務)(第2)           | 千  🦉 Get Paid to Take   |             |                      |                                  |              |
|                    | 产品助手 文件分享                                                     |                         |             |                      |                                  |              |
|                    | 土下数                                                           |                         |             |                      | 1 2019年10月23日 15:01:18 失效时间:永久有效 |              |
|                    | ✓ 文件名/版本                                                      | 文件                      | 英型          | 大小 创建                | 時(6)                             | 1            |
|                    | 2017-011基础仿真实训平台(2.5.2)                                       | NLEEmulator_v2.5.2.msi  | PC软件安装<br>包 | 42247680KB 201<br>25 | 9-01-                            |              |
|                    | 2017-011基础仿真实训平台(2.5.1)                                       | NLEEmulator_v2 5.1 msi  | PC软件安装<br>包 | 42247680KB 201<br>25 | 9-01-                            |              |
|                    | 2017-011基础仿真实训平台(2.4.10)                                      | NLEEmulator_v2.4.10.msi | PC软件安装<br>包 | 42247680KB 201<br>23 | 9-01-                            |              |
|                    | 2017-011基础仍真实训平台(2.0.0)                                       | Dapper-master.zip       | 數据库         | 267175KB 201<br>01   | 9-07-                            |              |
|                    | 物联网实训仿真系统用户使用手册2018-7-<br>6 docx (100)                        | 用户手册                    | 文档          | 3791132KB 201<br>09  | 9-01-                            |              |

点击"下载"按钮,浏览器对所选中文件进行下载,可以自行打开浏览器下载目录查看下载 文件。

| 😧 产品的手 🛛 🗙 产品                                         | 战手(文件分享 × +                                                                                                    |                         |             |            |                |                                | - 0  |
|-------------------------------------------------------|----------------------------------------------------------------------------------------------------|-------------------------|-------------|------------|----------------|--------------------------------|------|
| ← → C ▲ 不安全   zs.newland-edu.                         | .com/home/downloadView?shareid=36abc7a3-46c6-42a3-b6e                                                                                                    | c-a3bf3646f8f3          |             |            |                |                                | ☆ ⊖  |
| III MH VHAXE NHA VHA L                                | Tate and provide and the second second | Cet Paid to Take        |             |            |                |                                |      |
| г                                                     | 产品助手 文件分享                                                                                                    |                         |             |            |                |                                |      |
| L                                                     |                                                                                                    | 文件                      | 迷想          | 大小         | ¢i6∎8†ía)      | 2019年10月23日 15:01:18 先成时间:永久有效 |      |
|                                                       | ✓ 2017-011基础仿真实训平台(2.5.2)                                                                                                    | NLEEmulator_v2.5.2.msi  | PC软件安装<br>包 | 42247680KB | 2019-01-<br>25 |                                |      |
|                                                       | 2017-011基础仿真实训平台(2.5.1)                                                                                                    | NLEEmulator_v2.5.1.msi  | PC软件安装<br>包 | 42247680KB | 2019-01-<br>25 |                                |      |
|                                                       | ✔ 2017-011基础仿真实训平台(2.4.10)                                                                                                    | NLEEmulator_v2.4.10.msi | PC软件安装<br>包 | 42247680KB | 2019-01-<br>23 |                                |      |
|                                                       | ✓ 2017-011基础仿真实训平台(2.0.0)                                                                                                    | Dapper-master.zip       | 数据库         | 267175KB   | 2019-07-<br>01 |                                |      |
|                                                       | ✓ 物联网实训仿真系统用户使用手册2018-7-<br>6.docx(1.0.0)                                                                                                    | 用户手册                    | 文档          | 3791132KB  | 2019-01-<br>09 |                                |      |
|                                                       |                                                                                                    |                         |             |            |                |                                |      |
|                                                       |                                                                                                    |                         |             |            |                |                                |      |
|                                                       |                                                                                                    |                         |             |            |                |                                |      |
|                                                       |                                                                                                    |                         |             |            |                |                                |      |
|                                                       |                                                                                                    |                         |             |            |                |                                |      |
|                                                       |                                                                                                    |                         |             |            |                |                                |      |
|                                                       |                                                                                                    |                         |             |            |                |                                |      |
|                                                       |                                                                                                    |                         |             |            |                |                                |      |
| ed4732ed-0854msi ∧     @ a8a8/     DT#0.1/403.M8. 20# | ia963-dbb8msi 、 例 7e8a0066-0d12msi 、<br>0.0440.5 MB、 还要                                                                                                    |                         |             |            |                |                                | 全部显示 |

## 2.4.2.3 一键安装

1、软件服务包的安装可通过"淘应用"界面的"一键安装"实现本地安装,也可通过进入产品的详情页面中的"相关产品"中选择软件包进行下载安装,以 PC 端为例:

(1) "淘应用"首界面:

| 产品助手<br>Product Assistant     一<br>面     一<br>異的设备     上                                                                                                    | ア     三     -     ピ     ・       (用)     工具販売     資料文档     近用、工具販売、資料文档     〇                                                                                                    |
|----------------------------------------------------------------------------------------------------|----------------------------------------------------------------------------------------------------|
| ・         ・         ・                                                                                                    | 2016-007Newlab物联生活体验系统         商介: 2016-007Newlab物联生活体验系统         商介: 2016-007Newlab物联生活体验系统         工具驱动       资料文档         点主重看洋情         PC软件安装包         Newlab物联生活体验       53.27MB         V10.0.0       ④         重多安装包 |
| 典型物联网应用实训平台(行业基础实训平台)           简介:典型物联网应用实训平台(行业基础实训平           面子:典型物联网应用实训平台(行业基础实训平           工具驱动         资料文档           PC软件安装包           行业基础实训平台         7.77MB           V3.0.12         巴下载           更多安装包         石小基础实训平台           物流仓储(Android         行业基础实训平台 | 2016-004典型物联网实训音件(智慧农业)         商介: 2016-004典型物联网实训音件(智慧农业)         工具驱动       资料文档         Web服务端发布包       資料文档         智慧农业       11.15MB v3.0.1       () 一鍵安装         更多安装包       下载                                      |
| Redmi_No V                                                                                                    | 任务中心                                                                                                    |

产品详情页面"相关产品":

| 🔥 产品助手                                                                                     |                     |                                                    |                                                                        | -    | Ę                  | ≡ – ø ×                                                                                                    |
|--------------------------------------------------------------------------------------------|---------------------|----------------------------------------------------|------------------------------------------------------------------------|------|--------------------|----------------------------------------------------------------------------------------------------|
| Product Assistant                                                                          |                     | 我的设备                                               | 淘应用                                                                    | 工具驱动 | <b>し</b> ド<br>资料文档 | 应用、工具驱动、资料文档 Q <u>登录</u>                                                                                                    |
| ()                                                                                         |                     |                                                    |                                                                        |      |                    |                                                                                                    |
|                                                                                            | 产品信息                | 相关产品                                               | ŕ                                                                      | 品驱动  | 产品文档               |                                                                                                    |
|                                                                                            | 相关产品<br>PC / NLEEmu | lator                                              |                                                                        |      |                    |                                                                                                    |
| 2017-011基础仿<br>真实训平台<br>④ 打包F载<br>ペ 打包分享                                                   | V2.5.7              | 产品名称:<br>发布日期:<br>文件大小:<br>系统要求:<br>环境要求:<br>安全认证: | NLEEmulator<br>2019-10-17<br>39.71MB<br>Windows 10<br>Tomcat 6.x<br>通过 |      |                    | <ul> <li>● 一键安装     <li>● 下载     <li>○ 下载     <li>○ 分享     </li> </li></li></li></ul>                                                            |
| 产品名称:2017-011基础仿真<br>实训平台<br>英文名称:NLEEmulator<br>发版年份:2019<br>推荐星级:4颗星<br>开发者:杨克强<br>产品介绍: | ¥2.5.6              | 产品名称:<br>发布日期:<br>文件大小:<br>系统要求:<br>安全认证:          | NLEEmulator<br>2019-10-17<br>39.71MB<br>Windows 10<br>Tomcat 3.x<br>通过 |      |                    | 已下载<br>④ 下載<br><sup> </sup> <sup> </sup> <sup> </sup> <sup> </sup> <sup> </sup> <sup> </sup> <sup> </sup> <sup> </sup> <sup> </sup> <sup> </sup> |
| Redmi_No V                                                                                 |                     |                                                    |                                                                        |      | 任务中心               | 检测更新 正式版本 v3.3.1                                                                                                    |

(2)选择软件,点击"一键安装",通过"任务中心"可查看软件的下载及安装情况,如下:

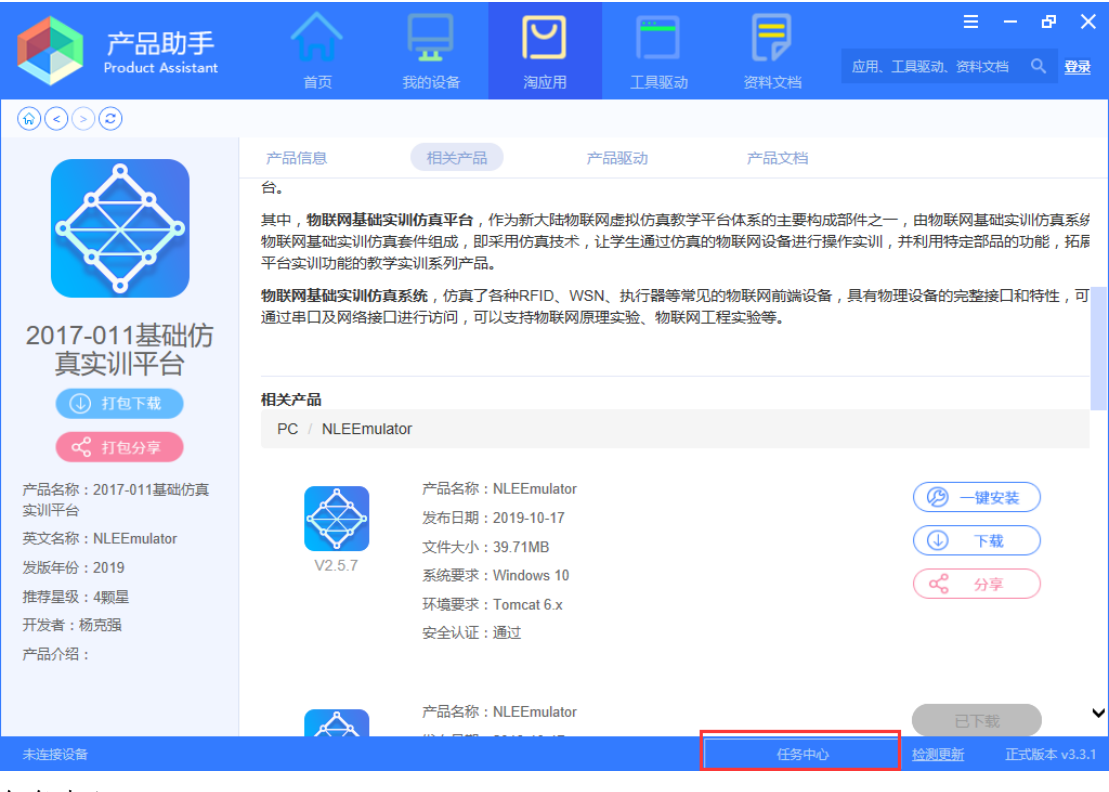

任务中心:

|       | 任务中心        |    |                  |           |    |              | ×   |
|-------|-------------|----|------------------|-----------|----|--------------|-----|
|       | 正在进行(1)     |    |                  |           |    |              | Ę   |
|       | 已完成         | 名称 |                  | 大小        | 类型 | 操作           |     |
|       | 🖵 PC应用 (7)  |    | NLEEmulaton 5 3% | 2 628 1KB |    | <b>III</b> m |     |
|       | _ 安卓应用(4)   |    | 正在下载             | 2,020.110 |    |              | E   |
|       | 💮 Web服务(4)  |    |                  |           |    |              | ÷7  |
|       | 📄 数据库 (2)   |    |                  |           |    |              | ij  |
| 2     | 📰 工具驱动(9)   |    |                  |           |    |              |     |
|       | 📄 资料文档 (10) |    |                  |           |    |              |     |
|       |             |    |                  |           |    |              |     |
|       |             |    |                  |           |    |              | - [ |
| Ei Ei |             |    |                  |           |    |              |     |
| Ē     |             |    |                  |           |    |              | (   |
| ź!    |             |    |                  |           |    |              | (   |
| 對     |             |    |                  |           |    |              |     |
| Ŧ     |             |    |                  |           |    |              |     |

(3)通过"任务中心"查看,软件下载安装完成后,会显示在"已完成一PC应用"界面中,如下:

| 💕 任务中心      |   |                |                         |           |        |             | ×    |
|-------------|---|----------------|-------------------------|-----------|--------|-------------|------|
| 正在进行        | 安 | ¢ أ            |                         |           |        |             |      |
| 已完成         |   | 名称             |                         | 大小        | 版本     | 完成时间        | 操作   |
| 🖵 PC应用 (8)  |   | $\diamond$     | NLEEmulator             | 39.71MB   | 2.5.7  | 10-22 15:11 | 卸載 🗅 |
| 🔔 安卓应用(4)   |   |                | 安装完成                    |           |        |             |      |
| 🌐 Web服务(4)  |   | $\diamondsuit$ | NLEEmulator<br>卸载完成     | 39.71MB   | 2.5.6  | 10-22 14:19 | 安装   |
| 📄 数据库 (2)   |   |                | 智能物流管理员端                | 11.25MD   | 210    | 10 22 14:10 |      |
| 📄 工具驱动(9)   |   |                | 下载完成                    | 11.231016 | 5.1.0  | 10-22 14:19 | 山影   |
| 📄 资料文档 (10) |   |                | <b>行业基础实训平台</b><br>下载完成 | 9.79MB    | 3.0.10 | 10-22 14:19 | 安装   |
|             |   |                | <b>行业基础实训平台</b><br>下载完成 | 6.01MB    | 3.0.11 | 10-22 14:19 | 安装 门 |

(4) 安装完生成的记录会显示在"我的设备"页面,如下:

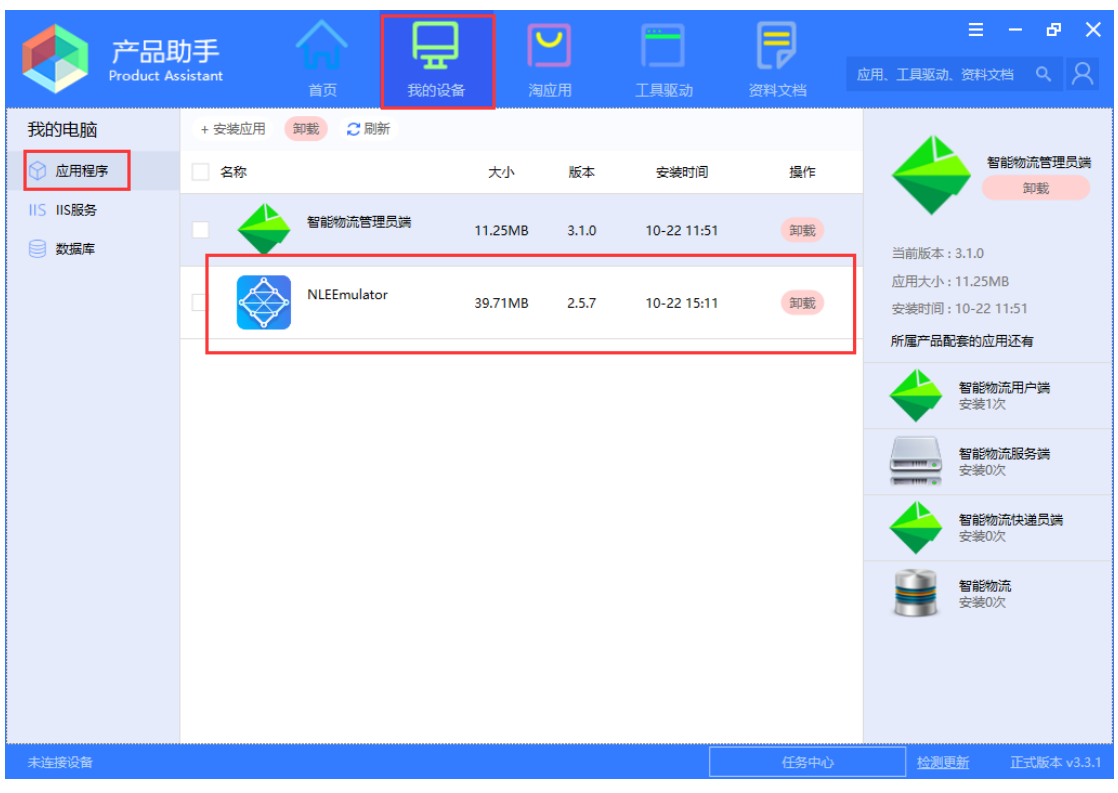

(5)通过"任务中心"还可以对己存在的软件进行安装、卸载或删除,按键如下:

| 🜍 任务中心                                        |      |                          |         |        |             | ×    |
|-----------------------------------------------|------|--------------------------|---------|--------|-------------|------|
| 正在进行                                          | 安装 ⑪ |                          |         |        | 1           |      |
| 已完成                                           | 名称   |                          | 大小      | 版本     | 完成时间        | 操作   |
| 🖵 PC应用 (8)                                    |      | NLEEmulator<br>安装完成      | 39.71MB | 2.5.7  | 10-22 15:11 | 卸載日  |
| <ul> <li>会卓应用(4)</li> <li>Web服务(4)</li> </ul> |      | NLEEmulator<br>卸载完成      | 39.71MB | 2.5.6  | 10-22 14:19 | 安装   |
| 数据库(2)   工具驱动(9)                              | - 🔶  | <b>智能物流管理员端</b><br>下载完成  | 11.25MB | 3.1.0  | 10-22 14:19 | 卸载   |
| 🖹 资料文档 (10)                                   |      | <b>行业基础实训平台</b><br>下载完成  | 9.79MB  | 3.0.10 | 10-22 14:19 | 安装   |
|                                               |      | 行 <b>业基础实训平台</b><br>下载完成 | 6.01MB  | 3.0.11 | 10-22 14:19 | 安装   |
|                                               |      | 行业基础实训平台<br>下载完成         | 7.77MB  | 3.0.12 | 10-22 14:19 | 安装   |
|                                               |      | 网 <b>关烧写软件</b><br>下载完成   | 63.14MB | 1.0.3  | 10-22 14:19 | 安装 日 |

(6)通过"任务中心",点击打开软件的下载目录文件图标,可找到所下载的软件资料包,如下:

| 👔 任务中心                                                                                                    |                                                                                     |                                              |                                                                                                    | ×                            |
|----------------------------------------------------------------------------------------------------|-------------------------------------------------------------------------------------|----------------------------------------------|----------------------------------------------------------------------------------------------------|------------------------------|
| 正在进行                                                                                                    | 安装 前 白                                                                              |                                              |                                                                                                    |                              |
| 已完成                                                                                                    | 名称                                                                                  | 大小 版                                         | 反本 完成时间                                                                                                    | 操作                           |
| <ul> <li>PC应用(8)</li> <li>安卓应用(4)</li> </ul>                                                                                                    | NLEEmulator<br>安装完成                                                                 | 39.71MB 2.                                   | 5.7 10-22 15:1                                                                                                    | 1 卸载 🗋                       |
| ∰ Web服务(4)                                                                                                    | NLEEmulator<br>卸载完成                                                                 | 39.71MB 2.                                   | 5.6 10-22 14:1                                                                                                    | 9 安装 白                       |
| <ul> <li>数据库(2)</li> <li>工具驱动(9)</li> </ul>                                                                                                    | 智能物流管理员端<br>下载完成                                                                    | 11.25MB 3.                                   | 1.0 10-22 14:1                                                                                                    | 9 卸载 门                       |
| 📄 资料文档(10)                                                                                                    | 行业基础实训平台<br>下载完成                                                                    | 9.79MB 3.0                                   | 0.10 10-22 14:1                                                                                                    | 9 安装 日                       |
|                                                                                                    | 行业基础实训平台<br>下载完成                                                                    | 6.01MB 3.0                                   | 0.11 10-22 14:1                                                                                                    | 9 安装 🗎                       |
|                                                                                                    | 行业基础实训平台<br>下载完成                                                                    | 7.77MB 3.0                                   | 0.12 10-22 14:1                                                                                                    | 9 安装 🖯                       |
|                                                                                                    | ₩ <u>₩₩</u> ₩<br>₩ <u>₩₩</u> ₩ ~~~~<br>★ # # # # # # # # # # # # # # # # # # #      | 63.14MB 1.                                   | 0.3 10-22 14:1                                                                                                    | 9 安装 日                       |
| <ul> <li>↓ · · · · · · · · · · · · · · · · · · ·</li></ul>                                                                                                    | 应用程序工具         PC软件安装包           查看         管理                                      |                                              |                                                                                                    |                              |
| ★ 复制 粘贴 医闭口 ● 1000 ● 10000 ● 1000 ● 1000 ● 1000 ● 1000 ● 1000 ● 1000 ● 1000 ● | ■ 复制路径<br>③ 枯贴快速方式<br>移动到 复制到<br>● 一<br>● 一<br>● 一<br>● 一<br>● 一<br>● 一<br>● 一<br>● | ● 新建项目<br>新建<br>文件夹                          | <ul> <li>↓</li> <li>↓</li></ul> |                              |
|                                                                                                    | <sup>组织</sup><br>11日 → 本地磁盘 (C:) → 产品助手下载目录 → 2                                     | 新建<br>017-011基础仿真实训 <sup>室</sup>             | 70<br>T<br>T<br>H<br>C<br>な<br>H<br>安装包                                                                                                    | 赵母年                          |
| ★ 快速访问<br>■ 桌面<br>↓ Downloads                                                                                                    | 名称<br>19 物联网行业实训仿真_v2.5.6.msi<br>19 物联网行业实训仿真_v2.5.7.msi                            | 修改日期<br>2019/10/22 14:11<br>2019/10/22 15:11 | 类型<br>Windows Install<br>Windows Install                                                                                                    | 大小<br>40,664 KB<br>40,664 KB |
| <ul> <li>              ☆             ☆</li></ul>                                                                                                    | オ<br>オ<br>モオ<br>2015                                                                |                                              |                                                                                                    |                              |

(7) IIS 服务、数据库类的资料下载安装,下载完成的软件服务等资料包会储存在产品助 手安装目录文件中,安装完生成的记录会显示在"我的设备"页面。也可以点击右侧的"卸 载"按钮进行卸载。 IIS 服务:

| 产品助手<br>Product Assistant                                                                                                    | <b>Int</b><br>首页 | 我的设备                                           | 国際                                                          |     | 资料文档 | 三一日 ス ×                                                              |
|----------------------------------------------------------------------------------------------------|------------------|------------------------------------------------|-------------------------------------------------------------|-----|------|----------------------------------------------------------------------|
| \$<>\$                                                                                                    |                  |                                                |                                                             |     |      |                                                                      |
|                                                                                                    | 产品信息             | 相关产品                                           | ř                                                           | 品驱动 | 产品文档 |                                                                      |
|                                                                                                    |                  | 4.0 client                                     |                                                             |     |      |                                                                      |
|                                                                                                    |                  | 安全认证:通                                         | 时                                                           |     |      |                                                                      |
|                                                                                                    | WEB / 智能物波       | <b>流服务</b> 端                                   |                                                             |     |      |                                                                      |
| 2016-001典型物<br>联网实训套件(智<br>能物流)                                                                                                    | V3.1.1           | 产品名称:智<br>发布日期:2<br>文件大小:6<br>系统要求:₩<br>环境要求:♪ | a能物流服务端<br>017-10-26<br>.45MB<br>/indows 7<br>NET Framework |     |      | <ul> <li>● 一键安装</li> <li>● 下载</li> <li>● 下载</li> <li>● 分享</li> </ul> |
| ペ、打包分享     アニコン アニュージョン アニュージョン アニュージン アニュージョン アニュージョン アニュージョン アニュージョン アニュージョン アニュージョン アニュージョン アニュージョン アニュージョン アニュージョン アニュージョン アニュージョン アニュージョン アニュージョン アニュージョン アニュージョン アニュージョン アニュージョン アニュージョン アニュージョン アニュージョン アニュージョン アニュージョン アニュージョン アニュージョン アニュージョン アン・ディー アン・アン・ション アン・ション アン・ション アン・ション アン・ション アン・シー アン・シー アン・ション アン・シー アン・ション アン・シー アン・シー アン・シー アン・シー アン・シー アン・シー アン・シー アン・シー アン・シー アン・シー アン・シー アン・シー アン・シー アン・シー アン・シー アン・シー アン・シー アン・シー アン・シー アン・シー アン・シー アン・シー アン・シン アン・シー アン・シー アン アン・シー アン アン・シー アン シー |                  | 4.0 client<br>安全认证:通                           | <u>Bit</u>                                                  |     |      |                                                                      |
| 网买训套件(智能物流)<br>英文名称:2016-                                                                                                    |                  |                                                |                                                             |     |      |                                                                      |
| 001DXWLWS?TJ(ZNWL)                                                                                                    | 数据库 / 智能物        | 顶流                                             |                                                             |     |      |                                                                      |
| 发版年份:2017                                                                                                    |                  |                                                |                                                             |     |      |                                                                      |
| 推得生现: 5颗生<br>开发者:新大陆教育                                                                                                    |                  | 产品名称:智                                         | I能物流                                                        |     |      | ⑦ 一键安装                                                               |
| 产品介绍:2016-001典型物联<br>网实训套件(智能物流)                                                                                                    | V3.0.0           | 友布日期:2<br>文件大小:6                               | 017-10-26<br>1.04MB                                         |     |      | ●下載                                                                  |
| 未连接设备                                                                                                    |                  |                                                |                                                             |     | 任务中心 | <u>检测更新</u> 正式版本 v3.3.1                                              |

| 产品<br>Product As | 力手<br>sistant<br>首页 手 | 11111111111111111111111111111111111111 | 2<br>2<br>2<br>1<br>1 | 具驱动         | <b>日</b><br>资料文档 | 三 - 日 X<br>应用、IQ服动、 資料文档 Q 📿                       |
|------------------|-----------------------|----------------------------------------|-----------------------|-------------|------------------|----------------------------------------------------|
| 我的电脑             | + 安装网站 卸載 🔁 刷新        |                                        |                       |             |                  |                                                    |
| ☆ 应用程序           | 名称                    | 大小                                     | 版本                    | 安装时间        | 操作               | 智能物流服务端                                            |
| IIS IIS服务        | 智能物流服务端               | 6.45MB                                 | 3.1.1                 | 10-22 16:17 | 卸载               | 当前版本:3.1.1                                         |
|                  |                       |                                        |                       |             |                  | 应用大小 : 6.45MB<br>安装时间 : 10-22 16:17<br>所属产品配套的应用还有 |
|                  |                       |                                        |                       |             |                  | 智能物流用户端<br>安装1次                                    |
|                  |                       |                                        |                       |             |                  | 智能物流管理员端<br>安装1次                                   |
|                  |                       |                                        |                       |             |                  | 智能物流快递员端<br>安装0次                                   |
|                  |                       |                                        |                       |             |                  | 智能物流<br>安装0次                                       |
|                  |                       |                                        |                       |             |                  |                                                    |
| 未连接设备            |                       |                                        |                       |             | 任务中心             | <u>检测更新</u> 正式版本 v3.3.1                            |

安装完成后,打开 IIS 服务,可以看到已经安装好的"智能物流服务端"。注:需要自行修改相关参数设置,如 IP 地址等相关信息。

| ( (a) • JY0034 • PS4 • |                    |                  |                                     |                                    |                                | m = 3 0       |
|------------------------|--------------------|------------------|-------------------------------------|------------------------------------|--------------------------------|---------------|
| 文件(日) 現對(2) 幕前(1)      |                    |                  |                                     |                                    |                                |               |
| 白綬                     |                    |                  |                                     |                                    |                                | IRIT.         |
|                        | - Mixo             |                  |                                     |                                    |                                | ● 通知网站        |
| 1/0034 (JY0034\edu2)   | 第58 ・ 〒井地(3)       | - (m)全部显示(A)   9 | 油体描:不进行分组 •                         |                                    |                                | 化医网络新人化医      |
| 12 四州世界道               | 名称                 | ID               | 秋志                                  | 排定                                 | 18G                            | ● 活加 FTP 结点   |
| channinzhushou         | Chanpinzhushou     | 7                | 已启动 (http)                          | *:1608 (http)                      | D:\file\Desktop\chanpinzhushou | 设置 FTP 其成款认图_ |
| Default Web Site       | C Default Web Site | 1                | 已启动 (http), 未知 (net.tcp), 未知 (net.m | *:80 (http),808:* (net.tcp),localh | C/\Inetpub\www.root            | ● #□          |
| > O INEWCLOUD          | INEWCLOUD          | 3                | 已启动 (http)                          | *:800 (http)                       | D:\/NewCloudvZ.3.6             |               |
| > 🚱 NLECloud           | NLECloud           | 2                | 已启动 (http)                          | 192.168.10.2:8005 (http),192.1     | D/工作/数据库/物联网云/NLECloud         |               |
| > 😔 שמנירוא            | ● 智能广告             | 5                | 已启动 (http)                          | 192.168.14.49:801 (http)           | D/工作/智能广告系统                    |               |
| > 🏟 📾 🖬 🕅              | 管理部门家              | 4                | 已停止 (http)                          | *:8005 (http)                      | D:\工作\数据率\智能门职\智能门课_2          |               |
| > 😧 智慧的意志              | ₩ 解散物流             | 6                | 已启动 (http)                          | *:8050 (http)                      | D:\工作\项目\2016-001典型物联网实        |               |
|                        | 智能物流股份法_47174      | 8                | 已启动 (http)                          | *:47174 (http)                     | C:\Program Files (x86)\新大陆献育\  |               |
|                        |                    |                  |                                     |                                    |                                |               |
|                        |                    |                  |                                     |                                    |                                |               |

数据库:

| 产品助手<br>Product Assistant                         | ini<br><sub>首页</sub> | 我的设备                                                                 |                                      | 具驱动   | <b>日</b><br>应用、 ]<br>资料文档 | 王 - 日 ×<br>(具驱动、资料文档 へ 久                        |
|---------------------------------------------------|----------------------|----------------------------------------------------------------------|--------------------------------------|-------|---------------------------|-------------------------------------------------|
|                                                   |                      |                                                                      |                                      |       |                           |                                                 |
| 4                                                 | 产品信息                 | 相关产品                                                                 | 产品驱动                                 | 1     | 产品文档                      |                                                 |
| -                                                 |                      | 环境要求:.NET F<br>4.0 client<br>安全认证:通过                                 | ramework                             |       |                           |                                                 |
| 2016-001曲型物                                       | 数据库 / 智能物            | 流                                                                    |                                      |       |                           |                                                 |
| 联网实训套件(智<br>能物流)<br>④ 打图F载<br>C <sup>2</sup> 打图分享 | ¥3.0.0               | 产品名称:智能物<br>发布日期:2017-1<br>文件大小:61.04M<br>系统要求:Windov<br>环境要求:Sql Se | 流<br>0-26<br>11B<br>ws 7<br>pyer2008 |       |                           | (少) 一键安装       (小) 下载       (小) 下载       (小) 小亨 |
| 产品名称:2016-001典型物联<br>网实训套件(智能物流)                  |                      | 安全认证:通过                                                              |                                      |       |                           |                                                 |
| 英文名称: 2016-<br>001DXWLWS?TJ(ZNWL)                 |                      |                                                                      |                                      |       |                           |                                                 |
| 发版年份:2017                                         |                      |                                                                      |                                      |       |                           |                                                 |
| 推荐星级:5颗星                                          | 相关驱动                 |                                                                      |                                      |       |                           |                                                 |
| 十友者:新大陆教育<br>→日へ切,2016,001曲刑御野                    | 小票打印机                |                                                                      | 驱动                                   | 5.40M | 2017-10-26                | 下载                                              |
| 网实训套件(智能物流)                                       | 招高频卢南波               | 5-上哭                                                                 | 驱动                                   | 4 06M | 2017-10-26                | ▼========                                       |
| 未连接设备                                             |                      |                                                                      |                                      |       | 任务中心                      | <u>检测更新</u> 正式版本 v3.3.1                         |

| Product As | <b>力手</b><br>ssistant | )<br>IFU<br>首页 | 日本 | <b>[</b> ]<br>淘 | <b>ノ</b><br><sup>立用</sup> | 工具驱动        | 日本   | 王 - 라 🗙<br>应用、工具驱动、资料文档 오 📿                                 |
|------------|-----------------------|----------------|----|-----------------|---------------------------|-------------|------|-------------------------------------------------------------|
| 我的电脑       | + 安装数据库               | 卸载 📿 扇         | 問新 |                 |                           |             |      |                                                             |
| ☆ 应用程序     | 名称                    |                |    | 大小              | 版本                        | 安装时间        | 操作   | 智能物流                                                        |
| IIS IIS服务  |                       | 智能物流           |    | 61.04MB         | 3.0.0                     | 10-22 16:33 | 卸载   | 当前版本: 3.0.0                                                 |
|            |                       |                |    |                 |                           |             |      | 应用大小 : 61.04MB<br>安装时间 : 10-22 16:33<br>所 <b>屋产品配套的应用还有</b> |
|            |                       |                |    |                 |                           |             |      | 智能物流用户端<br>安装1次                                             |
|            |                       |                |    |                 |                           |             |      | 智能物流服务端<br>安装1次                                             |
|            |                       |                |    |                 |                           |             |      | 智能物流管理员端<br>安装1次                                            |
|            |                       |                |    |                 |                           |             |      | 智能物流快递员端<br>登装0次                                            |
| 未连接设备      |                       |                |    |                 |                           |             | 任务中心 | 检测更新 正式版本 v3.3.1                                            |

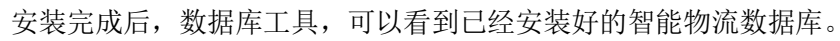

| 5 Microsoft SQL Server Management Studio      | DE TATINA A DE ANALES - 21111 - 19120 - 21171 - 19120 -                                   |                               | -        |       | ×          |
|-----------------------------------------------|-------------------------------------------------------------------------------------------|-------------------------------|----------|-------|------------|
| · →(F) 编辑(F) 音看(M) 调试(D) 丁具(T) 帝□(M) 社区(C) 報問 | h(H)                                                                                      |                               |          |       |            |
|                                               |                                                                                           |                               |          |       |            |
|                                               | 1 PPI DD 1 PPA PPA PPA PPA PPA PPA PPA PPA PPA P                                          |                               |          |       |            |
| · · · · · · · · · · · · · · · · · · ·         | 11                                                                                        |                               |          |       |            |
| 对象资源管理器 ▼ ↓ ×                                 | SQLQuery1.sql - JY0034.master (sa (56))                                                   |                               |          |       | - X        |
| 连接→ 影 影 = ▼ 2 3                               | SELECT TOP 1000 [ID]                                                                      |                               |          |       | ^          |
| JY0034 (SQL Server 10.50.4000 - sa)           | , [Mac]                                                                                   |                               |          |       |            |
|                                               | ,[HasKey]<br>[TeOpline]                                                                   |                               |          |       |            |
|                                               | ,[LoginTime]                                                                              |                               |          |       |            |
|                                               | ,[ExitTime]                                                                               |                               |          |       |            |
|                                               | , [UID]                                                                                   |                               |          |       |            |
| ProductAssistant20170018                      | , (HID)                                                                                   |                               |          |       |            |
| ReportServer                                  | (Customer)                                                                                |                               |          |       |            |
| BeportServerTempDB                            | , [RegDate]                                                                               |                               |          |       |            |
| SmartAdvertisingSystem                        | ,[Deadline]                                                                               |                               |          |       |            |
| II TIntelligentLogistics                      | . [IsUnlimited]                                                                           |                               |          |       | , ×        |
| TIntelligentLogistics_201603                  |                                                                                           |                               |          |       |            |
| UserStatis_DB                                 | ID Mac HasKay IsOnina LoninTima EviTima IIID HID PID Customer RenDate Dearline IsIbimited |                               |          |       | _          |
| 田 🛄 安全性                                       | to mic herey some buginine barnie of the the casener hegoae boance some                   |                               |          |       |            |
| 田 🚞 服务器对象                                     |                                                                                           |                               |          |       |            |
| 田 🤖 复制                                        |                                                                                           |                               |          |       |            |
| 18 🦾 管理                                       |                                                                                           |                               |          |       |            |
|                                               |                                                                                           |                               |          |       |            |
|                                               |                                                                                           |                               |          |       |            |
|                                               |                                                                                           |                               |          |       |            |
|                                               |                                                                                           |                               |          |       |            |
|                                               |                                                                                           |                               |          |       |            |
|                                               | ⊘查询已成功执行。                                                                                 | JY0034 (10.50 SP2) sa (56) ma | ster 00: | 00:00 | )行         |
| 輸出                                            |                                                                                           |                               |          | -     | <b>μ</b> Χ |
|                                               |                                                                                           |                               |          |       |            |
|                                               |                                                                                           |                               |          |       | _          |
|                                               |                                                                                           |                               |          |       |            |
|                                               |                                                                                           |                               |          |       |            |
|                                               |                                                                                           |                               |          |       |            |
|                                               |                                                                                           |                               |          |       |            |
|                                               |                                                                                           |                               |          |       |            |
| 就绪                                            |                                                                                           |                               |          |       |            |
|                                               |                                                                                           |                               | 1.0      |       |            |

2、工具驱动和文档类资料下载后,下载完成的资料包会储存在产品助手安装目录文件中,如下:

(1) 文档下载:

| ▲ 幸口助手                           |        |               |                              |                                                      |       |      |           |          | ≡ -      | æ × |
|----------------------------------|--------|---------------|------------------------------|------------------------------------------------------|-------|------|-----------|----------|----------|-----|
| Product Assistant                |        | 首页            | 我的设备                         | <b>Ⅰ</b><br>淘应用                                      | 工具驱动  |      | 应<br>料文档  | 用、工具驱动、  |          | 2 R |
| \$<>\$                           |        |               |                              | 1                                                    |       |      |           |          |          |     |
| 4                                | 产品     | 信息            | 相关产品                         |                                                      | 产品驱动  | ř    | 品文档       |          |          |     |
| -                                |        | V3.0.0        | 文件大小<br>系统要求<br>环境要求<br>安全认证 | : 61.04MB<br>: Windows 7<br>: Sql Server2008<br>: 通过 | 3     |      |           | ()<br>(* | 下载<br>分享 | )   |
| 2016-001典型物<br>联网实训套件(智<br>能物流)  |        |               |                              |                                                      |       |      |           |          |          |     |
| (↓) 打包下载                         | 相关     | 驱动            |                              |                                                      |       |      |           |          |          |     |
| の打切公司                            |        | 小票打印机         |                              | <u>s</u>                                             | 动 5   | .40M | 2017-10-2 | 6        | 下载       |     |
| *UBII 6                          |        | 超高频桌面         | 读卡器                          | 30                                                   | 动 4   | .06M | 2017-10-2 | 6        | 下载       |     |
| 产品名称:2016-001典型物联<br>网实训套件(智能物流) |        | 网络摄像头         |                              | 3×                                                   | 动 4   | 56M  | 2017-10-2 | 6        | 下载       |     |
| 英文名称:2016-<br>001DXWLWS?TJ(ZNWL) |        | 巡更            |                              | 驱                                                    | 动 9   | .43M | 2017-10-2 | 6        | 下载       |     |
| 发版年份:2017                        | 473.94 | - 1. 1. 1. 1. |                              |                                                      |       |      |           |          |          |     |
| 推荐星级:5颗星                         | 相关     | 文档            |                              |                                                      |       |      |           |          |          |     |
| 开发者:新大陆教育                        |        | 2016-001典     | 型物联网实训练                      | 医件(智能物):部                                            | 習文档 2 | .17M | 2017-10-2 | 6        | 下载       |     |
| 产品介绍:2016-001典型物联<br>网实训套件(智能物流) |        | 2016-001典     | 型物联网实训练                      | 医件(智能物) 用                                            | 户手册 3 | .18M | 2017-10-2 | 6        | 下载       | ~   |
|                                  |        |               |                              |                                                      |       |      | 任务中心      |          | 近 正式)    |     |

### (2) 打开"任务中心":

| <b>产品助手</b><br>Product Assistant                                                                                                    | 前<br>可                | 民的设备                            | 国家                                           | 工具驱动    | <b>日</b><br>资料文档 | 王 - 日 X                                   |
|----------------------------------------------------------------------------------------------------|-----------------------|---------------------------------|----------------------------------------------|---------|------------------|-------------------------------------------|
| $\bigcirc \bigcirc \bigcirc \bigcirc \bigcirc \bigcirc \bigcirc \bigcirc \bigcirc \bigcirc \bigcirc \bigcirc \bigcirc \bigcirc \bigcirc \bigcirc \bigcirc \bigcirc \bigcirc $ |                       |                                 |                                              |         |                  |                                           |
| 4                                                                                                    | 产品信息<br>であい<br>V3.0.0 | 相关产品<br>文件大小:<br>系统要求:<br>环境要求: | 产后<br>61.04MB<br>Windows 7<br>Sql Server2008 | 服区动     | 产品文档             | <ul> <li>● 下载</li> <li>○ へる 分享</li> </ul> |
| 2016-001典型物<br>联网实训套件(智<br>能物流)                                                                                                    |                       | 安全认证:                           | 通过                                           |         |                  |                                           |
|                                                                                                    | 相关驱动                  | L                               | 驱动                                           | 5.40M   | 2017-10-26       | 下载                                        |
| 4。 打包分享                                                                                                    | 超高频桌面                 | 读卡器                             | 驱动                                           | 4.06M   | 2017-10-26       | 下载                                        |
| 产品名称:2016-001典型物联<br>网实训套件(智能物流)                                                                                                    | 网络摄像学                 | <                               | 驱动                                           | 4.56M   | 2017-10-26       | 下载                                        |
| 英文名称:2016-<br>001DXWLWS?TJ(ZNWL)                                                                                                    | 巡更                    |                                 | 驱动                                           | 9.43M   | 2017-10-26       | 下载                                        |
| 发版年份:2017                                                                                                    | 40.34.3-34            |                                 |                                              |         |                  |                                           |
| 推荐星级:5颗星                                                                                                    | 相关又档                  |                                 |                                              |         |                  |                                           |
| 开发者:新大陆教育                                                                                                    | 2016-001              | 电型物联网实训套                        | 件(智能物):部署文                                   | 档 2.17M | 2017-10-26       | 下载                                        |
| 产品介绍:2016-001典型物联<br>网实训套件(智能物流)                                                                                                    | 2016-001              | 电型物联网实训套                        | 件(智能物);用户手                                   | 册 3.18M | 2017-10-26       | 下载                                        |
|                                                                                                    |                       |                                 |                                              |         |                  | 检测更新 正式版本 v3.3.1                          |

| 👔 任务中心      |      |        |       |             | ×  |
|-------------|------|--------|-------|-------------|----|
| 正在进行        |      |        |       |             |    |
| 已完成         | 名称   | 大小     | 版本    | 完成时间        | 操作 |
| 📮 PC应用 (8)  |      | 2.17MB | 3.0.0 | 10-22 16:55 |    |
| 🔔 安卓应用 (4)  | 下载完成 |        |       |             |    |
| 🌐 Web服务 (1) |      |        |       |             |    |
| 📄 数据库 (1)   |      |        |       |             |    |
| 📰 工具驱动(9)   |      |        |       |             |    |
| 📄 资料文档(1)   |      |        |       |             |    |
|             |      |        |       |             |    |
|             |      |        |       |             |    |
|             |      |        |       |             |    |
|             |      |        |       |             |    |
|             |      |        |       |             |    |
|             |      |        |       |             |    |

### (3) 点击打开下载目录文件图标:

| 👔 任务中心     |              |        |       |             | ×          |
|------------|--------------|--------|-------|-------------|------------|
| 正在进行       |              |        |       |             |            |
| 已完成        | 名称           | 大小     | 版本    | 完成时间        | 操作         |
| 🖵 PC应用 (8) | 2016-001典型物联 | 2.17MB | 3.0.0 | 10-22 16:55 | <b>±</b> E |
| 🔔 安卓应用(4)  | 下载完成         |        |       |             |            |
| 🌐 Web服务(1) |              |        |       |             |            |
| 📄 数据库 (1)  |              |        |       |             |            |
| 📰 工具驱动(9)  |              |        |       |             |            |
| 📄 资料文档 (1) |              |        |       |             |            |
|            |              |        |       |             |            |
|            |              |        |       |             |            |
|            |              |        |       |             |            |
|            |              |        |       |             |            |
|            |              |        |       |             |            |
|            |              |        |       |             |            |

(4) 下载目录文件夹:

| 文件 主页 共享                          | 查看                      |                                        |                                            |                    |                                                                                                    |                         |
|-----------------------------------|-------------------------|----------------------------------------|--------------------------------------------|--------------------|----------------------------------------------------------------------------------------------------|-------------------------|
| ★                                 | ■ 复制路径<br>】 粘贴快捷方式<br>移 | 小到 复制到         删除 重新                   |                                            | 新建项目 ▼<br>〕 轻松访问 ▼ | <ul> <li>✓</li> <li>✓</li></ul> |                         |
| 剪贴板                               |                         | 组织                                     | ÷                                          | 所建                 | 打开                                                                                                    | 选择                      |
| ← → 丶 ↑ 📙 > 我                     | 的电脑 > 本地磁盘(             | [C:) → 产品助手下载目录                        | > 2016-001典型                               | 型物联网实训             | 套件(智能物流) → 部署                                                                                                    | <b>野</b> 文档             |
|                                   | 名称                      | ^                                      | 修改日期                                       | 期                  | 类型                                                                                                    | 大小                      |
| ★ 快速访问                            | 唐型物     朝               | 网实训套件(智能物流)部                           | 露文 2019/1                                  | 0/22 16:55         | Foxit Reader PD                                                                                                    | 2.227 KB                |
| <b>三</b> . 泉面                     | *                       |                                        |                                            | -,                 |                                                                                                    |                         |
| ➡ Downloads △                     | ж<br>Ф                  |                                        |                                            |                    |                                                                                                    |                         |
|                                   | *                       |                                        |                                            |                    |                                                                                                    |                         |
| ▲ 新大陆教育项目管理(                      | π.<br>π.                |                                        |                                            |                    |                                                                                                    |                         |
|                                   | *                       |                                        |                                            |                    |                                                                                                    |                         |
| 【教材交付】-20191                      | 015                     |                                        |                                            |                    |                                                                                                    |                         |
| (5) 丁且驱动                          | 下载.                     |                                        |                                            |                    |                                                                                                    |                         |
|                                   | 1 +A•                   |                                        |                                            |                    |                                                                                                    |                         |
| 🔥 产品助毛                            |                         |                                        | 기                                          | 7                  |                                                                                                    | ≡ – ₽ ×                 |
| Product Assistant                 |                         |                                        |                                            |                    | レレ 応用、工!                                                                                                    |                         |
|                                   | 目以                      |                                        |                                            | <u>16</u> 40] D    |                                                                                                    |                         |
|                                   | 六日佐白                    |                                        | 수모까다                                       |                    | *                                                                                                    |                         |
|                                   |                         | 相大广西                                   | 广泊地区动                                      | 1                  | - AAAAAAAAAAAAAAAAAAAAAAAAAAAAAAAAAAAA                                                                                                    |                         |
|                                   | V3.0.0                  | 文件大小: 61.04ME                          | 3                                          |                    |                                                                                                    |                         |
|                                   |                         | 系统要求:Window                            | s 7                                        |                    |                                                                                                    | 《 分享                    |
|                                   |                         | 坏嗅要求:Sql Serv<br>安全认证:诵讨               | er2008                                     |                    |                                                                                                    |                         |
|                                   |                         |                                        |                                            |                    |                                                                                                    |                         |
| 2016-001典型物                       |                         |                                        |                                            |                    |                                                                                                    |                         |
|                                   |                         |                                        |                                            |                    |                                                                                                    |                         |
| 月已初沉)                             | 相关驱动                    |                                        |                                            |                    |                                                                                                    |                         |
| (↓) 打包下载                          | 小票打印                    | 印机                                     | 驱动                                         | 5.40M              | 2017-10-26                                                                                                    | 下载                      |
| ♀ 打包分享                            | 超高频。                    | 复面读卡器                                  | 驱动                                         | 4.06M              | 2017-10-26                                                                                                    | 下载                      |
| 产品名称:2016-001典型物联<br>网立训育(#(知告告运) | 网络摄信                    | 象头                                     | 驱动                                         | 4.56M              | 2017-10-26                                                                                                    | 下载                      |
| 英文名称:2016-                        | ※百                      |                                        | 驱动                                         | 9.43M              | 2017-10-26                                                                                                    | 下载                      |
| 001DXWLWS?TJ(ZNWL)                |                         |                                        | Jan - 14                                   |                    |                                                                                                    | 1 -57                   |
| 发版年份:2017                         | 相关文档                    |                                        |                                            |                    |                                                                                                    |                         |
| 1至仔星级:5颗星<br>开发者:新大陆教育            | 2016.0                  | )1曲刑物联网会训奏讲/神经                         | \$P\$***********************************   | 2 17M              | 2017-10-26                                                                                                    | 下載                      |
| 产品介绍:2016-001典型物联                 | 2010-00                 | 1 ************************************ |                                            | 3 1914             | 2017 10 26                                                                                                    |                         |
| 网实训套件(智能物流)                       | 2016-00                 | 小典空彻ು时网头训会件(智能                         | דעת <del>יני</del> י ובהי <sub>עונקי</sub> | J. 10IVI           | 2017-10-20                                                                                                    |                         |
| 禾连接设备                             |                         |                                        |                                            |                    | 任务中心                                                                                                    | <u>检测更新</u> 正式版本 v3.3.1 |

(6) 打开"任务中心":

| 1 2250                           |     |             |                        |                      | E E  |       |           |        | ≡ -                                    | đ        | ×   |
|----------------------------------|-----|-------------|------------------------|----------------------|------|-------|-----------|--------|----------------------------------------|----------|-----|
| Product Assistant                |     |             | 我的设备                   | <b> </b> ]<br>淘应用    | 工具驱动 |       | と<br>資料文档 | 应用、工具驱 |                                        | م ۵      |     |
| \$<>\$                           |     |             |                        |                      |      |       |           |        |                                        |          |     |
|                                  | 产品信 | 息<br>V3.0.0 | 相关产品<br>文件大小:<br>系统要求: | 61.04MB<br>Windows 7 | 产品驱动 |       | 产品文档      |        | <ul> <li>▶ 下载</li> <li>★ 分享</li> </ul> |          |     |
| 2016-001典型物<br>联网实训套件(智          |     |             | 环境要求:<br>安全认证:         | Sqi Server2008<br>通过 |      |       |           |        |                                        |          |     |
| 月日初元)                            | 相关驱 | 动           |                        |                      |      |       |           |        |                                        |          |     |
| ∞ 打包分享                           |     | 小票打印机       |                        | 90 z                 | ђ    | 5.40M | 2017-1    | 0-26   | 下载                                     |          |     |
| <b>本日</b> 存物 - 2040 004 世界時間     |     | 超高频桌面读      | 卡器                     | 9 <b>X</b> 2         | 力    | 4.06M | 2017-1    | 0-26   | 下载                                     |          |     |
| 产品名称:2016-001典型物联<br>网实训套件(智能物流) |     | 网络摄像头       |                        | 引区云                  | Ъ    | 4.56M | 2017-1    | 0-26   | 下载                                     |          |     |
| 英文名称:2016-<br>001DXWLWS?TJ(ZNWL) |     | 巡更          |                        | 9 <b>X</b> 2         | ђ    | 9.43M | 2017-1    | 0-26   | 下载                                     |          |     |
| 发版年份:2017                        |     |             |                        |                      |      |       |           |        |                                        |          |     |
| 推荐星级:5颗星                         | 相关又 | 档           |                        |                      |      |       |           |        |                                        |          |     |
| 开发者:新大陆教育                        |     | 2016-001典型  | 之物联网实训会                | 等件(智能物);部署           | 國文档  | 2.17M | 2017-1    | 0-26   | 下载                                     |          |     |
| 产品介绍:2016-001典型物联<br>网实训套件(智能物流) |     | 2016-001典型  | 物联网实训务                 | \$件(智能物);用户          | □手册  | 3.18M | 2017-1    | 0-26   | 下载                                     |          | ~   |
| 未连接设备                            |     |             |                        |                      |      |       | 任务中心      | 检测     | 画新 正                                   | 式版本 v3.3 | 3.1 |

(7) 点击打开下载目录文件图标:

| 👔 任务中心     |       |        |     |             | ×    |
|------------|-------|--------|-----|-------------|------|
| 正在进行       |       |        |     |             |      |
| 已完成        | 名称    | 大小     | 版本  | 完成时间        | 操作   |
| 📮 PC应用 (8) | 小票打印机 | 5.40MB | 7.1 | 10-22 17:06 | in c |
| 🔔 安卓应用(4)  | 下载完成  |        |     |             |      |
| 🌐 Web服务(1) |       |        |     |             |      |
| 📄 数据库 (1)  |       |        |     |             |      |
| 📰 工具驱动(1)  |       |        |     |             |      |
| 📄 资料文档 (1) |       |        |     |             |      |
|            |       |        |     |             |      |
|            |       |        |     |             |      |
|            |       |        |     |             |      |
|            |       |        |     |             |      |
|            |       |        |     |             |      |
|            |       |        |     |             |      |

| 👔 任务中心                                |                                   |                       |                |                 | ×  |
|---------------------------------------|-----------------------------------|-----------------------|----------------|-----------------|----|
| 正在进行                                  |                                   |                       |                |                 |    |
| 已完成                                   | 名称                                | 大小                    | 版本             | 完成时间            | 操作 |
| 🖵 PC应用 (8)                            | - 「」 小票打印机                        | 5.40MB                | 7.1            | 10-22 17:06     |    |
| 🔔 安卓应用(4)                             | 下载完成                              |                       |                |                 |    |
| 🌐 Web服务(1)                            |                                   |                       |                |                 |    |
| 🍯 数据库 (1)                             |                                   |                       |                |                 |    |
| 📰 工具驱动(1)                             |                                   |                       |                |                 |    |
| 📄 资料文档 (1)                            |                                   |                       |                |                 |    |
|                                       |                                   |                       |                |                 |    |
|                                       |                                   |                       |                |                 |    |
|                                       |                                   |                       |                |                 |    |
|                                       |                                   |                       |                |                 |    |
|                                       |                                   |                       |                |                 |    |
|                                       |                                   |                       |                |                 |    |
| (8) 下载目录2                             | 文件夹:                              |                       |                |                 |    |
|                                       | 压缩的文件夹工具 驱动                       |                       |                |                 |    |
|                                       |                                   |                       | 🗸 🧱 打开 🔹       | 全部选择            |    |
| □ □ □ □ □ □ □ □ □ □ □ □ □ □ □ □ □ □ □ | 移动到 复制到 删除 重命名                    | 1 22松坊内▼<br>新建<br>文件夹 |                | □□ 至印取消 □□ 反向选择 |    |
| 剪贴板                                   | 组织                                | 新建                    | 打开             | 选择              |    |
| ← → ✓ ↑ 🤚 > 我的电影                      | 卤 > 本地磁盘 (C:) > 产品助手下载目录 > 2<br>∧ | 016-001典型物联网实训制       | \$件(智能物流) > 驱⊒ | ) >             |    |
| 📌 快速访问                                | 名称                                | 修改日期                  | 类型             | 大小              |    |
| 🔜 桌面 🛛 🖈                              | 🧧 小票打印机V7.01.zip                  | 2019/10/22 17:06      | WinRAR ZIP 压缩  | 5,534 KB        |    |
| 👆 Downloads 🛛 🖈                       |                                   |                       |                |                 |    |
| 🔮 文档 🛛 🖈                              |                                   |                       |                |                 |    |
|                                       |                                   |                       |                |                 |    |
| 新大吨数有坝日管埋优 *                          |                                   |                       |                |                 |    |
| 👱 コメルコーEng 🕺 🕺                        |                                   |                       |                |                 |    |
|                                       |                                   |                       |                |                 |    |

### 2.4.2.4 下载

除了"一键安装",产品助手也支持仅下载的功能,下载到本地目录,再根据需要进行 安装。以"2017-011基础仿真实训平台"为例,选择 PC 端安装包,进行下载操作。点击对 应版本右侧的"下载"按钮,将对该软件版单独下载。

| 产品助手<br>Product Assistant                                        |                   | Ŧ                            | M                                                 |                                        | P                                                | 应用、工具                                                                                                    |                                                                                |
|------------------------------------------------------------------|-------------------|------------------------------|---------------------------------------------------|----------------------------------------|--------------------------------------------------|----------------------------------------------------------------------------------------------------|--------------------------------------------------------------------------------|
|                                                                  | 首页                | 我的设备                         | 淘应用                                               | 工具驱动                                   | 资料文档                                             |                                                                                                    |                                                                                |
| $\widehat{\mathbf{w}} < \mathcal{S} $                            |                   |                              |                                                   |                                        |                                                  |                                                                                                    |                                                                                |
| 8                                                                | 产品信息              | 相关产品                         | 产                                                 | 品驱动                                    | 产品文档                                             |                                                                                                    |                                                                                |
|                                                                  | V2.5.2            | 产品名称<br>发布日期<br>文件大小<br>系统要求 | NLEEmulator<br>2019-01-25<br>40.29MB<br>Windows 7 | 新大陆物联(<br>系列 , 构成(<br>真平台、物)<br>台、VR虚拟 | 网虚拟仿真教学平f<br>包括:物联网基础3<br>联网行业应用3D仿<br>现实平台。 其中, | <ul> <li>台产品</li> <li>(</li> <li>(<td><ul> <li>一键安装</li> <li>● 下载</li> <li>● 下载</li> <li>● 分享 NLEEmulator</li> </ul></td></li></ul> | <ul> <li>一键安装</li> <li>● 下载</li> <li>● 下载</li> <li>● 分享 NLEEmulator</li> </ul> |
| 2017-011基础仿<br>真实训平台                                             |                   | 环境要求:<br>4.5<br>安全认证:        | : .NET Framework<br>: 通过                          | 网基础实训                                  | 方真平台 , 作为新                                       |                                                                                                    |                                                                                |
| <ul> <li>↓ 打包下载</li> <li>◆</li> <li>◆</li> <li>↓ 打包下载</li> </ul> |                   | 产品名称 :<br>发布日期 :             | NLEEmulator<br>2019-01-25                         |                                        |                                                  | (                                                                                                    |                                                                                |
| 产品名称:2017-011基础仿真<br>实训平台                                        | V2.5.1            | 文件大小 :<br>系统要求 :             | : 40.29MB<br>: Windows 7                          |                                        |                                                  | (                                                                                                    |                                                                                |
| 英文名称:NLEEmulator                                                 |                   | 环境要求:<br>4.5                 | .NET Framework                                    |                                        |                                                  | (                                                                                                    |                                                                                |
| 推荐星级:4颗星                                                         |                   | 安全认证:                        | 通过                                                |                                        |                                                  |                                                                                                    |                                                                                |
| 产品介绍:                                                            |                   | 产品名称:                        | NLEEmulator                                       |                                        |                                                  | (                                                                                                    | <b>仍</b> 一键安装                                                                  |
|                                                                  | $\Leftrightarrow$ | 发布日期:                        | 2019-01-23                                        |                                        |                                                  |                                                                                                    |                                                                                |
|                                                                  |                   | 文件大小:                        | 40.29MB                                           |                                        |                                                  | (                                                                                                    |                                                                                |
| 未连接设备                                                            | VZ.4.10           | 乏体亜戈。                        | Windows 7                                         |                                        | 任务中心                                             | 4                                                                                                    | 金测更新 正式版本 v3.3.1                                                               |

### 打开"任务中心",查看下载情况。

| 产品助手<br>Product Assistant     | <b>山口</b><br>首页   | 我的设备 淘应用                                                              | 正具驱动 资料文档                                                                     | 王 - 日 ×<br>H. I具驱动, 资料文档 へ 📿 |
|-------------------------------|-------------------|-----------------------------------------------------------------------|-------------------------------------------------------------------------------|------------------------------|
| $\odot$                       |                   |                                                                       |                                                                               |                              |
|                               | 产品信息              | 相关产品产                                                                 | 品驱动 产品文档                                                                      |                              |
| $\diamond$                    | V2.5.2            | 产品名称:NLEEmulator<br>发布日期:2019-01-25<br>文件大小:40.29MB<br>系统要求:Windows 7 | 新大陆物联网虚拟仿真教学平台产品<br>系列,构成包括:物联网基础实训//<br>真平台、物联网行业应用3D仿真平<br>台、VR虚拟现实平台。其中,物联 | 正在下载<br>① 下载<br>② 下载<br>③ 分享 |
| 2017-011基础仿<br>真实训平台          |                   | 环境要求:.NET Framework<br>4.5<br>安全认证:通过                                 | 网基础实训仿真平台,作为新                                                                 |                              |
| ∞ 打包分享                        | $\diamond$        | 产品名称:NLEEmulator<br>发布日期:2019-01-25                                   |                                                                               | 一键安装                         |
| 产品名称:2017-011基础仿真<br>实训平台     | V2.5.1            | 文件大小:40.29MB<br>系统要求:Windows 7                                        |                                                                               |                              |
| 英文名称:NLEEmulator<br>发版在公·2019 |                   | 环境要求:.NET Framework<br>4.5                                            |                                                                               |                              |
| 推荐星级:4颗星                      |                   | 安全认证:通过                                                               |                                                                               |                              |
| 开友者:杨兄强<br>产品介绍:              | A                 | 产品名称:NLEEmulator                                                      |                                                                               | (四) 一键安装                     |
|                               | $\Leftrightarrow$ | 发布日期:2019-01-23                                                       |                                                                               |                              |
|                               | V2.4.10           | 文件大小:40.29MB<br>系统要求,Windows 7                                        |                                                                               | ₩ ► ₩2                       |
| 未连接设备                         |                   |                                                                       | 1个任务正在进行                                                                      | 检测更新 正式版本 v3.3.1             |

| 🜍 任务中心  |    |                 |                    |          | ×  |
|---------|----|-----------------|--------------------|----------|----|
| 正在进行(1) |    |                 |                    |          |    |
| 已完成     | 名称 |                 | 大小                 | 类型       | 操作 |
| 🖵 PC应用  |    | NLEEmulator 2.2 | % 114 <b>.1</b> KB | /SC软件安装包 |    |
| 🔄 安卓应用  |    | 止在下载            |                    | , -      |    |
| ⊕ Web服务 |    |                 |                    |          |    |
| 📄 数据库   |    |                 |                    |          |    |
| 📰 工具驱动  |    |                 |                    |          |    |
| 资料文档    |    |                 |                    |          |    |
|         |    |                 |                    |          |    |
|         |    |                 |                    |          |    |
|         |    |                 |                    |          |    |
|         |    |                 |                    |          |    |
|         |    |                 |                    |          |    |
|         |    |                 |                    |          |    |

下载完成后,将会显示在"己完成"-"PC应用"中。可以通过点击右侧的"安装"按钮进行软件自动安装,也可以进入本地目录进行手动安装操作。

| 👔 任务中心     |             |         |       |             | ×  |
|------------|-------------|---------|-------|-------------|----|
| 正在进行       | 安装 ⑪ 臼      |         |       |             |    |
| 已完成        | 名称          | 大小      | 版本    | 完成时间        | 操作 |
| 📮 PC应用 (1) | NLEEmulator | 40.29MB | 2.5.2 | 10-23 15:46 | 安装 |
| 🔄 安卓应用     | 下載完成        |         |       |             | -  |
| 🌐 Web服务    |             |         |       |             |    |
| 📄 数据库      |             |         |       |             |    |
| 📄 工具驱动     |             |         |       |             |    |
| 资料文档       |             |         |       |             |    |
|            |             |         |       |             |    |
|            |             |         |       |             |    |
|            |             |         |       |             |    |
|            |             |         |       |             |    |
|            |             |         |       |             |    |
|            |             |         |       |             |    |

点击右侧的"文件夹"按钮,可以去本地目录查看。进行手动安装操作。

| 👔 任务中心                                                                                                    |                                         |                                                                                                    |                 |                      | ×  |
|----------------------------------------------------------------------------------------------------|-----------------------------------------|----------------------------------------------------------------------------------------------------|-----------------|----------------------|----|
| 正在进行                                                                                                    | 安装 節 日                                  |                                                                                                    |                 |                      |    |
| 已完成                                                                                                    | 名称                                      | 大小                                                                                                    | 版本              | 完成时间                 | 操作 |
| 📮 PC应用 (1)                                                                                                    | □ NLEEmulato<br>下载完成                    | r 40.29MB                                                                                                    | 2.5.2           | 10-23 15:46          | 安装 |
| U 安卓应用                                                                                                    |                                         |                                                                                                    |                 |                      |    |
| ● 数据库                                                                                                    |                                         |                                                                                                    |                 |                      |    |
| 11月驱动                                                                                                    |                                         |                                                                                                    |                 |                      |    |
| 📄 资料文档                                                                                                    |                                         |                                                                                                    |                 |                      |    |
|                                                                                                    |                                         |                                                                                                    |                 |                      |    |
|                                                                                                    |                                         |                                                                                                    |                 |                      |    |
|                                                                                                    |                                         |                                                                                                    |                 |                      |    |
|                                                                                                    |                                         |                                                                                                    |                 |                      |    |
|                                                                                                    |                                         |                                                                                                    |                 |                      |    |
| I I I I PC软件安装包 文件 主页 共享 查                                                                                                    | 看                                       |                                                                                                    |                 |                      |    |
| ★ (目) 10 mm (月)<br>(日本1) (1) (1) (1) (1) (1) (1) (1) (1) (1) (                                                                                                    | (制路径)<br>(验快捷方式)<br>移动到 复制到 <b>删除</b> 重 | ▲<br>新建<br>前<br>新建<br>→<br>前<br>新建<br>小<br>一<br>一<br>一<br>一<br>一<br>一<br>一<br>一<br>一<br>一<br>新建<br>项目<br>・<br>一<br>一<br>一<br>一<br>一<br>一<br>一<br>台<br>松坊问<br>・<br>一<br>一<br>一<br>谷<br>松坊问<br>・<br>一<br>一<br>一<br>谷<br>松坊问<br>・<br>一<br>一<br>合<br>一<br>谷<br>松坊问<br>・<br>一<br>一<br>合<br>一<br>谷<br>松坊问<br>・<br>一<br>一<br>合<br>一<br>〇<br>一<br>〇<br>〇<br>〇<br>一<br>〇<br>〇<br>〇<br>一<br>〇<br>〇<br>〇<br>一<br>〇<br>〇<br>〇<br>〇<br>〇<br>〇<br>〇<br>〇<br>〇<br>〇<br>〇<br>〇<br>〇 |                 | ■ 全部选择 ● 全部取消 ■ 反向选择 |    |
| ▲ 55 5 6 5 5 5 5 5 5 5 5 5 5 5 5 5 5 5 5                                                                                                    | 组织                                      | 新建                                                                                                    | 打开              | 选择                   |    |
| ← → · ↑      ↑      ★      ◆      ★      ◆      ★      ◆      ★      ◆      ◆      ◆      ◆      ◆      ◆      ◆      ◆      ◆      ◆      ◆      ◆      ◆      ◆      ◆      ◆      ◆      ◆      ◆      ◆      ◆      ◆      ◆      ◆      ◆      ◆      ◆      ◆     ◆      ◆      ◆      ◆      ◆      ◆      ◆      ◆      ◆      ◆      ◆      ◆      ◆      ◆      ◆      ◆      ◆      ◆      ◆      ◆      ◆      ◆      ◆      ◆      ◆      ◆      ◆      ◆      ◆      ◆      ◆      ◆      ◆      ◆      ◆      ◆      ◆      ◆      ◆      ◆      ◆      ◆      ◆      ◆      ◆      ◆      ◆      ◆      ◆      ◆      ◆      ◆      ◆      ◆      ◆      ◆      ◆      ◆      ◆      ◆      ◆      ◆      ◆      ◆      ◆      ◆      ◆      ◆      ◆      ◆      ◆      ◆      ◆      ◆      ◆      ◆      ◆      ◆      ◆      ◆      ◆      ◆      ◆      ◆      ◆      ◆      ◆      ◆      ◆      ◆      ◆      ◆      ◆      ◆      ◆      ◆      ◆      ◆      ◆      ◆      ◆      ◆      ◆      ◆      ◆      ◆      ◆      ◆      ◆      ◆      ◆      ◆      ◆      ◆      ◆      ◆      ◆      ◆      ◆      ◆      ◆      ◆      ◆      ◆      ◆      ◆      ◆      ◆      ◆      ◆      ◆      ◆      ◆      ◆      ◆      ◆      ◆      ◆      ◆      ◆      ◆      ◆      ◆      ◆      ◆      ◆      ◆      ◆      ◆      ◆      ◆      ◆      ◆      ◆      ◆      ◆      ◆      ◆      ◆      ◆      ◆      ◆      ◆      ◆      ◆      ◆      ◆      ◆      ◆      ◆      ◆      ◆      ◆      ◆      ◆      ◆      ◆      ◆      ◆      ◆      ◆      ◆      ◆      ◆      ◆      ◆      ◆      ◆      ◆      ◆      ◆      ◆      ◆      ◆      ◆      ◆      ◆      ◆      ◆      ◆      ◆      ◆      ◆      ◆      ◆      ◆      ◆      ◆      ◆      ◆      ◆      ◆      ◆      ◆      ◆      ◆      ◆      ◆      ◆      ◆      ◆      ◆      ◆      ◆      ◆      ◆      ◆      ◆      ◆      ◆      ◆      ◆      ◆      ◆      ◆      ◆      ◆      ◆      ◆      ◆      ◆      ◆      ◆      ◆      ◆      ◆      ◆      ◆      ◆      ◆      ◆      ◆      ◆      ◆ | 卤 → 本地磁盘 (C:) → 产品助手下载目录                | > 2017-011基础仿真实训平台                                                                                                    | 合 > PC软件安装包     |                      |    |
|                                                                                                    | 名称 へ                                    | 修改日期                                                                                                    | 类型              | 大小                   |    |
| ★ 快速访问                                                                                                    | 🔀 NLEEmulator_v2.5.2.msi                | 2019/10/23 11:30                                                                                                    | Windows Install | 41,258 KB            |    |
| Lownloads                                                                                                    |                                         |                                                                                                    |                 |                      |    |
| 🗎 文档 🖌 📌                                                                                                    |                                         |                                                                                                    |                 |                      |    |
|                                                                                                    |                                         |                                                                                                    |                 |                      |    |
| → 新大陆教育项目管理优 🖈                                                                                                    |                                         |                                                                                                    |                 |                      |    |
| 🛁 ग्रह्माप्रमध्यम् 🛛 🚿<br>                                                                                                    |                                         |                                                                                                    |                 |                      |    |
| 📃 我的电脑 🛛 🖈<br>📙 【教材交付】-20191015                                                                                                    |                                         |                                                                                                    |                 |                      |    |

安卓应用、web 服务、数据库、工具驱动及资料文档下载同理。

### 2.4.2.5 分享

以"2017-011 基础仿真实训平台"为例,选择 PC 端安装包,进行分享操作。点击对应 版本右侧的"分享"按钮。

| 产品助手<br>Product Assistant                                                                                  |         | THM/7.4                                   |                                                   |                                        |                                                   |                        | 王 - 日 ×<br>工具販动、资料文档 へ 📿                                               |
|----------------------------------------------------------------------------------------------------|---------|-------------------------------------------|---------------------------------------------------|----------------------------------------|---------------------------------------------------|------------------------|------------------------------------------------------------------------|
| <u>6000</u>                                                                                                | 目以      | 找的反由                                      | רת ציונדיו                                        | 上共弛約                                   | 贝科文档                                              |                        |                                                                        |
| 9                                                                                                    | 产品信息    | 相关产品                                      | 产品                                                | 品驱动                                    | 产品文档                                              |                        |                                                                        |
| $\diamond$                                                                                                 | V2.5.2  | 产品名称:<br>发布日期:<br>文件大小:<br>系统要求:          | NLEEmulator<br>2019-01-25<br>40.29MB<br>Windows 7 | 新大陆物联(<br>系列 , 构成)<br>真平台、物5<br>台、VR虚拟 | 网虚拟仿真教学平台<br>包括:物联网基础3<br>联网行业应用3D仿。<br>现实平台。 其中, | 合产品<br>に训仿<br>真平<br>物联 | 已下载<br>④ 下載<br>一<br>~<br>~<br>分享                                       |
| 2017-011基础仿<br>真实训平台                                                                                       |         | 环境要求:<br>4.5<br>安全认证:                     | : .NET Framework<br>: 通过                          | 网基础实训                                  | 方真平台,作为新                                          |                        | NLEEmulator                                                            |
| <ul> <li>① 打包下载</li> <li>C 打包分享</li> <li>产品名称: 2017-011基础仿真<br/>实训平台</li> <li>英文名称: NLEEmulator</li> </ul> | V2.5.1  | 产品名称;<br>发布日期;<br>文件大小;<br>系统要求;<br>环境要求; | NLEEmulator<br>2019-01-25<br>40.29MB<br>Windows 7 |                                        |                                                   |                        | 一罐安装       ① 下载       ④ 下载       ☞ 分享                                  |
| 发版年份:2019<br>推荐星级:4颗星<br>开发者:杨克强                                                                           |         | 4.5<br>安全认证:                              | 通过                                                |                                        |                                                   |                        |                                                                        |
| 产品介绍:                                                                                                    | V2.4.10 | 产品名称:<br>发布日期:<br>文件大小:                   | : NLEEmulator<br>: 2019-01-23<br>: 40.29MB        |                                        |                                                   |                        | <ul> <li>         ● 一键安装      </li> <li>         ● 下载      </li> </ul> |
| 未连接设备                                                                                                    |         | 249 H 1                                   | Windows /                                         |                                        | 任务中心                                              |                        | <u>检测更新</u> 正式版本 v3.3.1                                                |

弹出分享链接弹出框,支持三种时效:永久有效、7天、1天,默认为永久有效。

| 产品助手<br>Product Assistant | <b>I</b> TT<br><sub>首页</sub> | 我的设备        | 国際             | 工具驱动 | 日本    | 应用、 |                         |
|---------------------------|------------------------------|-------------|----------------|------|-------|-----|-------------------------|
|                           |                              |             |                |      |       |     |                         |
|                           | 产品信息                         | 相关产品        | ŕ              | 品驱动  | 产品文档  |     |                         |
|                           | 产品助手 文件2017                  | -011基础仿真实认  | 平台             |      |       | ×   | 已下载                     |
|                           | 分享形式: ④ 有提                   | 取码          |                |      |       |     | ● 下载                    |
| 0                         | <b>有效期:</b> ④ 永久             | 有效○7天○1ラ    | F              |      |       |     | ( 📽 分享                  |
| 2017-011基础仿               |                              |             |                |      |       |     |                         |
| 具实训半台                     |                              |             |                |      | 取消创建链 | 接   |                         |
| ① 打包下载                    |                              |             | NI FF miain    |      |       |     |                         |
| ∞ 打包分享                    |                              | 发布日期:       | 2019-01-25     |      |       |     | (2) 一键安装                |
| 产品名称:2017-011基础仿真         |                              | 文件大小:       | 40.29MB        |      |       |     | ● 下载                    |
| 实训平台                      | V2.5.1                       | 系统要求:       | Windows 7      |      |       |     | ( <b>♀</b> ) 分享         |
| 英文名称:NLEEmulator          |                              | 环境要求:<br>45 | .NET Framework | ¢    |       |     |                         |
| 发版年份:2019                 |                              | 安全认证·       | 通过             |      |       |     |                         |
| 推荐星级:4颗星                  |                              | X1/4        |                |      |       |     |                         |
| 开友者: 杨兄强                  |                              | 产品夕称:       | NI EEmulator   |      |       |     |                         |
| 产品介绍:                     | $\land$                      | 发布日期:       | 2019-01-23     |      |       |     | 「一键安装」                  |
|                           |                              | 文件大小:       | 40 29MB        |      |       |     | ( ● 下载 )                |
|                           | V2.4.10                      | 玄纮亜求,       | Windows 7      |      |       |     | <b>v</b>                |
| 未连接设备                     |                              |             |                |      | 任务中心  |     | <u>检测更新</u> 正式版本 v3.3.1 |

点击"创建连接",会生成对应的下载连接地址。点击"复制链接",链接会复制到剪 切板中,链接地址可以直接复制给用户使用。

| 产品助手<br>Product Assistant |                                                                                                    | 田田田田田田田田田田田田田田田田田田田田田田田田田田田田田田田田田田田田田田田 | 国家の用           | 日期             | 日本               | 应用、 | 王 - 日 ><br>エ具驱动、资料文档 へ 📿 |
|---------------------------|----------------------------------------------------------------------------------------------------|-----------------------------------------|----------------|----------------|------------------|-----|--------------------------|
|                           |                                                                                                    |                                         |                |                |                  |     |                          |
|                           | 产品信息                                                                                                    | 相关产品                                    | ř              | 品驱动            | 产品文档             |     |                          |
| $\wedge$                  | 产品助手 文件2017                                                                                                    | -011基础仿真实训                              | 平台             |                |                  | ×   | 已下载                      |
|                           | 链接:                                                                                                    |                                         |                |                |                  |     | ① 下载                     |
|                           | zs.newland-edu.o                                                                                                    | com/home/downlo                         | adView?sharei  | d=6a15db7b-c19 | d-4212-b05a-b063 | 8е  | ( <b>ac</b> ) 分享         |
| 2017-011基础仿               | 提取码 :                                                                                                    |                                         |                |                |                  |     |                          |
| 真实训平台                     | 3064                                                                                                    |                                         |                |                |                  |     |                          |
| ① 打包下载                    |                                                                                                    |                                         |                |                |                  |     |                          |
| <b>《</b> 打包分享             |                                                                                                    |                                         |                |                | 取消复制链            | 接   | (四) 一键安装                 |
| 产品名称:2017-011基础仿真         | V2.5.1                                                                                                    |                                         |                |                |                  |     | ( ● 下载 )                 |
| 实训平台                      | ¥2.0.1                                                                                                    | 系统要求:                                   | Windows 7      |                |                  |     | <b>へ</b> 8 分享            |
| 英文名称:NLEEmulator          |                                                                                                    | 环境要求:<br>4.5                            | .NET Framework | (              |                  |     |                          |
| 友版年份:2019                 |                                                                                                    | 安全认证:                                   | 诵讨             |                |                  |     |                          |
| 推存星级:4颗星                  |                                                                                                    |                                         |                |                |                  |     |                          |
| 开友者: 忉元強<br>→日人切。         |                                                                                                    | 产品名称:                                   | NLEEmulator    |                |                  |     |                          |
| / 88/188                  |                                                                                                    | 发布日期:                                   | 2019-01-23     |                |                  |     | 「遊」「罐安装」                 |
|                           | $\mathbf{\mathbf{\mathbf{\mathbf{\mathbf{\mathbf{\mathbf{\mathbf{\mathbf{\mathbf{\mathbf{\mathbf{\mathbf{\mathbf{\mathbf{\mathbf{\mathbf{\mathbf{$ | 文件大小:                                   | 40.29MB        |                |                  |     | ( ↓ 下载                   |
|                           | V2.4.10                                                                                                    | 乏绘亜龙,                                   | Windows 7      |                |                  |     |                          |
|                           |                                                                                                    |                                         |                |                |                  |     | 检测更新 正式版本 v3.3.          |

用户使用浏览器打开该链接地址,输入提取码,进入软件下载界面。

| ● 严册助手          | × 🔛 产品助手 文件分享                    | × +                            |                                           | - 0 ×        |
|-----------------|----------------------------------|--------------------------------|-------------------------------------------|--------------|
| ← → C ① 不安      | ≧   zs.newland-edu.com/home/down | loadView?shareid=6a15db7b-c19c | -4212-b05a-b0638e400263                   | <b>☆ Θ</b> : |
| III 应用 ③ 网址大全 🔮 | 百度 🕲 海宝 🚺 相接导的(www.jieg.         | 🕲 wzz-fe-#18 🛃 🕲 EMinera       | 编短题平台 🌔 Get Paid to Take                  |              |
|                 |                                  |                                |                                           |              |
|                 |                                  |                                |                                           |              |
|                 |                                  |                                |                                           |              |
|                 |                                  |                                |                                           |              |
|                 |                                  |                                |                                           |              |
|                 |                                  |                                |                                           |              |
|                 |                                  |                                | 请输入提取码                                    |              |
|                 |                                  |                                |                                           |              |
|                 |                                  |                                | (1) · · · · · · · · · · · · · · · · · · · |              |
|                 |                                  |                                | <b>V</b>                                  |              |
|                 |                                  |                                |                                           |              |
|                 |                                  |                                |                                           |              |
|                 |                                  |                                |                                           |              |
|                 |                                  |                                |                                           |              |

点击"下载"按钮,浏览器对该软件进行单独下载,可至下载目录查看。右上角显示分 享时效时间。

| 😧 产品助手 🛛 🗙          | ○ 产品助手(文件分享 × +                                     |                           |         |            |            |                                | - o ×         |
|---------------------|-----------------------------------------------------|---------------------------|---------|------------|------------|--------------------------------|---------------|
| ← → C ▲ 不安全   zs.ne | wland-edu.com/home/downloadView?shareid=6a15db7b-c1 | 9d-4212-b05a-b0638e400263 |         |            |            |                                | ☆ \varTheta : |
| 🛄 应用 🔇 局址大全 🙆 百度 🕻  | 👌 淘宝 🔯 粘质导致Louwejieg 🥝 wzz-fe-本地 🛐 🥝 EMine          | #数据挖掘平台  Get Paid to Take |         |            |            |                                |               |
|                     |                                                     |                           |         |            |            |                                |               |
|                     | 产品助手 文件分享                                           |                           |         |            |            |                                |               |
|                     | <b>本</b> 下载                                         |                           |         |            |            | 2019年10月23日 16:11:15 失效时间:永久有效 |               |
|                     | ✓ 文件名/版本                                            | 文件                        | 类型      | 大小         | 创建时间       |                                |               |
|                     | 2017-011基础仿真实训平台(2.5.2)                             | NLEEmulator_v2.5.2.msi    | PC软件安装包 | 42247680KB | 2019-01-25 |                                |               |

安卓应用、web 服务、数据库及工具驱动分享同理。

# 2.5 工具驱动

"工具驱动"功能模块获取了产品助手后台管理中心所有的工具驱动,提供给用户进行工具和驱动的下载,界面如下:

| 产品E<br>Product A               | b <b>手</b><br>ssistant | 我的设备 淘应用 | 工具驱动   | 资料文档 | 三 - 日 × 应用、工具驱动、 资料文档 へ 〇 |
|--------------------------------|------------------------|----------|--------|------|---------------------------|
| $\textcircled{(1)}{(2)} = (2)$ |                        |          |        |      |                           |
| 全部                             | 全部列表                   |          |        |      | 热门驱动工具                    |
| 置 驱动                           | 心 USB转串口驱动             |          | 0.02M  | 下载   | LED测试工具                   |
| ≝ 工具                           | 心 小票打印机                |          | 0.02M  | 下载   | 超高频桌面读卡器                  |
|                                | 心 USB转串口驱动             |          | 3.24M  | 下载   | 超高频中距离读写器配置程序             |
|                                | 心 移动工控终端驱动             |          | 9.12M  | 下载   | 网络摄像头                     |
|                                | ☞ 移动工控终端烧录工具           |          | 1.77M  | 下载   | 小票打印机                     |
|                                | 心 Zigbee烧写代码及工具        |          | 24.08M | 下载   | Zigbee烧写代码及工具             |
|                                | 心 网关烧写工具               |          | 7.64M  | 下载   | 模拟量采集设备安装测试程序             |
|                                | 心 网关服务端监测工具            |          | 2.93M  | 下载   | 四模拟量采集设备安装测试程             |
|                                | 心 net Framework运行库     |          | 12.68M | 下载   | 鷹豆荚                       |
|                                | 心 net Framework运行库     |          | 48.02M | 下载   | 串口服务器                     |
|                                | 心 豌豆荚                  |          | 33.95M | 下载   |                           |
|                                | 心 超高频中距离读写器配置          | 程序       | 0.61M  | 下载   |                           |
|                                | 心 超高频桌面读卡器             |          | 4.06M  | 下载   |                           |
|                                | 心 网络摄像头                |          | 4.56M  | 下载   | ~                         |
| 未连接设备                          |                        |          |        | 任务中心 | <u>检测更新</u> 正式版本 v3.3.1   |

"工具驱动"可通过左侧菜单列表选择"全部"、"驱动"、"工具", 查看不同类型的工具驱动资料包, 在右侧列表界面中显示, 如下:

| 合 产品財                                                              | h=            |        | <b>F</b>   |                  | ≡ – ₽ ×         |
|--------------------------------------------------------------------|---------------|--------|------------|------------------|-----------------|
| Product Ass                                                        | sistant<br>首页 | 我的设备   | 工具驱动       | <b>し</b><br>资料文档 | 应用、工具驱动、资料文档 Q、 |
| $\textcircled{\begin{tabular}{lllllllllllllllllllllllllllllllllll$ |               |        |            |                  | -               |
| 全部                                                                 | 全部列表          |        |            |                  | 热门驱动工具          |
| 置 驱动                                                               | ☞ 超高频中距离读写    | 器配置程序  | 0.61M      | 下载               | 超高频中距离读写器配置程序   |
| ≝ 工具                                                               | ☞ 超高频桌面读卡器    |        | 4.06M      | 下载               | 小票打印机           |
|                                                                    | 心 豌豆荚         |        | 33.09M     | 下载               | 超高频桌面读卡器        |
|                                                                    | ☞ 网络摄像头       |        | 4.56M      | 下载               | Zigbee          |
|                                                                    | ☞ 小票打印机       |        | 5.40M      | 下载               | 网络摄像头           |
|                                                                    | 心 巡更          |        | 9.43M      | 下载               | LED测试工具         |
|                                                                    | 心 Zigbee      |        | 24.44M     | 下载               | 巡更              |
|                                                                    | 心 串口服务器       |        | 12.52M     | 下载               | 模拟量采集设备安装测试程序   |
|                                                                    | ☞ 模拟量采集设备安    | 装测试程序  | 7.15M      | 下载               | 四模拟量采集设备安装测试程   |
|                                                                    | ☞ 四模拟量采集设备    | 安装测试程序 | 7.16M      | 下载               | <b>庫</b> 口服务器   |
|                                                                    | ☞ 医疗实验箱烧写程    | 序      | 8.93M      | 下载               |                 |
|                                                                    | ☞ 指令测试工具      |        | 3.84M      | 下载               |                 |
|                                                                    | ☞ LED测试工具     |        | 6.24M      | 下载               |                 |
|                                                                    | 论 PDA         |        | <br>28.46M | 下载               |                 |
| MI_PAD ~                                                           |               |        |            | 任务中心             |                 |

工具或驱动的下载,也可通过"任务中心"查看进度及下载情况,下载后的资料包存储在 产品助手下载目录文件中,如下:

| 产品。<br>Product As                                                                                                    | 刀 <b>于 一</b><br>sistant 首页 我的设备                                                                                                    | 」         」         」         」         」         」         」         」         」         」         」         」         」         」         」         」         」         」         」         」         」         」         」         」         」         」         」         」         」         」         」         」         」         」         」         」         」         」         」         」         」         」         」         」         」         」         」         」         」         」         」         」         」         」         」         」         」         」         」         」         」         」         」         」         」         」         」         」         」         」         」         」         」         」         」         」         」         」         」         」         」         」         」         」         」         」         」         」         」         」         」         」         」         」         」         」         」         」         」         」         」         」         」         」         」         」         」 | 资料文档                               | 应用、工具驱动                            |                                                                                                    |
|----------------------------------------------------------------------------------------------------|----------------------------------------------------------------------------------------------------|----------------------------------------------------------------------------------------------------|------------------------------------|------------------------------------|----------------------------------------------------------------------------------------------------|
|                                                                                                    |                                                                                                    |                                                                                                    |                                    |                                    |                                                                                                    |
| 全部                                                                                                    | 全部列表                                                                                                    |                                                                                                    |                                    | 热门驱动工具                             | Į                                                                                                    |
| 重 驱动                                                                                                    | ☞ 超高频中距离读写器配置程序                                                                                                    | 0.61M                                                                                                    | 下載                                 | 超高频中距离                             | 读写器配置程序                                                                                                    |
| ≝ 工具                                                                                                    | ☞ 超高频桌面读卡器                                                                                                    | 4.06M                                                                                                    | 下載                                 | 小票打印机                              |                                                                                                    |
|                                                                                                    | ☞ 豌豆荚                                                                                                    | 33.09M                                                                                                    | 下载                                 | 超高频桌面读                             | 卡器                                                                                                    |
|                                                                                                    | ☞ 网络摄像头                                                                                                    | 4.56M                                                                                                    | 下載                                 | Zigbee                             |                                                                                                    |
|                                                                                                    | ☞ 小票打印机                                                                                                    | 5.40M                                                                                                    | 下載                                 | 网络摄像头                              |                                                                                                    |
|                                                                                                    | ゆ 巡更                                                                                                    | 9.43M                                                                                                    | 下载                                 | LED测试工具                            |                                                                                                    |
|                                                                                                    | vc Zigbee                                                                                                    | 24.44M                                                                                                    | 下载                                 | 巡更                                 |                                                                                                    |
|                                                                                                    | ☞ 串口服务器                                                                                                    | 12.52M                                                                                                    | 下載                                 | 模拟量采集设                             | 备安装测试程序                                                                                                    |
|                                                                                                    | ☞ 模拟量采集设备安装测试程序                                                                                                    | 7.15M                                                                                                    | 下载                                 | 四模拟量采集                             | 设备安装测试程                                                                                                    |
|                                                                                                    | ☞ 四模拟量采集设备安装测试程序                                                                                                    | 7.16M                                                                                                    | 下载                                 | <b>庫</b> 口服务器                      |                                                                                                    |
|                                                                                                    | ☞ 医疗实验箱烧写程序                                                                                                    | 8.93M                                                                                                    | 下載                                 |                                    |                                                                                                    |
|                                                                                                    | ☞ 指令测试工具                                                                                                    | 3.84M                                                                                                    | 下載                                 |                                    |                                                                                                    |
|                                                                                                    | ☞ LED测试工具                                                                                                    | 6.24M                                                                                                    | 下載                                 |                                    |                                                                                                    |
|                                                                                                    | A                                                                                                    |                                                                                                    | 下載                                 |                                    |                                                                                                    |
| IL_PAD ∨                                                                                                    | (C° PDA                                                                                                    | 28.46M                                                                                                    | 任务中                                | <u>.</u>                           | <u>检测更新</u> V3.1                                                                                                    |
| LPAD ><br>任务中心<br>正在进行                                                                                                    |                                                                                                    | 28.46M                                                                                                    | 任务中                                | ۵                                  | 检测更新 V3.1                                                                                                    |
| LPAD ><br>任务中心<br>正在进行<br>已完成                                                                                                    | €7 PDA                                                                                                    | 28.46M<br>大小                                                                                                    | 任务中                                | 完成时间                               | <u> 拾願更新</u> V3.3                                                                                                    |
| LPAD ▼ 任务中心 正在进行 已完成 □ PC应用 (1)                                                                                                    | <ul> <li>(C* PDA</li> <li>① □</li> <li>○ 名称</li> <li>○ 名称</li> <li>○ 「」</li> <li>○ 小票打印机<br/>下载完成</li> </ul>                                                                                                    | 28.46M<br>大小<br>5.40MB                                                                                                    | 任务中<br>版本<br>7.1                   | 完成时间<br>10-30 14:21                | <u> 絵願更新</u> V3.3<br>操作                                                                                                    |
| LPAD ▼ 任务中心 正在进行 已完成 □ PC应用 (1) □ 安卓应用 (4 ● Web服务                                                                                                    | <ul> <li>(C* PDA</li> <li>(D* PDA)</li> <li>(D* PDA)</li></ul> | 28.46M<br>大小<br>5.40MB<br><sub>察写</sub> 0.61MB                                                                                                    | 任务中/<br>任务中/<br>版本<br>7.1<br>3.0.0 | 完成时间<br>10-30 14:21<br>10-30 14:10 | <u> 絵願更新</u> V3.3<br>操作<br>☆<br>前 日                                                                                                    |
| (PAD ▼ 任务中心 正在进行 已完成 ○ PC应用 (1) ○ 安卓应用 (4 ● Web服务 ○ 数据库                                                                                                    | <ul> <li>4.5° PDA</li> <li>① □</li> <li>○ 名称</li> <li>○ 公称</li> <li>○ 公本</li> <li>○ 公本</li></ul>                                                                                         | 28.46M<br>大小<br>5.40MB<br>卖写 0.61MB                                                                                                    | 任务中<br>版本<br>7.1<br>3.0.0          | 完成时间<br>10-30 14:21<br>10-30 14:10 | <u> 絵願更新</u> ∨3.3<br>操作<br>☆<br>前 日                                                                                                    |
| IL[PAD ▼ IE存进行 E完成 PC应用(1) 会卓应用(4 Web服务 数据库 IE和歌动(2)                                                                                                    | <ul> <li>4.5 PDA</li> <li>① □</li> <li>② 名称</li> <li>③ 名称</li> <li>□ ① 小栗打印机<br/>下载完成</li> <li>□ ② 公司の中距离<br/>下载完成</li> </ul>                                                                                                    | 28.46M<br>大小<br>5.40MB<br>奏写 0.61MB                                                                                                    | 任务中<br>版本<br>7.1<br>3.0.0          | 完成时间<br>10-30 14:21<br>10-30 14:10 | <u> 絵願更新</u> V3.3<br>操作<br>前 日                                                                                                    |
| LPAD<br>任务中心<br>正在进行<br>已完成<br>PC应用(1)<br>会卓应用(4<br>Web服务<br>数据库<br>工具驱动(2<br>資料文档(2                                                                                                    | <ul> <li>(C* PDA</li> <li>① 日</li> <li>② 名称</li> <li>③ 名称</li> <li>○ 証</li> <li>① 小栗打印机<br/>下载完成</li> <li>○ 証</li> <li>○ 超高频中距离<br/>下载完成</li> </ul>                                                                                                    | <br>大小<br>5.40MB<br>卖写 0.61MB                                                                                                    | 任务中/<br>版本<br>7.1<br>3.0.0         | 完成时间<br>10-30 14:21<br>10-30 14:10 | <b>注決更新</b> (V3.1) <b>操作</b>                                                                                                    |
| L_PAD ×<br>任务中心<br>正在进行<br>已完成<br>PC应用(1)<br>会卓应用(4<br>Web服务<br>数据库<br>工具驱动(2<br>资料文档(2                                                                                                    | <ul> <li>(子 PDA</li> <li>① 合称</li> <li>② 名称</li> <li>① 企         <ul> <li>小栗打印机<br/>下载完成</li> <li>② 企             <li>① 超高频中距离<br/>下载完成</li> <li>③ 2</li> </li></ul> </li> </ul>                                                                                                    | 28.46M<br>大小<br>5.40MB<br>奏写 0.61MB                                                                                                    | 任务中<br>版本<br>7.1<br>3.0.0          | 完成时间<br>10-30 14:21<br>10-30 14:10 | ·                                                                                                    |
| L_PAD<br>正在进行<br>已完成<br>一 PC应用(1)<br>会卓应用(4<br>Web服务<br>数据库<br>工具驱动(2<br>資料文档(2                                                                                                    | <ul> <li>(子 PDA</li> <li>① 合称</li> <li>② 名称</li> <li>③ 公本</li> <li>① 小栗打印机<br/>下载完成</li> <li>③ 必添</li> <li>③ 必添</li> <li>④ 必添</li> <li>○ 必添</li> <li>○ 必添</li> <li>○ 必添</li> <li>○ 必</li> <li>○ 必</li> <li>○ 必</li> <li>○ 必</li> <li>○ 必</li> <li>○ 必</li> <li>○ 必</li> <li>○ 必</li> <li>○ 必</li> <li>○ 必</li> <li>○ 必</li> <li>○ 必</li> <li>○ 公</li> <li>○ 公&lt;</li></ul>                                                                                                  | <br>大小<br>5.40MB<br>续写<br>0.61MB                                                                                                    | 任务中/<br>版本<br>7.1<br>3.0.0         | 完成时间<br>10-30 14:21<br>10-30 14:10 |                                                                                                    |
| L_PAD<br>任务中心<br>正在进行<br>已完成                                                                                                    | <ul> <li>(ご PDA</li> <li>① 合称</li> <li>② 名称</li> <li>③ 公称</li> <li>③ 公称</li> <li>③ 公式</li> <li>③ 公式</li> <li>③ 公式</li> <li>③ 公式</li> <li>③ 公式</li> <li>③ 公式</li> <li>③ 公式</li> <li>③ 公式</li> <li>③ 公式</li> <li>③ 公式</li> <li>③ 公式</li> <li>③ 公式</li> <li>③ 公式</li> <li>③ 公式</li> <li>③ 公式</li> <li>③ 公式</li> <li>③ 公式</li> <li>③ 公式</li> <li>④ 公式</li> <li>○ 公式</li> <li>○ 公式</li></ul>                                                                                          | 28.46M<br>大小<br>5.40MB<br>奏写 0.61MB                                                                                                    | 任务中/<br>版本<br>7.1<br>3.0.0         | 完成时间<br>10-30 14:21<br>10-30 14:10 | <u> と決更新</u> V3.3<br>操作<br>①  日                                                                                                    |
| IL[PAD ▼ IE存进行 E完成 PC应用(1) 会卓应用(4 Web服务 数据库 II目驱动(2 资料文档(2)                                                                                                    | <ul> <li>(子 PDA</li> <li>① 合称</li> <li>② 名称</li> <li>① 企         <ul> <li>① 小栗打印机<br/>下载完成</li> <li>② 企             <li>① 超高频中距离<br/>下载完成</li> </li></ul> </li> </ul>                                                                                                    | 28.46M<br>大小<br>5.40MB<br>奏写 0.61MB                                                                                                    | 任务中<br>版本<br>7.1<br>3.0.0          | 完成时间<br>10-30 14:21<br>10-30 14:10 | · (2)         · (2)         · (2)         · (2)         · (2)         · (2)         · (2)         · (2)         · (2)         · (2)         · (2)         · (2)         · (2)         · (2)         · (2)         · (2)         · (2)         · (2)         · (2)         · (2)         · (2)         · (2)         · (2)         · (2)         · (2)         · (2)         · (2)         · (2)         · (2)         · (2)         · (2)         · (2)         · (2)         · (2)         · (2)         · (2)         · (2)         · (2)         · (2)         · (2)         · (2)         · (2)         · (2)         · (2)         · (2)         · (2)         · (2)         · (2)         · (2)         · (2)         · (2)         · (2)         · (2)         · (2)         · (2)         · (2)         · (2)         · (2)         · (2)         · (2)         · (2)         · (2)         · (2)         · (2)         · (2)         · (2)         · (2)         · (2)         · (2)         · (2)         · (2)         · (2)         · (2)         · (2)         · (2)         · (2)         · (2)         · (2)         · (2)         · (2)         · (2)         · (2)         · (2)         · (2)         · (2)         · (2)         · (2)         · (2)         · (2)         · (2)         · (2)         · (2)         · (2)         · (2)         · (2)         · (2)         · (2)         · (2)         · (2)         · (2)         · (2)         · (2)         · (2)         · (2)         · (2)         · (2)         · (2)         · (2)         · (2)         · (2)         · (2)         · (2)         · (2)         · (2)         · (2)         · (2)         · (2)         · (2)         · (2)         · (2)         · (2)         · (2)         · (2)         · (2)         · (2)         · (2)         · (2)         · (2)         · (2)         · (2)         · (2)         · (2)         · (2)         · (2)         · (2)         · (2)         · (2)         · (2)         · (2)         · (2)         · (2)         · (2)         · (2)         · (2)         · ( |
| IL[PAD          IE在进行          已完成          Image: property of the system of the system of the sys | <ul> <li>(子 PDA</li> <li>① 合称</li> <li>② 名称</li> <li>③ 公式 小葉打印机<br/>下载完成</li> <li>③ 必証 小葉打印机<br/>下载完成</li> <li>③ 必証 公式 小葉打印机</li> </ul>                                                                                                    | <br>大小<br>5.40MB<br>案写 0.61MB                                                                                                    | 任务中/<br>版本<br>7.1<br>3.0.0         | 完成时间<br>10-30 14:21<br>10-30 14:10 |                                                                                                    |
| LPAD<br>任务中心<br>正在进行<br>已完成<br>一 PC应用(1)<br>会卓应用(4)<br>一 Web服务<br>数据库<br>工具驱动(2<br>予 済料文档(2                                                                                                    | <ul> <li>(ご PDA</li> <li>① 合称</li> <li>② 名称</li> <li>① 証記 小葉打印机<br/>下载完成</li> <li>① 証記 超高频中距离<br/>下载完成</li> </ul>                                                                                                    | <br>大小<br>5.40MB<br>卖写 0.61MB                                                                                                    | 任务中/<br>版本<br>7.1<br>3.0.0         | 完成时间<br>10-30 14:21<br>10-30 14:10 | <u> と</u> 渡 便 新                                                                                                    |
| LPAD<br>任务中心<br>正在进行<br>已完成<br>PC应用(1)<br>。安卓应用(4<br>働Web服务<br>ジ数据库<br>正其駆动(2<br>資料文档(2                                                                                                    | <ul> <li>(子 PDA</li> <li>① 合称</li> <li>② 名称</li> <li>① 証記 小栗打印机<br/>下载完成</li> <li>① 証記 超高频中距离<br/>下载完成</li> </ul>                                                                                                    | <br>大小<br>5.40MB<br>奏写 0.61MB                                                                                                    | 任务中<br>版本<br>7.1<br>3.0.0          | 完成时间<br>10-30 14:21<br>10-30 14:10 |                                                                                                    |

|                                         |           |                                                                         |                  |                |           | x   |
|-----------------------------------------|-----------|-------------------------------------------------------------------------|------------------|----------------|-----------|-----|
| 🕞 🕘 🤉 📙 🕨 计算机                           | •         | Softswitch (D:) → 产品助手下载目录 →                                            |                  | •              | 按 搜索产品    | 7 P |
| 组织 🔻  🗎 打开 🔻                            |           | 新建文件夹                                                                   |                  |                | :≡ ▼ 🚺    | 0   |
| ☆ 收藏夹                                   | Â         | 名称                                                                      | 修改日期             | 类型             | 大小        |     |
| 🚺 下载                                    |           | े 超高频中距离读写器翻置程序v3.0.0.zip                                               | 2017/10/30 14:10 | WinRAR ZIP 压缩  | 629 KB    |     |
| 三 桌面                                    |           | 😂 典型物联网实训套件(智能物流)部署文档/3.0.0.pdf                                         | 2017/10/30 14:12 | Foxit PhantomP | 2,227 KB  |     |
| 🗐 最近访问的位置                               |           | 🔜 水产养殖v1.0.0(1).apk                                                     | 2017/10/30 11:00 | apk file       | 4,454 KB  |     |
|                                         |           | 晶 水产养殖v1.0.0.apk                                                        | 2017/10/30 10:58 | apk file       | 4,454 KB  |     |
| 「「「」 卓面                                 |           | 😪 物联网智能家居实训系统部署文档v3.0.0.pdf                                             | 2017/10/30 14:12 | Foxit PhantomP | 4,394 KB  |     |
| 库                                       |           | 物流仓储∀3.0.1.apk                                                          | 2017/10/30 9:46  | apk file       | 4,792 KB  |     |
| Subversion                              |           | े 小票打印机V7.01.zip                                                        | 2017/10/30 14:21 | WinRAR ZIP 压缩  | 5,534 KB  |     |
| ■ Subversion<br>■ 导図影測店                 | Ε         |                                                                         | 2017/10/30 10:34 | 应用程序           | 9,223 KB  |     |
| 1000 元 1000 1000 1000 1000 1000 1000 10 |           |                                                                         | 2017/10/30 10:37 | 应用程序           | 10,151 KB |     |
| 10000000000000000000000000000000000000  |           | ✓ 智能家居_20160812_V1.1.0.exe                                              | 2016/8/3 1:17    | 应用程序           | 10,151 KB |     |
|                                         |           |                                                                         | 2017/10/30 14:28 | 应用程序           | 11,516 KB |     |
| ■ 文档                                    |           | - 智能物流管理员端_∨3.1.0.exe                                                   | 2017/10/30 9:53  | 应用程序           | 11,516 KB |     |
| 📄 迅雷下载                                  |           | 🔜 智能物流快递员端_V3.0.2.apk                                                   | 2017/10/30 10:52 | apk file       | 2,386 KB  |     |
| 合示 🍐                                    |           |                                                                         |                  |                |           |     |
| Personal2013072                         |           |                                                                         |                  |                |           |     |
| 🌉 计算机                                   |           |                                                                         |                  |                |           |     |
| 📬 网络                                    |           |                                                                         |                  |                |           |     |
| 🧾 控制面板                                  |           |                                                                         |                  |                |           |     |
| 👿 回收站                                   |           |                                                                         |                  |                |           |     |
|                                         | Ŧ         |                                                                         |                  |                |           |     |
| 小栗打印机<br>WinRAR ZIF                     | v7.<br>>压 | 11.ZIP 修成日期: 2017/10/30 14:21 创建日期: 2017/10/30 14:21<br>富文件 大小: 5.40 MB |                  |                |           |     |

"工具驱动"可选择某个工具驱动点击,可进入查看所选择工具驱动的详细信息页面,如下:

| 产品。<br>Product A | 助手<br>ssistant | 我的设备 | 国家の利用 | 工具驱动  | 资料文档 | 三 一 日 🗙            |
|------------------|----------------|------|-------|-------|------|--------------------|
| \$<>©            |                |      |       |       |      |                    |
| 全部               | 全部列表           |      |       |       |      | 热门驱动工具             |
| 置 驱动             | ☞ 摄像头驱动        |      |       | 0.84M | 下载   | 摄像头驱动              |
| 兼 摄像头            | ☞ 摄像头          |      |       | 0.42M | 下载   | 小票打印机              |
| # LED            | ☞ 小票打印机        |      |       | 0.87M | 下载   | 摄像头                |
| 兼 超高频            |                |      |       |       |      |                    |
| # 打印机            |                |      |       |       |      |                    |
| ■ 工具             |                |      |       |       |      |                    |
| 兼 摄像头            |                |      |       |       |      |                    |
|                  |                |      |       |       |      |                    |
|                  |                |      |       |       |      |                    |
|                  |                |      |       |       |      |                    |
|                  |                |      |       |       |      |                    |
|                  |                |      |       |       |      |                    |
|                  |                |      |       |       |      |                    |
|                  |                |      |       |       |      |                    |
| ML_PAD V         |                |      |       |       | 任务中心 | <u>检测更新</u> V3.1.5 |

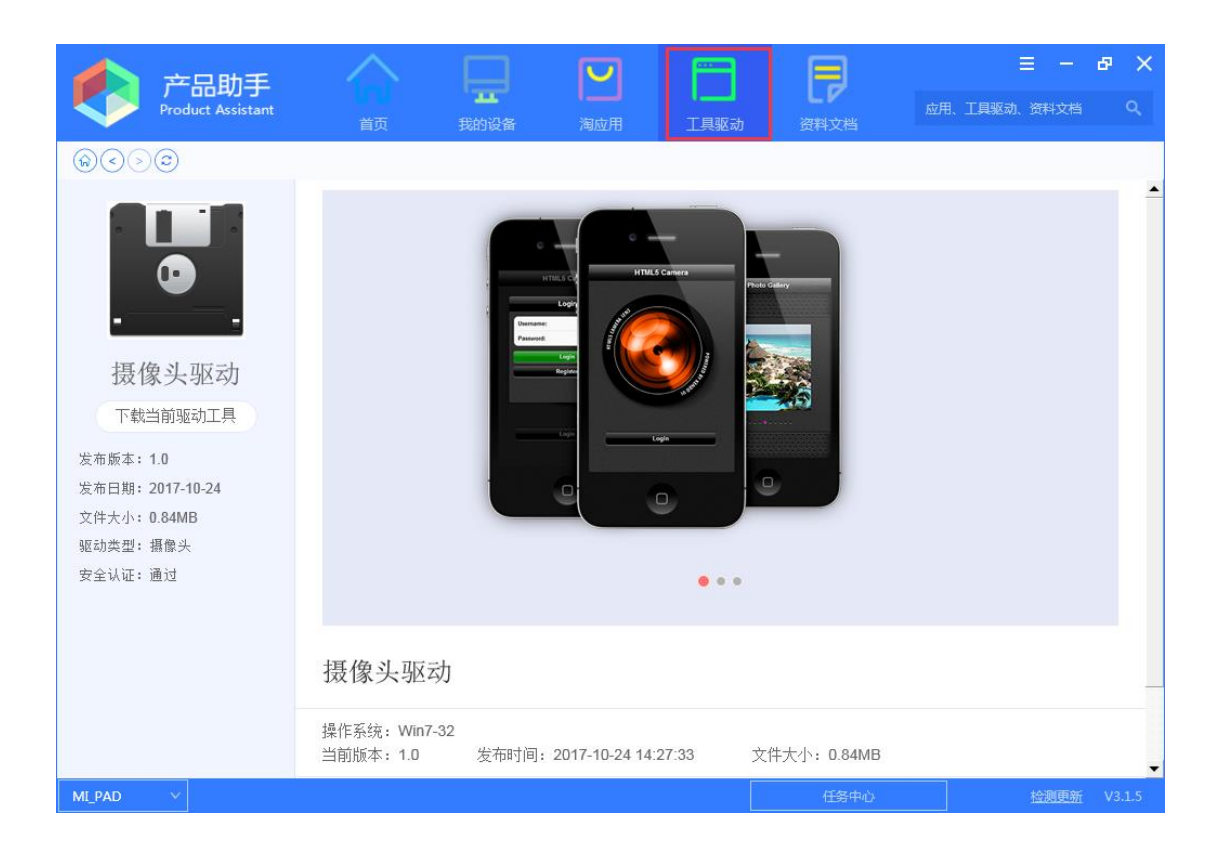

# 2.6 资料文档

"资料文档"功能模块获取了产品助手后台管理中心所有的文档资料,提供给用户进行资料文档的下载,界面如下:

| 1 产品           | the A                       |                            |             | <b>F</b> |             | ≡ – ₽        | ×        |
|----------------|-----------------------------|----------------------------|-------------|----------|-------------|--------------|----------|
| Product A      | ssistant<br>首页              | 我的设备                       |             | 工具驱动     | という<br>資料文档 | 应用、工具驱动、资料文档 |          |
|                |                             |                            | 全部          | 用户手册     | 部署文档 SDK    | DII 插件 其     | 它        |
| 2017年          | 文档列表                        |                            |             |          |             |              | <b>^</b> |
| 005_物联网基础教     | 2016-002典型物联网部              | 实训套件(智能家居)-立式              | 代家居-部署文档    |          |             |              |          |
| 2015-001国赛(中职) | 文档类型: 部署文档                  | 文件格式: pdf                  | 最新版本        | 3.0.0    | 文档大小: 4.29M | 立即下载         |          |
| 2015-003国赛(高职) | 2016-002典型物联网部              | 实训套件(智能家居)-移动              | 协家居-部署文档    |          |             |              | _        |
| 2015-006营销实训   | 文档类型: 部署文档                  | 文件格式: pdf                  | 最新版本        | 3.0.0    | 文档大小: 3.24M | 立即下载         |          |
| 2015-008物联网云   | 2016-003RFID室内人             | 员管理系统-部署文档                 |             |          |             |              |          |
| 2015-009典型物联   | 文档类型:部署文档                   | 文件格式: pdf                  | 最新版本        | 3.0.0    | 文档大小: 2.35M | 立即下载         |          |
| 2015-011室内环境   | 2016-004典型物联网<br>文档类型: 部署文档 | w训套件(智慧农业)-部署<br>文件格式: pdf | ≹文档<br>最新版本 | 3.0.0    | 文档大小: 5.31M | 立即下载         |          |
| 2016-001典型物联   | 2016-006行业基础实训              | 平台-部署文档                    |             |          |             |              |          |
| 2016-002典型物联   | 文档类型: 部署文档                  | 文件格式: pdf                  | 最新版本        | 3.0.0    | 文档大小: 5.63M | 立即下载         |          |
| 2016-003RFID室  | 2015-001国赛(中职)-智            | 冒慧社区系统部署文档                 |             |          |             |              |          |
| 2016-004典型物联   | 文档类型: 部署文档                  | 文件格式: pdf                  | 最新版本        | 3.0.0    | 文档大小: 7.70M | 立即下载         |          |
| 2016-006行业基础   | 2015-006营销实训平台              | 音(O2O)-部署文档                |             |          |             |              |          |
|                | 文档类型: 部署文档                  | 文件格式: pdf                  | 最新版本        | 3.0.0    | 文档大小: 7.44M | 立即下载         |          |
|                | 2015-008物联网云-物              | 联网云服务平台部署文                 | 当           |          |             |              |          |
|                | ☆ 料 本 型 ・ 部 異 文 料           | ☆件格式・ndf                   | 最新版大        | 300      | →档大小・10.75M |              | 215      |
| MI_TAD T       |                             |                            |             |          | 11570       |              |          |

"资料文档"可通过左侧菜单列表选择产品项目,查看不同的产品项目下的文档资料包, 在右侧列表界面中显示,如下:

| 合 产品服          | hie 🔿                                               |                        |            |                   |               | ≡ – ₽ >            | × |
|----------------|-----------------------------------------------------|------------------------|------------|-------------------|---------------|--------------------|---|
| Product As     | sistant<br>首页                                       | 我的设备                   |            | 工具驱动              | らい<br>資料文档    | 应用、工具驱动、资料文档 Q     |   |
|                |                                                     |                        | 全部         | 用户手册              | 部署文档 SDK      | DII 插件 其它          | _ |
| 2017年          | 文档列表                                                |                        |            |                   |               |                    |   |
| 005_物联网基础教     | 2015-001国赛(中职)-智                                    | 慧社区系统部署文档              |            |                   |               |                    |   |
| 2015-001国赛(中职) | 文档类型:部署文档                                           | 文件格式: pdf              | 最新版2       | \$ <b>:</b> 3.0.0 | 文档大小: 7.70M   | (立即下載)             | ) |
| 2015-003国赛(高职) | 2015-001国赛(中职)-智<br><sup>-</sup> → 档 ** 型 ・ 田 白 毛 曲 | 慧社区系统用户使用5<br>文件格式·ndf | と档<br>最新版7 | t.300             | →档卡小・10///M   | 今日の支払              |   |
| 2015-006营销实训   |                                                     |                        | PRC30110X  |                   | 入口八门, 10.4400 | N1,1,4%            | 2 |
| 2015-008物联网云   |                                                     |                        |            |                   |               |                    |   |
| 2015-009典型物联   |                                                     |                        |            |                   |               |                    | _ |
| 2015-011室内环境   |                                                     |                        |            |                   |               |                    |   |
| 2016-001典型物联   |                                                     |                        |            |                   |               |                    |   |
| 2016-002典型物联   |                                                     |                        |            |                   |               |                    |   |
| 2016-003RFID室内 |                                                     |                        |            |                   |               |                    |   |
| 2016-004典型物联   |                                                     |                        |            |                   |               |                    |   |
| 2016-006行业基础   |                                                     |                        |            |                   |               |                    |   |
|                |                                                     |                        |            |                   |               |                    |   |
|                |                                                     |                        |            |                   |               |                    |   |
| MI_PAD V       |                                                     |                        |            |                   | 任务中心          | <u>检测更新</u> V3.1.5 |   |

"资料文档"还可通过界面首行的文档类型项进行查看不同类型的文档,在文档列表中显示,如下:

| 1 产品                                                                                                    | 助手             |              |              |             | ≡ - ₽ ×            |
|----------------------------------------------------------------------------------------------------|----------------|--------------|--------------|-------------|--------------------|
| Product A                                                                                                    | ssistant<br>首页 | 我的设备         | ■■■■         | ☑动 资料文档     | 用、工具驱动、资料文档 Q、     |
| $\textcircled{\begin{subarray}{c} \hline \hline \hline \hline \hline \hline \hline \hline \hline \hline \hline \hline \hline \hline \hline \hline \hline \hline \hline$ |                |              | 全部 用户手机      | 册 部署文档 SDK  | DII 插件 其它          |
| 2017年                                                                                                    | 文档列表           |              |              |             | <b>_</b>           |
| 005_物联网基础教                                                                                                    | 2015-009典型物联网感 | 知套件-安卓端典型物   | 联网解析工具使用手册   |             |                    |
| 2015-001国赛(中职)                                                                                                    | 文档类型: 用户手册     | 文件格式: pdf    | 最新版本: 3.0.0  | 文档大小: 1.84M | 立即下载               |
| 2015-003国赛(高职)                                                                                                    | 2015-009典型物联网感 | 知套件-安卓端感知层   | 基础套件(PH)用户使用 | 手册初稿        |                    |
| 2015-006营销实训                                                                                                    | 文档类型: 用户手册     | 文件格式: pdf    | 最新版本: 3.0.0  | 文档大小: 2.97M | 立即下载               |
| 2015-008物联网云                                                                                                    | 2015-009典型物联网感 | 知套件-安卓端感知层   | 基础套件用户使用手册   |             |                    |
| 2015-009曲刑物联                                                                                                    | 文档类型: 用户手册     | 文件格式: pdf    | 最新版本: 3.0.0  | 文档大小: 3.12M | 立即下载               |
| 2015 011安中环境                                                                                                    | 2015-011室内环境监测 | 系统-PC端室内环境监  | 12测系统使用手册文档  |             |                    |
| 2015-011至内环境                                                                                                    | 文档类型: 用户手册     | 文件格式: pdf    | 最新版本: 3.0.0  | 文档大小: 0.55M | 立即下载               |
| 2016-001典型物联                                                                                                    | 2015-011室内环境监测 | 系统-安卓端室内环境   | 监测系统用户使用手册   |             |                    |
| 2016-002典型物联                                                                                                    | 文档类型: 用户手册     | 文件格式: pdf    | 最新版本: 3.0.0  | 文档大小: 2.16M | 立即下载               |
| 2016-003RFID室内                                                                                                    | 2016-001典型物联网实 | 训套件(智能物流)-用/ | ⊃使用手册        |             |                    |
| 2016-004典型物联                                                                                                    | 文档类型: 用户手册     | 文件格式: pdf    | 最新版本: 3.0.0  | 文档大小: 3.18M | 立即下载               |
| 2016-006行业基础                                                                                                    | 2016-002典型物联网实 | 训套件(智能家居)-FA | Q文档          |             |                    |
|                                                                                                    | 文档类型: 用户手册     | 文件格式: pdf    | 最新版本: 3.0.0  | 文档大小: 0.28M | 立即下载               |
|                                                                                                    | 2016-002典型物联网实 | 训套件(智能家居)-立式 | 式家居-用户使用手册   |             |                    |
|                                                                                                    | ☆档类型: 用户手册     | 文件柊弌・ndf     | 最新版本・300     | →档大小・2.76M  |                    |
| MI_PAD V                                                                                                    |                |              |              | 任务中心        | <u>检测更新</u> V3.1.5 |

文档的下载,可通过"任务中心"查看进度及下载情况,下载后的文档存储在产品助手

### 下载目录文件中,如下:

| 🛕 产品語                                                                                                    | 助手 💮           |               |            |                  | ≡ – ₽ ×            |
|----------------------------------------------------------------------------------------------------|----------------|---------------|------------|------------------|--------------------|
| Product A                                                                                                    | ssistant<br>首页 | 我的设备          |            | 具驱动 资料文档         | 应用、工具驱动、资料文档 Q、    |
| $\textcircled{(1)}{(2)} \bigcirc \textcircled{(1)}{(2)} \bigcirc \textcircled{(1)}{(2)} \odot \bigcirc \textcircled{(1)}{(2)} \odot \bigcirc (1)} $ |                |               | 全部用户       | □手册 部署文档 SDK     | DII 插件 其它          |
| 2017年                                                                                                    | 文档列表           |               |            |                  | <u> </u>           |
| 005_物联网基础教                                                                                                    | 2015-009典型物联网感 | 知套件-安卓端典型物I   | 联网解析工具使用手册 | H                |                    |
| 2015-001国赛(中职)                                                                                                    | 文档类型: 用户手册     | 文件格式: pdf     | 最新版本:3     | .0.0 文档大小:1.84M  | 立即下载               |
| 2015-003国赛(高职)                                                                                                    | 2015-009典型物联网感 | 知套件-安卓端感知层;   | 基础套件(PH)用户 | 使用手册初稿           |                    |
| 2015-006营销实训                                                                                                    | 文档类型: 用户手册     | 文件格式: pdf     | 最新版本: 3    | .0.0 文档大小: 2.97M | 立即下载               |
| 2015-008物联网云                                                                                                    | 2015-009典型物联网感 | 知套件-安卓端感知层。   | 基础套件用户使用手册 | H                |                    |
| 2015-009典型物联                                                                                                    | 文档类型:用户手册      | 文件格式: pdf     | 最新版本:3     | .0.0 文档大小: 3.12M | 立即下载               |
| 2015-011室内环境                                                                                                    | 2015-011室内环境监测 | 系统-PC端室内环境监   | 测系统使用手册文档  |                  |                    |
| 2016-001曲型物联                                                                                                    | 又档奕型: 用尸于册     | 文件格式: pdf     | 最新版本:3     | .0.0 又档大小: 0.55M | 立即下载               |
| 2016 002中型地形                                                                                                    | 2015-011室内环境监测 | 系统-安卓端室内环境]   | 监测系统用户使用手册 | 历                |                    |
| 2016-002典型物味                                                                                                    | 文档类型: 用户手册     | 文件格式: pdf     | 最新版本:3     | .0.0 文档大小: 2.16M | 立即下载               |
| 2016-003RFID室内                                                                                                    | 2016-001典型物联网实 | 训套件(智能物流)-用户  | □使用手册      |                  |                    |
| 2016-004典型物联                                                                                                    | 文档类型: 用户手册     | 文件格式: pdf     | 最新版本: 3    | .0.0 文档大小: 3.18M | 立即下载               |
| 2016-006行业基础                                                                                                    | 2016-002典型物联网实 | 训套件(智能家居)-FA( | Q文档        |                  |                    |
|                                                                                                    | 文档类型: 用户手册     | 文件格式: pdf     | 最新版本:3     | .0.0 文档大小: 0.28M | 立即下载               |
|                                                                                                    | 2016-002典型物联网实 | 圳套件(智能家居)-立式  | 弌家居-用户使用手册 |                  |                    |
|                                                                                                    | ☆档类型・用户手冊      | 文件格式・ndf      | 最新版木・3     | 0.0              |                    |
| ML_PAD V                                                                                                    |                |               |            | 任务中心             | <u>检测更新</u> V3.1.5 |
|                                                                                                    |                |               |            |                  |                    |

|     | 任务中心       |                   |                       |           |       |                                       | ×     |
|-----|------------|-------------------|-----------------------|-----------|-------|---------------------------------------|-------|
| E.  | 正在进行       |                   |                       |           |       |                                       |       |
| 浂   | 已完成        | 名称                |                       | 大小        | 版本    | 完成时间                                  | 操作    |
| 13  | 📮 PC应用 (1) |                   | 2016-001典型物联<br>下我会成  | 2.17MB    | 3.0.0 | 10-30 14:12                           |       |
|     | _ 安卓应用 (4) |                   | 1*#47646              |           |       |                                       |       |
| 18: | 🌐 Web服务    |                   | 2016-002典型物联…<br>下载完成 | 4.29MB    | 3.0.0 | 10-30 14:12                           |       |
| 9.  | 📄 数据库      |                   |                       |           |       |                                       |       |
| 1   | 📰 工具驱动(2)  |                   |                       |           |       |                                       |       |
| 1   | 📄 资料文档(2)  |                   |                       |           |       |                                       |       |
| 2   |            |                   |                       |           |       |                                       |       |
| 3   |            |                   |                       |           |       |                                       |       |
| 4   |            |                   |                       |           |       |                                       |       |
| 6   |            |                   |                       |           |       |                                       |       |
|     |            |                   |                       |           |       |                                       |       |
|     |            |                   |                       |           |       |                                       |       |
|     | × 1 1      | - 1111 - 1111 - V |                       | 007000215 |       | · · · · · · · · · · · · · · · · · · · | 6 M R |

|                              | ADF 2                                                                              | <u> </u>               |                |                   | x |
|------------------------------|------------------------------------------------------------------------------------|------------------------|----------------|-------------------|---|
|                              | Softswitch (D:) ▶ 产品助手下载目录 ▶                                                       |                        | - 4            | <del>)</del> 搜索产品 | ρ |
| 组织 👻 📑 打开 🔻                  | 打印 新建文件夹                                                                           |                        |                | •                 | 0 |
| ☆ 收藏夹                        | 名称                                                                                 | 修改日期                   | 类型             | 大小                |   |
| 📜 下載                         | 28. 超高频中距离读写器翻置程序√3.0.0.zip                                                        | 2017/10/30 14:10       | WinRAR ZIP 压缩  | 629 KB            |   |
| 扁 桌面                         | 😒 典型物联网实训套件(智能物流)部署文档v3.0.0.pdf                                                    | 2017/10/30 14:12       | Foxit PhantomP | 2,227 KB          |   |
| 📃 最近访问的位置                    |                                                                                    | 2017/10/30 11:00       | apk file       | 4,454 KB          |   |
|                              | 永产养殖v1.0.0.apk                                                                     | 2017/10/30 10:58       | apk file       | 4,454 KB          |   |
| ■ 卓雨                         | 🔀 物联网智能家居实训系统部署文档v3.0.0.pdf                                                        | 2017/10/30 14:12       | Foxit PhantomP | 4,394 KB          |   |
| ) <u>二</u> 元                 | 😹 物流仓储V3.0.1.apk                                                                   | 2017/10/30 9:46        | apk file       | 4,792 KB          |   |
| 🖂 🚝                          | े 小票打印机V7.01.zip                                                                   | 2017/10/30 14:21       | WinRAR ZIP 压缩  | 5,534 KB          |   |
|                              | Next State 120160701_∨1.0.9.exe                                                    | 2017/10/30 10:34       | 应用程序           | 9,223 KB          |   |
| □ 暴风度/刑年                     | No. 10. 10. 10. 10. 10. 10. 10. 10. 10. 10                                         | 2017/10/30 10:37       | 应用程序           | 10,151 KB         |   |
| 💾 視频                         | Nexe 智能家居_20160812_∨1.1.0.exe                                                      | 2016/8/3 1:17          | 应用程序           | 10,151 KB         |   |
| ■ 图片                         | 🐔 智能物流管理员端_∨3.1.0(1).exe                                                           | 2017/10/30 14:28       | 应用程序           | 11,516 KB         |   |
| 🖹 文档                         | 🌄 智能物流管理员端_∨3.1.0.exe                                                              | 2017/10/30 9:53        | 应用程序           | 11,516 KB         |   |
| 📄 迅雷下载                       | 🛃 智能物流快递员端_V3.0.2.apk                                                              | 2017/10/30 10:52       | apk file       | 2,386 KB          |   |
| 👌 音乐                         |                                                                                    |                        |                |                   |   |
| 🥦 personal2013072            |                                                                                    |                        |                |                   |   |
| 📜 计算机                        |                                                                                    |                        |                |                   |   |
| 👊 网络                         |                                                                                    |                        |                |                   |   |
| 2 控制面板                       |                                                                                    |                        |                |                   |   |
| 10 回收站                       |                                                                                    |                        |                |                   |   |
|                              |                                                                                    |                        |                |                   |   |
| PDF 典型物联网实行<br>Foxit Phantom | <b>訓養件(智能物流)部署文</b> 修改日期: 2017/10/30 14:12<br>PDF PDF Document 大小: 2 <b>.17 MB</b> | 创建日期: 2017/10/30 14:12 |                |                   |   |

"资料文档"可选择某个文档点击,可进入查看所选择文档的详细信息页面,如下:

| 1 产品                                                                                                    | 助手                            |            |                  |              | ≡ – ₽ ×            |  |  |  |  |  |
|----------------------------------------------------------------------------------------------------|-------------------------------|------------|------------------|--------------|--------------------|--|--|--|--|--|
| Product A                                                                                                    | ssistant<br>首页                | 我的设备       | <b>海</b> 应用 工具驱动 | 资料文档 应归      | 用、工具驱动、资料文档 Q      |  |  |  |  |  |
| $\textcircled{\begin{subarray}{c} \hline \hline \hline \hline \hline \hline \hline \hline \hline \hline \hline \hline \hline \hline \hline \hline \hline \hline \hline$ |                               |            | 全部 用户手册          | 部署文档 SDK [   | )II 插件 其它          |  |  |  |  |  |
| <b>2017</b> 年                                                                                                    | 文档列表                          |            |                  |              |                    |  |  |  |  |  |
| 物联网云服务平台                                                                                                    | 物联网云服务平台与网关NLE-PE9000设备常见问题汇总 |            |                  |              |                    |  |  |  |  |  |
|                                                                                                    | 文档类型: 其他                      | 文件格式: pdf  | 最新版本: 1.0        | 文档大小: 0.30M  | 立即下载               |  |  |  |  |  |
|                                                                                                    | 物联网云服务平台部署                    | 文档         |                  |              |                    |  |  |  |  |  |
|                                                                                                    | 文档类型: 部署文档                    | 文件格式: doc  | 最新版本: 1.0.0      | 文档大小: 56.10M | 立即下载               |  |  |  |  |  |
|                                                                                                    | 物联网云服务平台用户                    | 使用手册初稿     |                  |              |                    |  |  |  |  |  |
|                                                                                                    | 文档类型: 用户手册                    | 文件格式: docx | 最新版本: 1.0        | 文档大小: 70.00M | 立即下载               |  |  |  |  |  |
|                                                                                                    |                               |            |                  |              |                    |  |  |  |  |  |
|                                                                                                    |                               |            |                  |              |                    |  |  |  |  |  |
|                                                                                                    |                               |            |                  |              |                    |  |  |  |  |  |
|                                                                                                    |                               |            |                  |              |                    |  |  |  |  |  |
|                                                                                                    |                               |            |                  |              |                    |  |  |  |  |  |
|                                                                                                    |                               |            |                  |              |                    |  |  |  |  |  |
|                                                                                                    |                               |            |                  |              |                    |  |  |  |  |  |
|                                                                                                    |                               |            |                  |              |                    |  |  |  |  |  |
|                                                                                                    |                               |            |                  |              |                    |  |  |  |  |  |
| MI_PAD V                                                                                                    |                               |            |                  | 任务中心         | <u>检测更新</u> V3.1.5 |  |  |  |  |  |

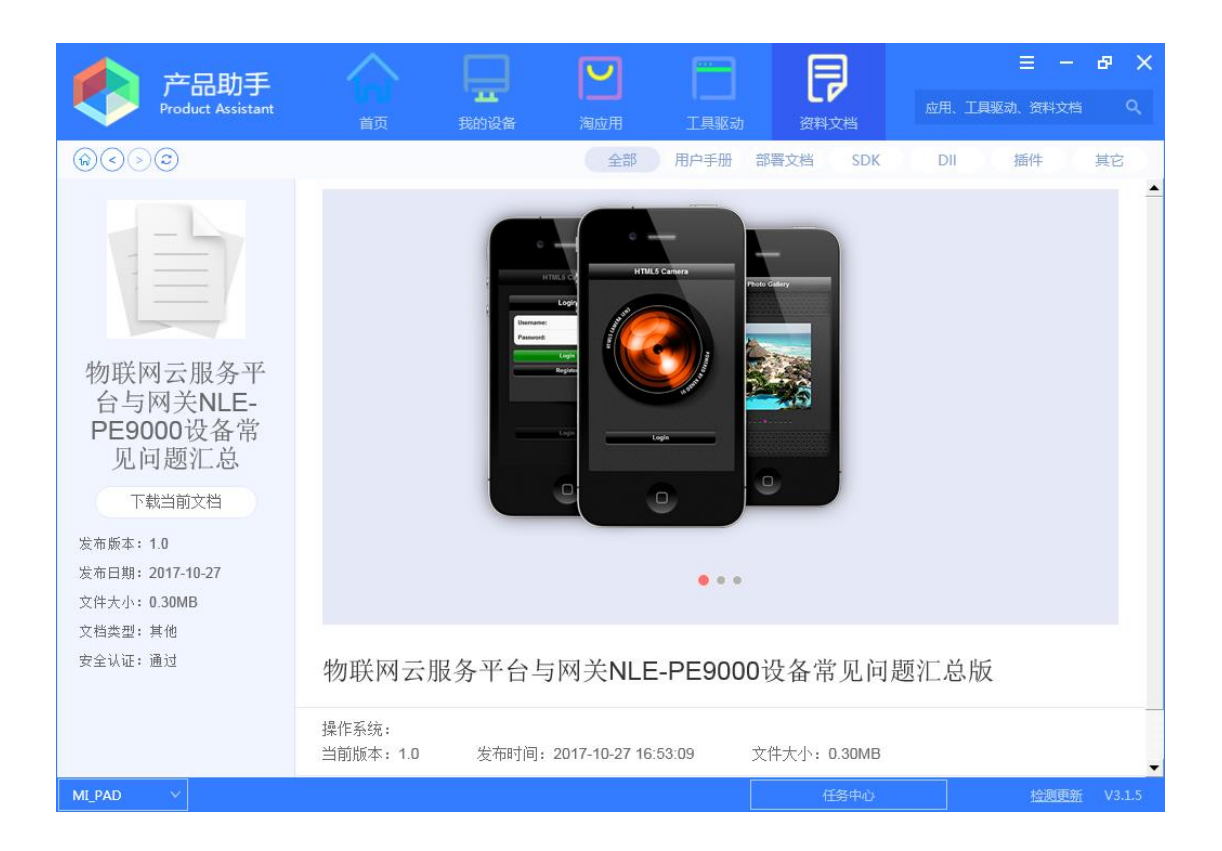

# 2.7 检测更新

产品助手客户端应用程序"检测更新"的功能是通过当前所安装的产品助手客户端软件 内部版本号与后台管理中所添加的产品助手手写的版本号的对比,来检测客户端软件是否需 要更新的操作,产品助手客户端应用程序在联网情况下,可检测后台管理中心是否有更高版 本的产品助手 PC 客户端软件,若检测到更高版本,可实现应用程序升级,操作如下:

1、点击产品助手客户端应用程序界面右下角的"检测更新"按键,如下:

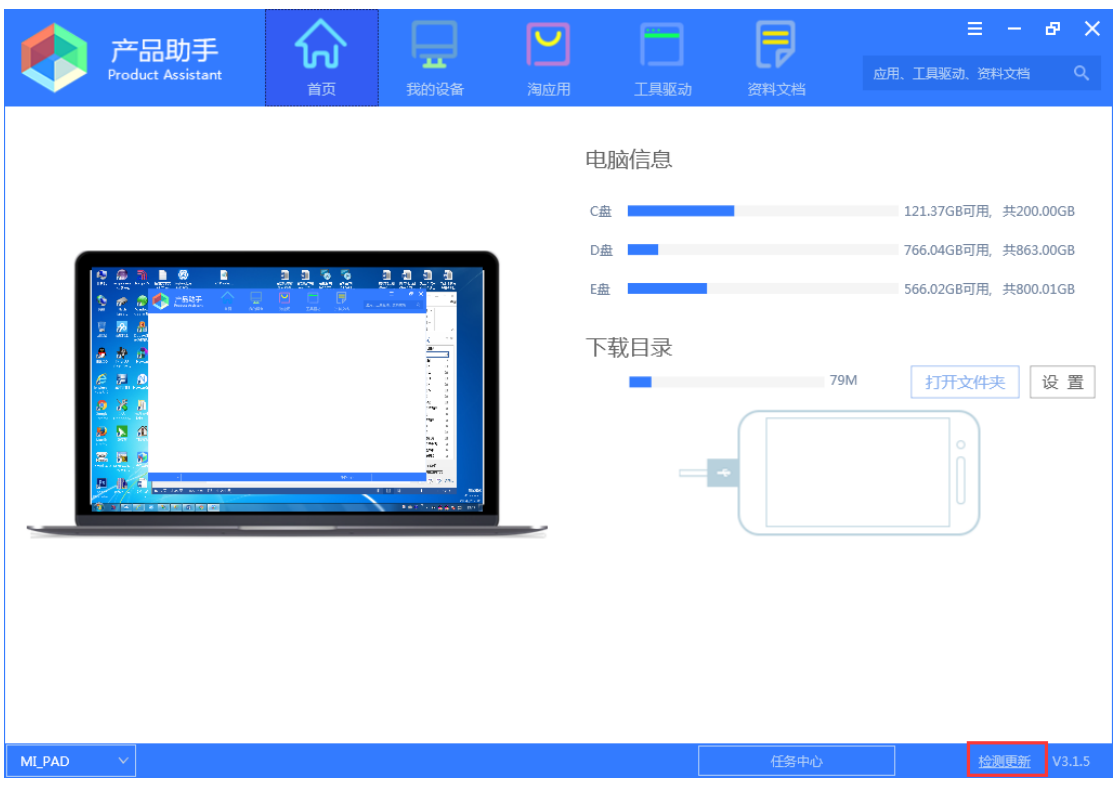

2、若已经是最新版本,则跳出的提示框为"您已安装最新版本",如下:

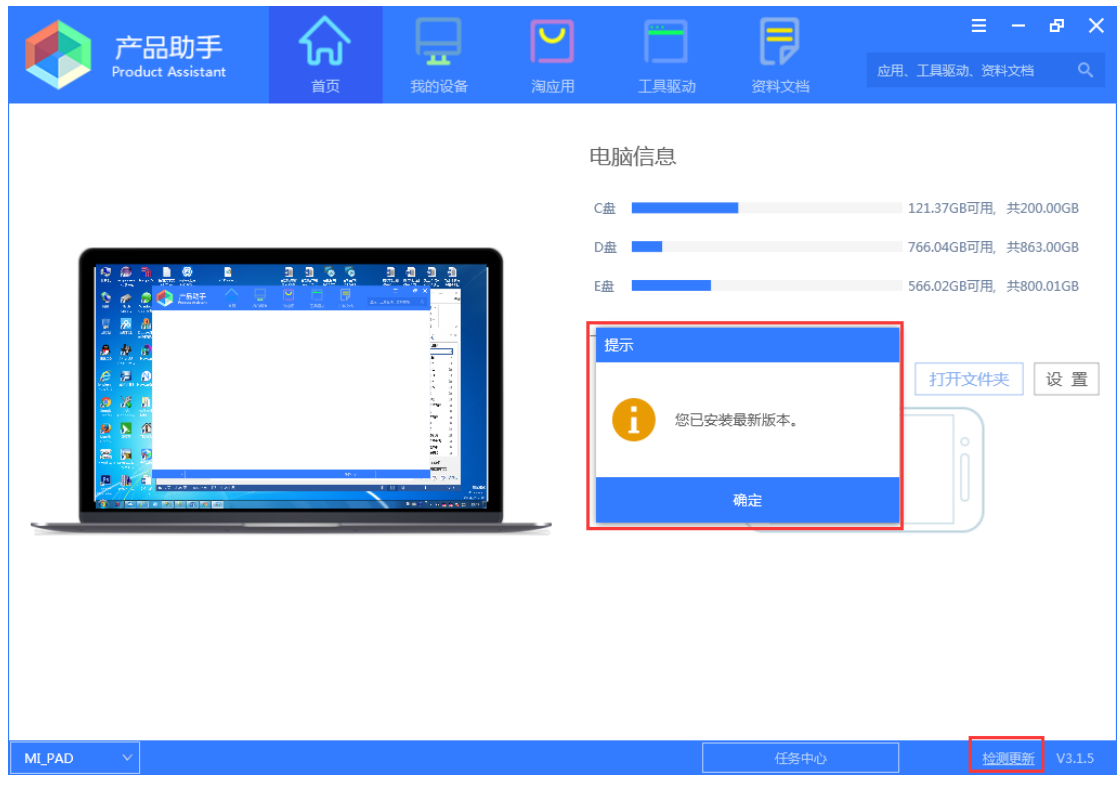

**3**、若检测到更高版本,则可根据跳出的提示框信息,进行选择是否更新新版本,并按照 提示进行操作,如下:

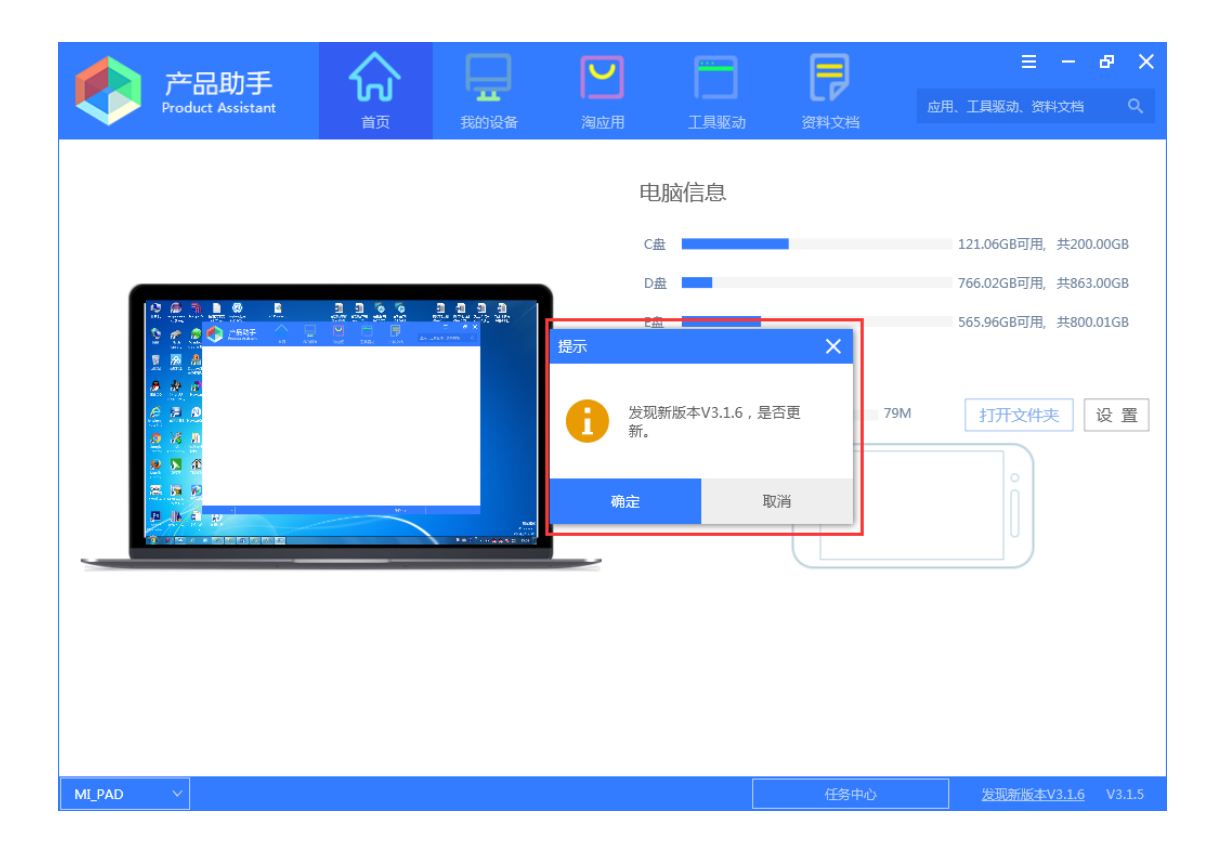

# 2.8 外部设备接入检测

产品助手可实现类似手机助手的功能,能够连接一些外设的安卓系统设备,如小米1平 板等,当成功连接外设设备后,可实现通过产品助手下载一些安卓软件程序到外设安卓设备 中。

如使用小米平板进行连接。

1、首先,打开产品助手应用程序,未连接外设安卓系统设备前,产品助手左小角显示"未 连接设备","首页"中连接图标也是显示"未连接设备",如下:

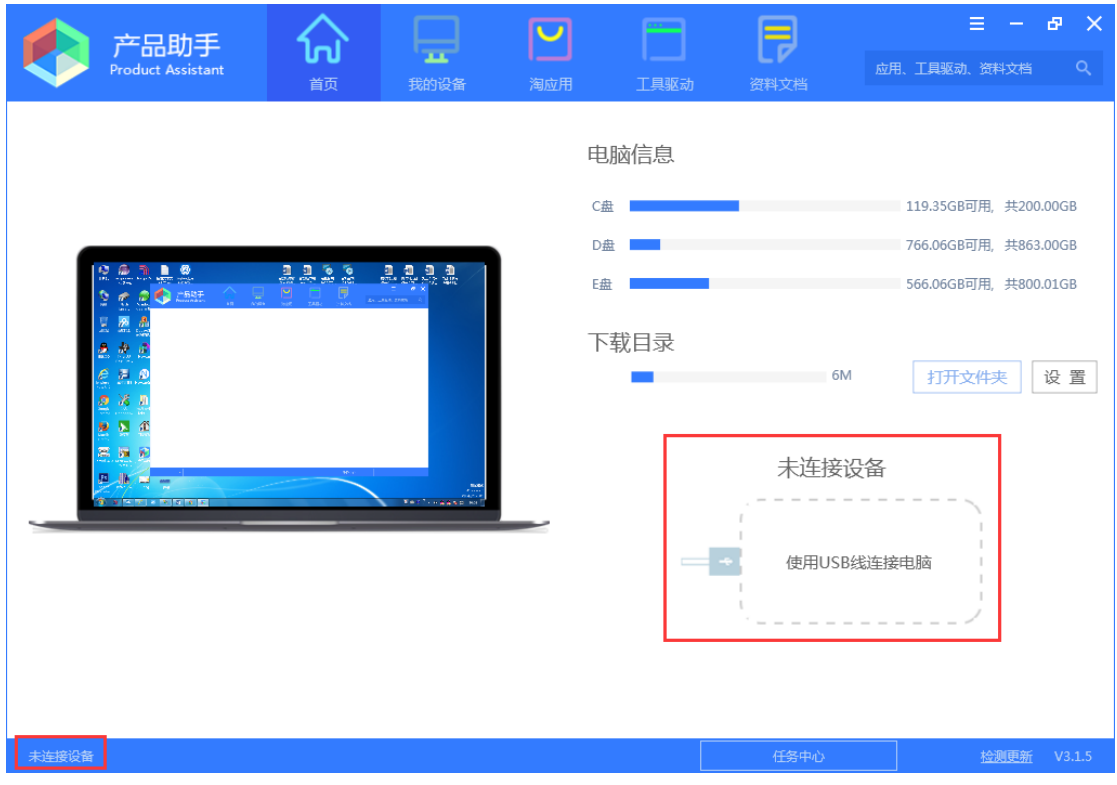

2、然后,小米平板使用专门的 USB 线连接到电脑的 USB 接口上,平板进入"设置——更 多设置——开发者选项",勾选 USB 调试",如下:

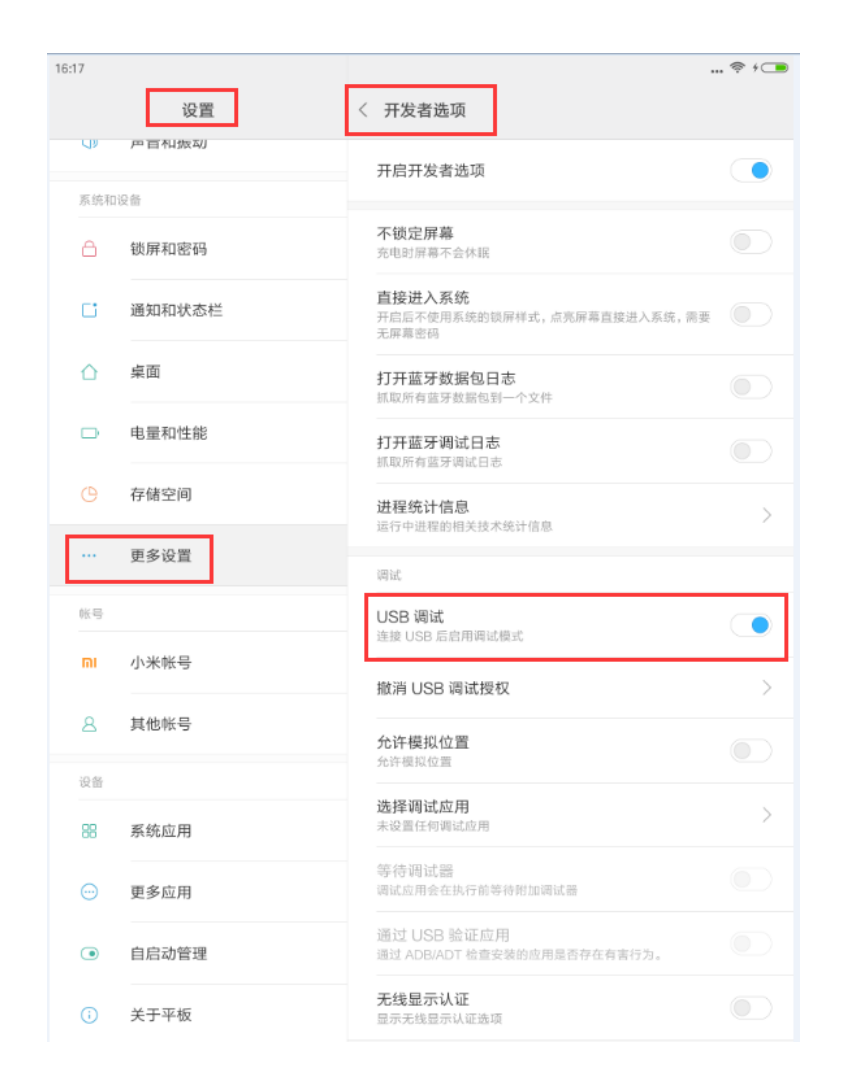

3、查看产品助手界面中左下角及"首页"显示情况,当成功连接上平板后,会有外设设备 名称及连接图标显示,(注意:若未连接成功,尝试平板端多次勾选"USB调试"试试)如下:

| 产品助手<br>Product Assistant | <mark>ふ</mark><br><sup>面</sup> | 式的设备 | 国际                                                                                          | 工具驱动 | 日本   | 三 - 日 × 应用、工具販动、資料文档 Q                                                              |
|---------------------------|--------------------------------|------|---------------------------------------------------------------------------------------------|------|------|-------------------------------------------------------------------------------------|
|                           |                                |      | t<br>t<br>t<br>t<br>t<br>t<br>t<br>t<br>t<br>t<br>t<br>t<br>t<br>t<br>t<br>t<br>t<br>t<br>t | ■脑信息 | 6M   | 119.35GB可用, 共200.00GB<br>766.06GB可用, 共863.00GB<br>566.06GB可用, 共800.01GB<br>打开文件夹 设置 |
| MI_PAD V                  |                                |      |                                                                                             |      | 任务中心 | <u>检测更新</u> V3.1.5                                                                  |

**4**、点击产品助手"我的设备",就可看到左侧菜单列表中就出现了连接上的外设安卓设备,如下:

| 产品。<br>Product As | 力手<br>ssistant | <mark>加</mark><br>前 | 我的设备 | <b>下</b><br>淘 | <b>2</b><br><sup>立用</sup> | 工具驱动 | 资料文档 | 三 - 日 、 应用、工具驱动、资料文档 Q | × |
|-------------------|----------------|---------------------|------|---------------|---------------------------|------|------|------------------------|---|
| 我的电脑              | + 安装APP        | 卸載 📿 刷新             | )    |               |                           |      |      |                        |   |
| ☆ 应用程序            | 名称             |                     |      | 大小            | 版本                        | 安装时间 | 操作   |                        |   |
| IIS IIS服务         |                |                     |      |               |                           |      |      |                        |   |
| ◎ 数据库             |                |                     |      |               |                           |      |      |                        |   |
| MI_PAD            |                |                     |      |               |                           |      |      |                        |   |
| 🔔 应用程序            |                |                     |      |               |                           |      |      |                        |   |
|                   |                |                     |      |               |                           |      |      |                        |   |
|                   |                |                     |      |               |                           |      |      |                        |   |
|                   |                |                     |      | ••            |                           |      |      |                        |   |
|                   |                |                     |      |               |                           |      |      |                        |   |
|                   |                |                     |      |               |                           |      |      |                        |   |
|                   |                |                     |      |               |                           |      |      |                        |   |
|                   |                |                     |      |               |                           |      |      |                        |   |
|                   |                |                     |      |               |                           |      |      |                        |   |
|                   |                |                     |      |               |                           |      |      |                        |   |
| ML_PAD V          |                |                     |      |               |                           |      | 任务中心 | <u>检测更新</u> V3.1.5     | 5 |

5、要下载程序到外设安卓设备中,可通过产品助手"淘应用"中选择某个安卓端软件进行 "一键安装",如选择"物流仓储"安卓端包进行安装,如下:

#### "物流仓储"安卓端包:

| 1                           | 品助手                                   |                             | -                          | M                       |                                     | P                                           |                                  | в X<br>0 |
|-----------------------------|---------------------------------------|-----------------------------|----------------------------|-------------------------|-------------------------------------|---------------------------------------------|----------------------------------|----------|
|                             | uuct Assistant                        | 首页                          | 我的设备                       | 淘应用                     | 工具驱动                                | 资料文档                                        |                                  |          |
| 600                         |                                       |                             |                            |                         |                                     |                                             |                                  |          |
| NEWLat                      | <b>2016-007Ne</b><br>简介:2016-<br>工具驱动 | wiab物联生活体验<br>007Newlab物联生》 | <b>孫筑</b><br>舌体验系统<br>资料文档 | (                       |                                     | 2016-006行业基础实训<br>简介:2016-006行业基<br>工具驱动    | <b>I平台</b><br>础实训平台<br>资料文档      |          |
| PC软件安装<br>Newlab物联<br>更多安装包 | 包生活体验系统                               | 53.27MB v1.0.0.             | 0 一键安装                     | PC4<br>行业<br>更多         | 次件安装包<br>2.基础实训平台<br>·安装包<br>一键安装   | 6.01MB<br>行业基础实训平·                          | v3.0.11 己下數                      |          |
|                             | <b>2016-004典</b><br>简介:2016-<br>工具驱动  | 型物联网实训售件(<br>004典型物联网实训     | <b>智慧农业)</b><br>           | ×                       | 」加定已指3.U.1(And                      | 2016-003RFID室内人<br>简介:2016-003RFID室<br>工具驱动 | <b>员管理系统</b><br>图内人员管理系统<br>资料文档 |          |
| Web服务端的<br>智慧农业<br>更多安装包    | 发布包                                   | 11.15MB v3.0.1              | 一键安装                       | PC4<br>RFI<br>更多<br>RFI | 饮件安装包<br>D室内人员管理<br>·安装包<br>D室内人员管… | 系统 10.51MB                                  | v3.3.1 一键安装                      |          |
| MI_PAD V                    |                                       |                             |                            |                         |                                     | 任务中心                                        | 检测更新                             | V3.1.5   |

#### 任务中心:

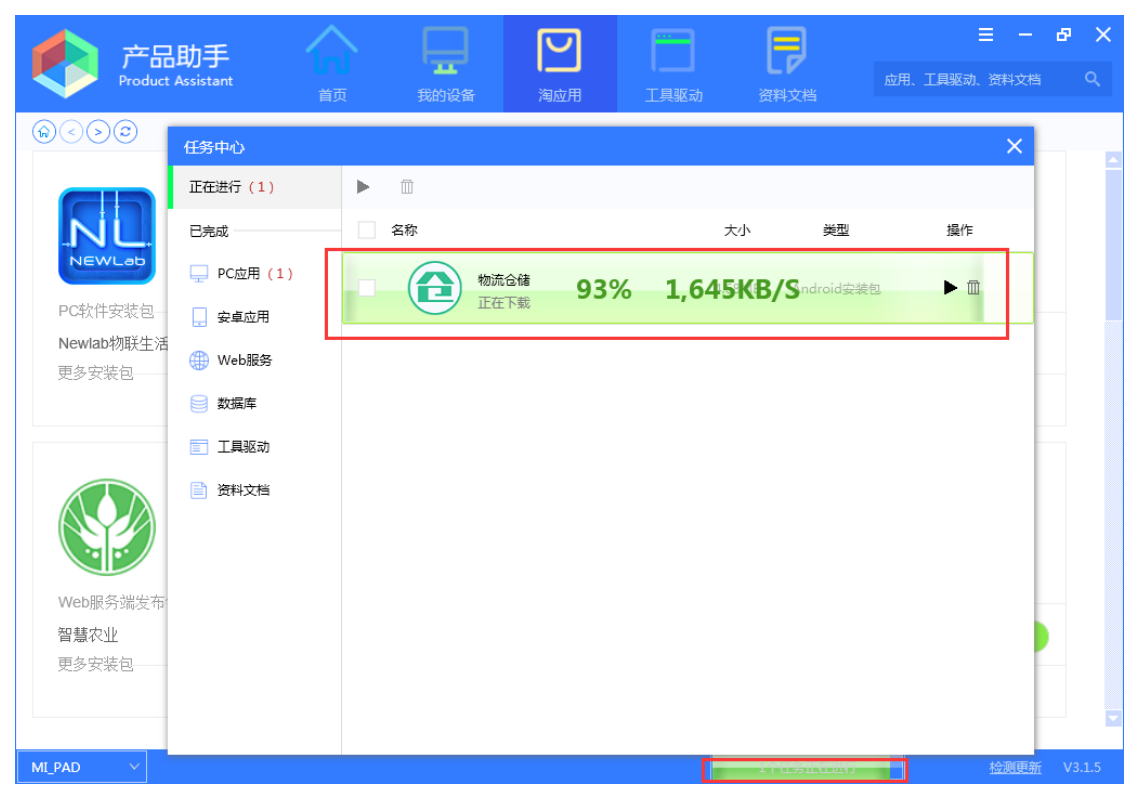

# 2.9 其它功能

### 1、搜索输入框

产品助手"搜索输入框"可通过输入需要查找的资料名称,进行模糊匹配查找所需资料,并显示在界面中,如下:

|                                                              | The second second secon | 产品助手              |       |      |      |      |                   |      | ≡ -    | ₽ ×      |
|--------------------------------------------------------------|----------------------------------------------------------------------------------------------------|-------------------|-------|------|------|------|-------------------|------|--------|----------|
|                                                              |                                                                                                    | Product Assistant |       | 我的设备 |      | 工具驱动 | <b>L/</b><br>资料文档 | 摄像头  | ٥      | 8        |
| <                                                            | $\odot$                                                                                                    |                   |       |      |      |      | 全部                | 应用软件 | 驱动     | 文档       |
| ,                                                            | 包含 摄                                                                                                    | 服头 的搜索结果 共计 (1    | 个     |      |      |      |                   |      |        |          |
| 名称:网络摄像头<br>类型:驱动 格式:.zip 大小:4.56MB 发布时间:2017-10-26 16:50:54 |                                                                                                    |                   |       |      |      |      |                   |      | 一键安装   | ŧ        |
|                                                              |                                                                                                    |                   |       |      |      |      |                   |      |        |          |
|                                                              |                                                                                                    |                   |       |      |      |      |                   |      |        |          |
|                                                              |                                                                                                    |                   |       |      |      |      |                   |      |        |          |
|                                                              |                                                                                                    |                   |       |      |      |      |                   |      |        |          |
|                                                              |                                                                                                    |                   |       |      |      |      |                   |      |        |          |
|                                                              |                                                                                                    |                   |       |      |      |      |                   |      |        |          |
| 未                                                            | 连接设备                                                                                                    |                   |       |      |      |      | 任务中心              | 检测   | 更新 正式版 | 本 v3.3.1 |
| 2、                                                           | 关于                                                                                                    | 2                 |       |      |      |      |                   |      |        |          |
|                                                              | 点i                                                                                                    | 击产品助手右            | 上角的 〓 | "关于  | "图标, | 包含两剖 | 3分:操作             | 手册、关 | 于我们。   |          |

| 产品助手<br>Product Assistant                       | 首页     | 我的设备                                | 国家の用                                                 | 日期初                                                                                                    | アンド    | 摄像头 | 日本             | — 占<br><sup>手册</sup> へ | אי<br>אי |  |
|-------------------------------------------------|--------|-------------------------------------|------------------------------------------------------|----------------------------------------------------------------------------------------------------|--------|-----|----------------|------------------------|----------|--|
| \$<>\$                                          |        |                                     |                                                      |                                                                                                    |        |     | <del>X1</del>  | 我们                     |          |  |
|                                                 | 产品信息   | 相关产品                                | 产                                                    | 品驱动                                                                                                    | 产品文档   |     |                |                        |          |  |
| $\diamond$                                      | V2.5.2 | 发布日期<br>文件大小<br>系统要求<br>环境要求<br>4.5 | 2019-01-25<br>40.29MB<br>Windows 7<br>.NET Framework | I-01-25         系列,构成包括:物联网基础实           9MB         真平台、物联网行业应用3D仿3           iows 7         台、VR虚拟现实平台。其中,           Framework         网基础实训仿真平台,作为新 |        |     |                | <sup>就</sup><br>载<br>享 |          |  |
| 2017-011基础仿<br>真实训平台                            |        | 安全认证:                               | 通过                                                   |                                                                                                    |        |     |                |                        |          |  |
| <ul> <li>① 打包下载</li> <li>C 打包分享</li> </ul>      | V2.5.1 | 产品名称:<br>发布日期:<br>文件大小:             | : : NLEEmulator<br>  : 2019-01-25<br>- : 40.29MB     |                                                                                                    |        |     | 載<br>载         |                        |          |  |
| 产品名称: 2017-011基础仿真<br>实训平台<br>英文名称: NLEEmulator |        | V2.5.1                              | 系统要求:<br>环境要求:<br>4.5                                | Windows 7<br>.NET Framework                                                                                                    |        |     |                | <b>৫</b> % স           | 享        |  |
| 发版年份:2019<br>推荐見級:4両見                           |        | 安全认证:                               | 通过                                                   |                                                                                                    |        |     |                |                        |          |  |
| 开发者:杨克强                                         |        | 产品名称 :<br>发布日期 :                    | NLEEmulator<br>2019-01-23                            |                                                                                                    |        |     | ET             | 戝                      |          |  |
|                                                 |        | 文件大小<br>系统要求                        | 40.29MB<br>Windows 7                                 |                                                                                                    |        |     | (山) 下<br>(全) 分 | <b>载</b><br>享          | ~        |  |
| 未连接设备                                           |        | 环墙要求 ·                              | NFT Framework                                        |                                                                                                    | 1个任务正在 | 进行  | 检测更新           | 正式版本                   | ⊑ v3.3.1 |  |

点击"操作手册"

| <b>产品助手</b><br>Product Assistant                                                                                         |                                                                           | 式的设备                                                                                       | 国际                                                     | 工具驱动                                                     | <b>日</b><br>资料文档                                          | 摄像头                                               | Ξ − 6<br>操作手册<br>关于我们                            | х<br>Я                                    |  |
|----------------------------------------------------------------------------------------------------|---------------------------------------------------------------------------|--------------------------------------------------------------------------------------------|--------------------------------------------------------|----------------------------------------------------------|-----------------------------------------------------------|---------------------------------------------------|--------------------------------------------------|-------------------------------------------|--|
| $\odot$                                                                                                    |                                                                           |                                                                                            |                                                        |                                                          |                                                           |                                                   |                                                  |                                           |  |
|                                                                                                    | 产品信息     相关产品     产品驱动     产品文档                                           |                                                                                            |                                                        |                                                          |                                                           |                                                   |                                                  |                                           |  |
| 2017-011基础仿<br>真实训平台<br>① 打包下载<br>で。打包分享<br>产品名称:2017-011基础仿真<br>实训平台<br>英文名称:NLEEmulator<br>发版年份:2019<br>推荐星級:4 4 6 6 章 | 产品信息<br>新大陆物联网虚批<br>台。<br>其中,物联网基础实训的<br>平台实训功能的影<br>物联网基础实训的<br>通过串口及网络指 | 以仿真教学平台产品<br><b>比实训仿真平台</b> ,付<br>方真套件组成,即5<br>文学实训系列产品。<br><b>方真系统</b> ,仿真了名<br>经口进行访问,可以 | 品系列,构成包<br>作为新大陆物联<br>采用仿真技术,<br>各种RFID、WSI<br>以支持物联网原 | 括:物联网基础实<br>网虚拟仿真教学平<br>让学生通过仿真的<br>N、执行器等常见<br>理实验、物联网I | 3训仿真平台、物理<br>2台体系的主要构成<br>2個軟厥网设备进行排<br>的物联网前端设备<br>程实验等。 | 关网行业应用3C<br>成部件之一,由<br>最作实训,并利<br>,具有物理设 <b>行</b> | 》仿真平台、VR虚挑<br>物联网基础实训仿其<br>用特定部品的功能<br>备的完整接口和特性 | 、<br>、<br>双<br>文<br>新<br>原<br>走<br>,<br>可 |  |
| 开发者:杨克强                                                                                                    | 相关产品                                                                      |                                                                                            |                                                        |                                                          |                                                           |                                                   |                                                  |                                           |  |
| 产品介绍:                                                                                                    | PC / NLEEm                                                                | ulator<br>产品名称:                                                                            | NLEEmulator                                            | 新大陆物联队                                                   | 网虚拟仿真教学平                                                  | 台产品                                               | 已下载                                              | ~                                         |  |
| 未连接设备                                                                                                    |                                                                           |                                                                                            |                                                        |                                                          | 1个任务正在3                                                   | 地行 检済                                             | 则更新 正式版本                                         | s v3.3.1                                  |  |

点击"关于我们",可查看当前应用程序版本号及产品所属公司信息等,如下所示:
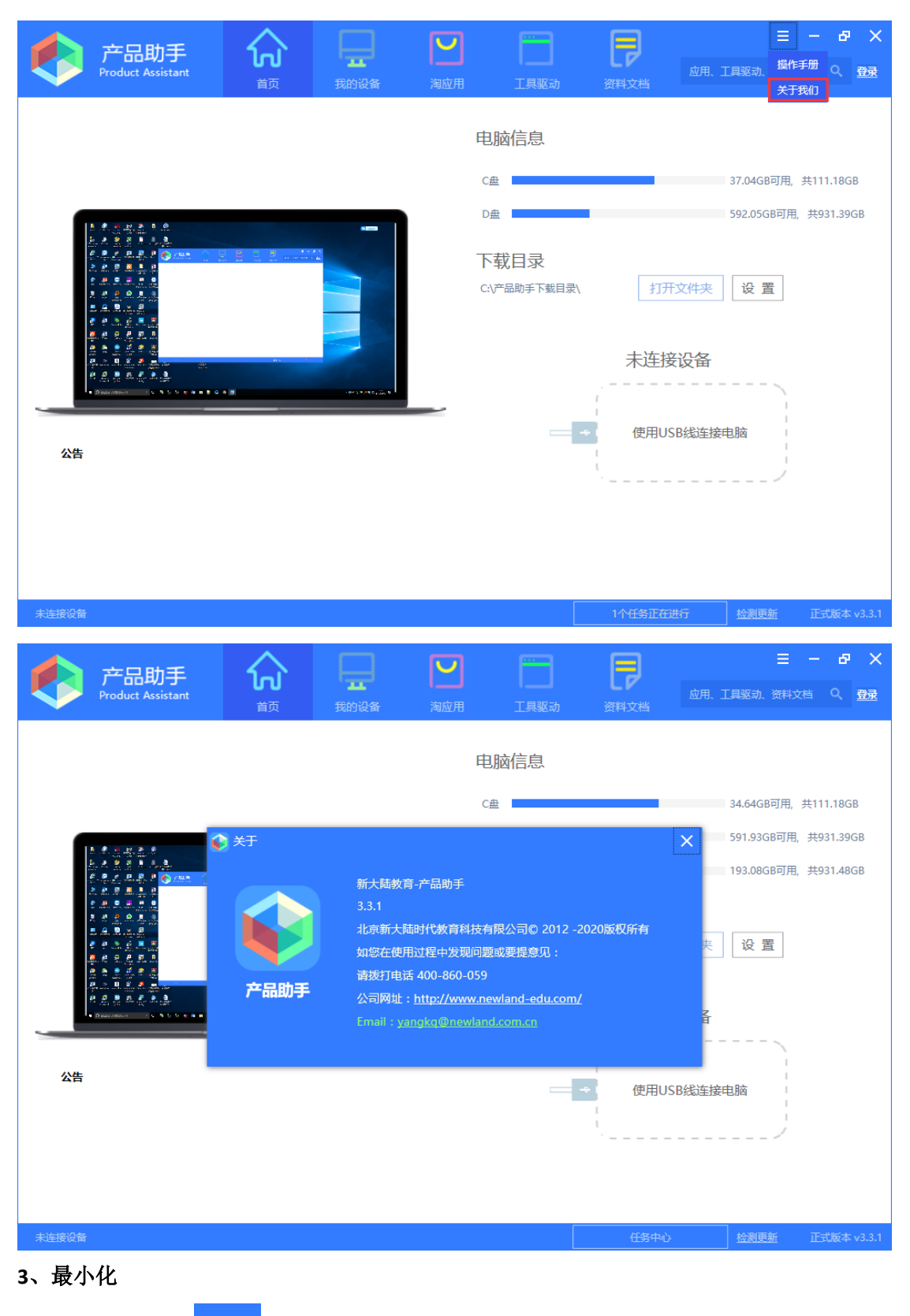

产品助手可通过 — 最小化按键,实现应用程序最小化,如下:

| 产品助手<br>Product Assistant | <mark>众</mark><br><sup>面</sup> | 式的设备 | <b>[]</b><br>淘应用          | 工具驱动                                  | <b>资料</b> 文档 | 三 - 日本 ×<br>应用、工具販动、資料文档<br>最小化                                                     |
|---------------------------|--------------------------------|------|---------------------------|---------------------------------------|--------------|-------------------------------------------------------------------------------------|
|                           |                                |      | <u>淘应用</u><br>(<br>。<br>。 | ILLLLLLLLLLLLLLLLLLLLLLLLLLLLLLLLLLLL | 资料文档<br>79M  | 121.06GB可用, 共200.00GB<br>766.02GB可用, 共863.00GB<br>565.96GB可用, 共800.01GB<br>打开文件夹 设置 |
| MLPAD V                   |                                |      |                           |                                       | 任务中心         | <u> </u>                                                                            |

## 4、缩放键

产品助手可通过 2 缩放按键,实现应用程序缩放显示,如下:

| 产品助手<br>Product Assistant |   | 式的设备                                                                                                    | 国立用         | 工具驱动                                                                                | 资料文档 | <ul> <li>三 - 日 ×</li> <li>应用、工具驱动、资料文档 Q、</li> </ul> |
|---------------------------|---|----------------------------------------------------------------------------------------------------|-------------|-------------------------------------------------------------------------------------|------|------------------------------------------------------|
|                           |   | 為应用 工具取动 电脑信息 C盘 □ □盘 □ □母 □ □母 □ □日 □日 <th><b>资料文档</b></th> <th>121.06GB可用, 共200.00GB<br/>766.02GB可用, 共863.00GB<br/>565.96GB可用, 共800.01GB<br/>打开文件夹 设置</th> | <b>资料文档</b> | 121.06GB可用, 共200.00GB<br>766.02GB可用, 共863.00GB<br>565.96GB可用, 共800.01GB<br>打开文件夹 设置 |      |                                                      |
|                           | 2 |                                                                                                    |             | 4                                                                                   | •    |                                                      |
| ML_PAD V                  |   |                                                                                                    |             |                                                                                     | 任务中心 |                                                      |

## 5、关闭键

| 产品助手可通过 × 关闭按键,实现应用程序关闭,如下: |   |                           |     |             |                                                |  |
|-----------------------------|---|---------------------------|-----|-------------|------------------------------------------------|--|
| 产品助手<br>Product Assistant   |   |                           |     |             | 三 - 日 🗙<br>应用、工具販动、资料文档 Q                      |  |
|                             |   | Participation<br>电J<br>C曲 | 脑信息 |             | 121.06GB可用,共200.00GB                           |  |
|                             |   | D盘<br>E盘                  |     |             | 766.02GB可用, 共863.00GB<br>565.96GB可用, 共800.01GB |  |
|                             | T | <b>载目</b> 录<br>■ ◆        | 79М | 打开文件夹<br>设置 |                                                |  |
| MI_PAD V                    |   |                           |     | 任务中心        | <u>检测更新</u> V3.1.5                             |  |